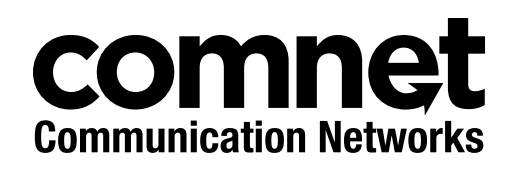

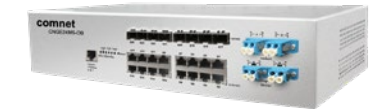

# CNGE24MS(M,S)2-OB

INDUSTRIAL 24-PORT ALL GIGABIT MANAGED ETHERNET SWITCH WITH 16 TX PORTS AND 8 SFP PORTS PLUS OPTICAL BYPASS

The ComNet CNGE24MS-OB is a Managed Ethernet Switch with sixteen 10/100/1000 Mbps TX ports and eight 100/1000 Mbps SFP\* ports that use ComNet SFPs for fiber type, connector type and distance. This switch also includes two sets of bypass ports that ensure network integrity during power loss or maintenance. The CNGE24MS-OB is IEEE802.3-compliant and offers multiple Ethernet redundancy protocols (ComRing, C-Ring, and MSTP/RSTP/STP) which protect your applications from network interruptions or temporary malfunctions by redirecting transmission within the network. Unlike most Ethernet switches, these environmentally hardened units are designed for deployment in difficult operating environments, and are available for use with either conventional CAT-5e copper or optical transmission media.

# Contents

| Regulatory Compliance Statement   | 3   |
|-----------------------------------|-----|
| Warranty                          | 3   |
| Disclaimer                        | 3   |
| Safety Information                | 3   |
| Overview                          | 4   |
| Introduction                      | 4   |
| Software Features                 | 5   |
| Hardware Features                 | 5   |
| Hardware Overview                 | 6   |
| Front Panel                       | 6   |
| Front Panel LEDs                  | 7   |
| Rack-mount Installation           | 8   |
| Wiring                            | 9   |
| Fault Relay                       | 9   |
| AC Power Connection               | 10  |
| Cables                            | 11  |
| Ethernet Cables                   | 11  |
| SFP                               | 13  |
| Bypass Ports                      | 13  |
| Console Cable                     | 14  |
| WEB Management                    | 16  |
| Command Line Interface Management | 124 |
| About CLI Management              | 124 |
| Technical Specifications          | 142 |

# **Regulatory Compliance Statement**

Product(s) associated with this publication complies/comply with all applicable regulations. Please refer to the Technical Specifications section for more details.

# Warranty

ComNet warrants that all ComNet products are free from defects in material and workmanship for a specified warranty period from the invoice date for the life of the installation. ComNet will repair or replace products found by ComNet to be defective within this warranty period, with shipment expenses apportioned by ComNet and the distributor. This warranty does not cover product modifications or repairs done by persons other than ComNet-approved personnel, and this warranty does not apply to ComNet products that are misused, abused, improperly installed, or damaged by accidents.

Please refer to the Technical Specifications section for the actual warranty period(s) of the product(s) associated with this publication.

# Disclaimer

Information in this publication is intended to be accurate. ComNet shall not be responsible for its use or infringements on third-parties as a result of its use. There may occasionally be unintentional errors on this publication. ComNet reserves the right to revise the contents of this publication without notice.

# **Safety Information**

- » Only ComNet service personnel can service the equipment. Please contact ComNet Technical Support.
- » The equipment should be installed in locations with controlled access, or other means of security, and controlled by persons of authority.

# **Overview**

# Introduction

The CNGE24MS(M,S)2-OB is powerful managed Ethernet switch that has many features. These switches can work under a wide temperature range, dusty environment and humidity condition They can be managed by Windows Utility, WEB, TELNET and Console or other third-party SNMP software as well.

### **Software Features**

- » Redundant Ethernet Ring (Recovery time < 30ms over 250 unit connection)
- » Supports Ring Coupling, Dual Homing, RSTP over Ring
- » Supports SNMPv1/v2c/v3 & RMON & Port base/IEEE 802.1Q VLAN Network Management
- » Event notification by Email, SNMP trap and Relay Output
- » Windows Utility, Web-based, Telnet and Console (CLI) configuration
- » Enable/disable ports, MAC based port security
- » Port based network access control (IEEE 802.1x)
- » VLAN (IEEE 802.1q) to segregate and secure network traffic
- » Radius centralized password management
- » SNMPv3 encrypted authentication and access security
- » RSTP (IEEE 802.1w)
- » Quality of Service (IEEE 802.1p) for real-time traffic
- » VLAN (IEEE 802.1q) with double tagging and GVRP supported
- » IGMP Snooping for multicast filtering
- » Port configuration, status, statistics, mirroring, security
- » Remote Monitoring (RMON)

# **Hardware Features**

- » Redundant dual DC power inputs
- » Wide Operating Temperature Range: -40° to 75°C
- » Storage Temperature: -40° to 85°C
- » Operating Humidity: 5% to 95%, non-condensing
- » Casing: Aluminum
- » 16 × 10/100/1000BASE-T(X) ports
- » 8 × 100/1000BASE-FX SFP ports
- » 100 Mbps / 1Gbps / 10 Gbps optical bypass function on two (duplex) or four (simplex) ports
- » Console Port
- » Dimensions (W  $\times$  D  $\times$  H): 300  $\times$  165  $\times$  88 mm (11.8  $\times$  6.49  $\times$  3.46 in)

# **Hardware Overview**

# **Front Panel**

| Port         | Description                                                                                   |
|--------------|-----------------------------------------------------------------------------------------------|
| SFP Ports    | 8 × 100/1000BASE-X on SFP port                                                                |
| Bypass Ports | 100 Mbps / 1Gbps / 10 Gbps optical bypass function on two<br>(duplex) or four (simplex) ports |
| Copper Ports | 16 × 10/100/1000BASE-T(X)                                                                     |
| Console      | Use RS-232 with RJ-45 connector to manage switch.                                             |

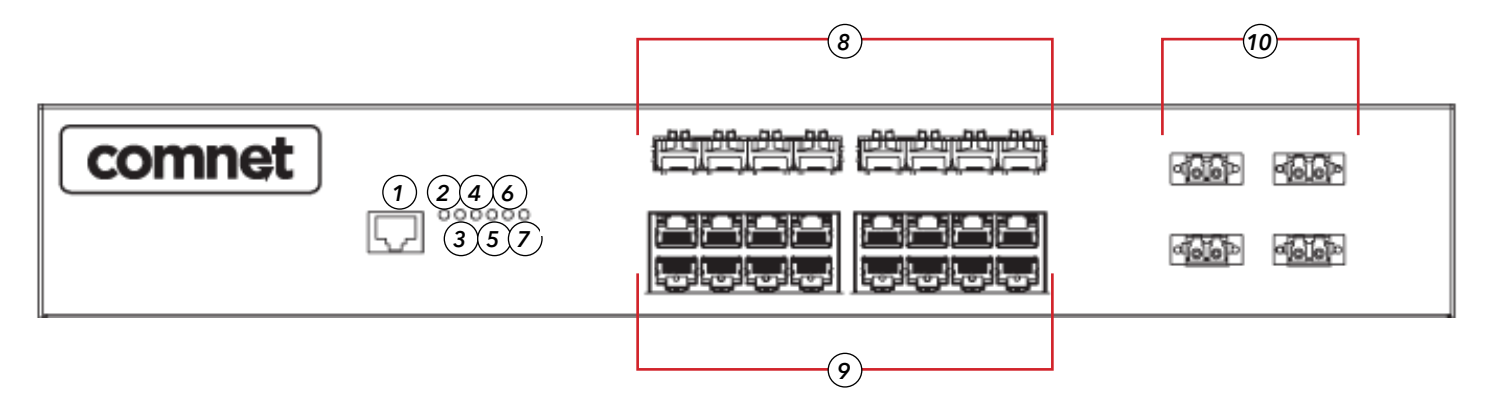

CNGE24MS(M,S)2-OB Front Panel

- 1. Console port
- 2. Power LED
- 3. Power 1 LED
- 4. Power 2 LED
- 5. Ring master LED
- 6. Ring status LED
- 7. Fault indicator
- 8. 100/1000 Base-X Fiber SFP Ports
- 9. 10/100/1000 Base-T(X) LAN port
- 10. Fiber bypass ports

# **Front Panel LEDs**

| LED               | Color | Status   | Description                                   |
|-------------------|-------|----------|-----------------------------------------------|
| PWR               | Green | On       | DC power module active                        |
| PW1               | Green | On       | DC power module 1 activated.                  |
| PW2               | Green | On       | DC Power module 2 activated.                  |
| R.M               | Green | On       | System Operating in Ring Master Mode.         |
| Ring              | Green | On       | Ring enabled.                                 |
| Fault             | Amber | On       | Fault relay. Power failure or Port down/fail. |
| Gigabit Ethernet  | ports |          |                                               |
| LNK/ACT           | Green | Blinking | Data transmitted.                             |
|                   |       | On       | Port is Connected                             |
| Full Duplex       | Amber | On       | Port working under full duplex.               |
|                   |       | Off      | Port working in full half duplex mode         |
| Gigabit SFP ports |       |          |                                               |
| LNK/ACT           | Green | Blinking | Data transmitted.                             |
|                   |       | On       | Port is Connected                             |

#### **Rack-mount Installation**

The device comes with two mounting kits for you to install the device to a rack. Before installation, keep the following guidelines in mind.

*Elevated Operating Ambient: If installed in a closed environment, make sure the operating ambient temperature is compatible with the maximum ambient temperature (Tma) specified by the manufacturer.* 

Reduced Air Flow: Make sure the amount of air flow required for safe operation of the equipment is not compromised during installation.

Mechanical Loading: Make sure the mounting of the equipment is not in a hazardous condition due to uneven mechanical loading.

Circuit Overloading: Consideration should be given to the connection of the equipment to the supply circuit and the effect that overloading of the circuits might have on overcurrent protection and supply wiring. Appropriate consideration of equipment nameplate ratings should be used when addressing this concern.

Follow the steps below to install the device to a rack.

Step 1: Install the L-shape mounting kits provided in the package to the left and right of the device.

Step 2: With front brackets orientated in front of the rack, mount the device in the rack with four rack-mounting screws.

#### Wiring

WARNING: Do not disconnect modules or wires unless power has been switched off or the area is known to be non-hazardous. The devices may only be connected to the supply voltage shown on the type plate.

#### ATTENTION

- 1. Be sure to disconnect the power cord before installing and/or wiring your switches.
- 2. Calculate the maximum possible current in each power wire and common wire. Observe all electrical codes dictating the maximum current allowable for each wire size.
- 3. If the current goes above the maximum ratings, the wiring could overheat, causing serious damage to your equipment.
- 4. Use separate paths to route wiring for power and devices. If power wiring and device wiring paths must cross, make sure the wires are perpendicular at the intersection point.
- 5. Do not run signal or communications wiring and power wiring through the same wire conduit. To avoid interference, wires with different signal characteristics should be routed separately.
- 6. You can use the type of signal transmitted through a wire to determine which wires should be kept separate. The rule of thumb is that wiring sharing similar electrical characteristics can be bundled together
- 7. You should separate input wiring from output wiring
- 8. It is advised to label the wiring to all devices in the system

## **Fault Relay**

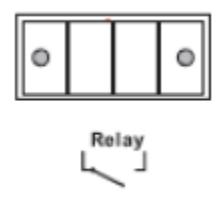

The relay contacts of the 4-pin terminal block connector are used to detect user-configured events. The two wires attached to the fault contacts form an open circuit when a user-configured when an event is triggered. If a user-configured event does not occur, the fault circuit remains closed.

### **AC Power Connection**

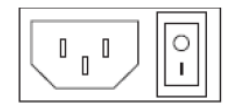

For power supply, simply insert the AC power cable to the power connector at the back of the switch and turn on the power switch. The input voltage is 100V~240V / 50~60Hz.

# Cables

### **Ethernet Cables**

The CNGE24MS(M,S)2-OB switch has standard Ethernet ports. According to the link type, the switch uses CAT3, CAT4, CAT5 or CAT5-e UTP cables to connect to any other network device (PCs, servers, switches, routers, or hubs). Please refer to the following table for cable specifications.

| Cable       | Туре                  | Max. Length      | Connector |
|-------------|-----------------------|------------------|-----------|
| 10BASE-T    | CAT3, CAT4, CAT5 100Ω | UTP 100m (328ft) | RJ-45     |
| 100BASE-TX  | CAT5 100Ω UTP         | UTP 100m (328ft) | RJ-45     |
| 1000BASE-TX | CAT5/CAT5-e 100Ω UTP  | UTP 100m (328ft) | RJ-45     |

Cable Types and Specifications

#### 10/100BASE-T(X) Pin Assignments

With 10/100BASE-T(X) cable, pins 1 and 2 are used for transmitting data, and pins 3 and 6 are used for receiving data.

| Pin Number | Assignment |
|------------|------------|
| 1          | TD+        |
| 2          | TD-        |
| 3          | RD+        |
| 4          | Not used   |
| 5          | Not used   |
| 6          | RD-        |
| 7          | Not used   |
| 8          | Not used   |
| 0          | 1101 0000  |

10/100 BASE-T RJ-45 Pin Assignments

| Pin Number | Assignment |
|------------|------------|
| 1          | BI_DA+     |
| 2          | BI_DA-     |
| 3          | BI_DB+     |
| 4          | BI_DC+     |
| 5          | BI_DC-     |
| 6          | BI_DB-     |
| 7          | BI_DD+     |
| 8          | BI_DD-     |

1000 BASE-T RJ-45 Pin Assignments

The CNGE24MS(M,S)2-OB switch supports auto MDI/MDI-X operation. You can use a straightthrough cable to connect a PC to the switch. The table below shows the 10/100BASE-T(X) MDI and MDI-X port pin outs.

| Pin Number | MDI port      | MDI-X port    |
|------------|---------------|---------------|
| 1          | TD+(transmit) | RD+(receive)  |
| 2          | TD-(transmit) | RD-(receive)  |
| 3          | RD+(receive)  | TD+(transmit) |
| 4          | Not used      | Not used      |
| 5          | Not used      | Not used      |
| 6          | RD-(receive)  | TD-(transmit) |
| 7          | Not used      | Not used      |
| 8          | Not used      | Not used      |
|            |               |               |

10/100 BASE-T MDI/MDI-X pins assignment

| Pin Number | MDI port | MDI-X port |
|------------|----------|------------|
| 1          | BI_DA+   | BI_DB+     |
| 2          | BI_DA-   | BI_DB-     |
| 3          | BI_DB+   | BI_DA+     |
| 4          | BI_DC+   | BI_DD+     |
| 5          | BI_DC-   | BI_DD-     |
| 6          | BI_DB-   | BI_DA-     |
| 7          | BI_DD+   | BI_DC+     |
| 8          | BI_DD-   | BI_DC-     |

1000 BASE-T MDI/MDI-X pins assignment

Note: "+" and "-" signs represent the polarity of the wires that make up each wire pair.

#### SFP

The switch has fiber optic ports with SFP connectors. The fiber optical ports are available with multi-mode and single-mode fiber with various distance and connector types. Please remember that the TX port of Switch A should be connected to the RX port of Switch B.

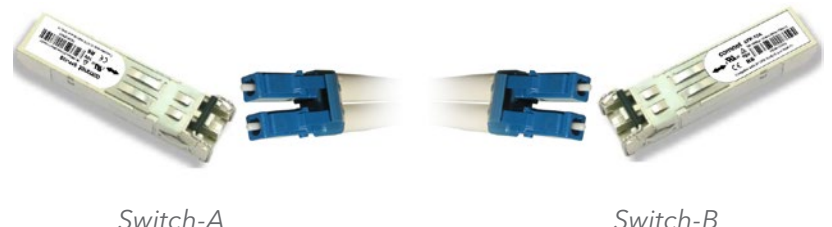

Switch-A

# **Bypass Ports**

When a device connected to other devices through a switch without bypass function, the device will lose connection if the switch loses power as traffic will not be able to flow through the link (as shown in the figure below).

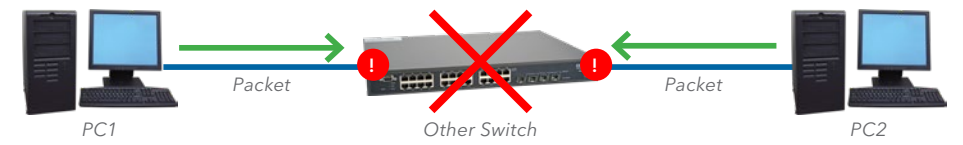

Switches with bypass functions provide one or more sets of bypass ports that ensure constant network connectivity during power failure.

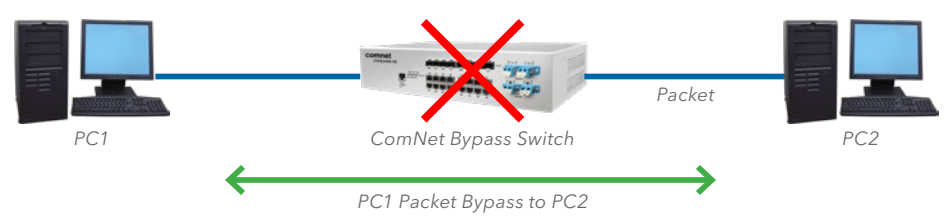

The CNGE24MS(M,S)2-OB provides two sets of bypass fiber ports, giving the SFP fiber ports addition redundancy capabilities. Connect a LC fiber cable from a fiber port to a monitor port on the front panel and another LC fiber cable from the corresponding network port to another switch.

When the switch breaks down, incoming traffic will travel through the bypass port board and onto another active switch.

Note that the fiber port will still work if it is not connected to any monitor port. However, the fiber port will not have bypass ability when the device is down.

### **Console Cable**

The CNGE24MS(M,S)2-OB switch can be managed by the console port. The DB-9 to RJ-45 cable can be found in the package. You can connect them to the PC via a RS-232 cable with DB-9 female connector and the other end (RJ-45 connector) connects to console port of the switch.

| PC pin<br>out (male)<br>assignment | RS-232 with<br>DB9 female<br>connector | DB9 to RJ 45 |
|------------------------------------|----------------------------------------|--------------|
| Pin #2 RD                          | Pin #2 TD                              | Pin #2       |
| Pin #3 TD                          | Pin #3 RD                              | Pin #3       |
| Pin #5 GD                          | Pin #5 GD                              | Pin #5       |

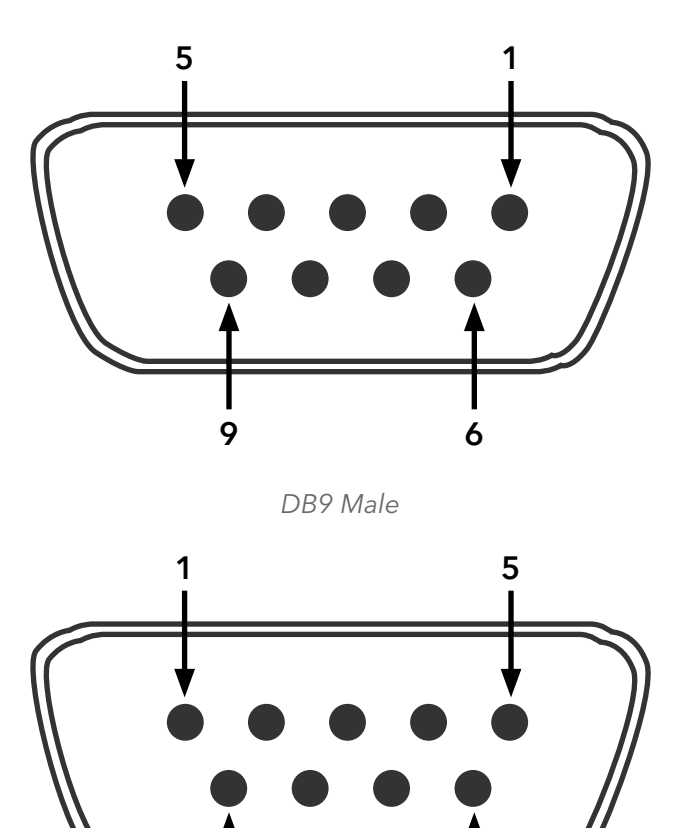

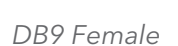

6

9

| Pin | Male Connector                                          | Female Connector                                          |
|-----|---------------------------------------------------------|-----------------------------------------------------------|
| 1   | Received Line Signal Detect (Received by DTE<br>Device) | Received Line Signal Detect (Transmitted from DCE Device) |
| 2   | Received Data (Received by DTE Device)                  | Transmitted Data (Transmitted from DCE<br>Device)         |
| 3   | Transmitted Data (Transmitted from DTE Device)          | Received Data (Received by DCE Device)                    |
| 4   | DTE Ready (Transmitted from DTE Device)                 | DTE Ready (Received by DCE Device)                        |
| 5   | Signal Ground                                           | Signal Ground                                             |
| 6   | DCE Ready (Received by DTE Device)                      | DCE Ready (Transmitted from DCE Device)                   |
| 7   | Request to Send (Transmitted from DTE Device)           | Clear to Send (Received by DCE Device)                    |
| 8   | Clear to Send (Received by DTE Device)                  | Request to Send (Transmitted from DCE<br>Device)          |
| 9   | Ring Indicator (Received by DTE Device)                 | Ring Indicator (Transmitted from DCE Device)              |

# **WEB Management**

Attention: While installing and upgrading firmware, please remove physical loop connection first. DO NOT power off equipment while the firmware is upgrading!

#### **Configuration by Web Browser**

This section details configuration through the Web browser.

#### **About Web-based Management**

An embedded HTML web site resides in the flash memory on the CPU board. It contains advanced management features and allows you to manage the switch from anywhere on the network through a standard web browser such as Microsoft Internet Explorer.

The Web-Based Management function supports Internet Explorer 5.0 or later. It is based on Java Applets with an aim to reduce network bandwidth consumption, enhance access speed and present an easy viewing screen.

# Note: By default, IE5.0 or later version does not allow Java Applets to open sockets. You need to explicitly modify the browser setting in order to enable Java Applets to use network ports.

#### **Preparing for Web Management**

The default value is as below: IP Address: **192.168.10.1** Subnet Mask: **255.255.255.0** Default Gateway: **192.168.10.254** User Name: **admin** Password: **admin** 

#### System Login

- 1. Launch Internet Explorer.
- 2. Type http://192.168.10.1. Press Enter.

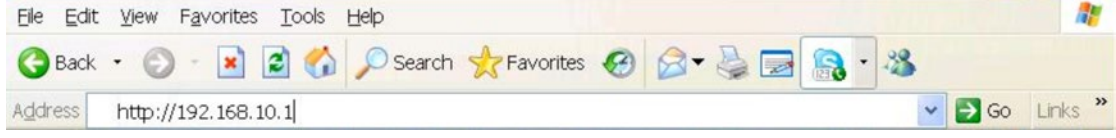

- 3. The login screen appears.
- 4. Key in the username and password. The default username and password is **admin**.
- 5. Select Enter or OK button, then the main interface of the Web-based management appears.

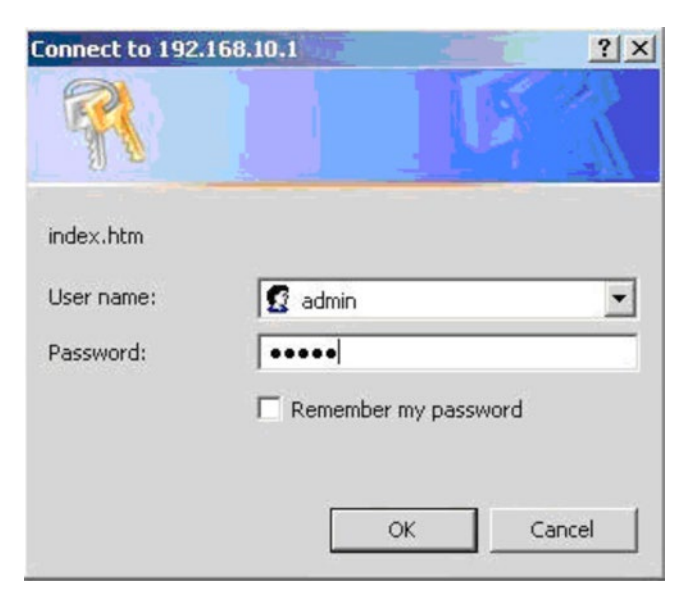

Login screen

#### Main Interface

| comnet                                                                                                    |                              | Industrial Switch                                                                                                    | h 😨 |
|----------------------------------------------------------------------------------------------------|------------------------------|----------------------------------------------------------------------------------------------------|-----|
| Open all<br>System Information<br>DHCP Server/Relay<br>Control Content<br>DHCP Server/Relay<br>DHCP Server/Relay | Information                  | Message                                                                                                    |     |
|                                                                                                    | System                       |                                                                                                    |     |
|                                                                                                    | Name                         | CNGE24MS                                                                                                    |     |
| SNMP    Traffic Prioritization    Multicast                                                                      | Description                  | Industrial 24-port managed Gigabit Ethernet switch with<br>16x10/100/1000Base-T(X) ports and 8x100/1000Base-X, SFP<br>socket, single-mode LC connector bypass |     |
| 🗉 🧰 Security                                                                                                    | Location                     |                                                                                                    |     |
| 🗉 🔲 Warning                                                                                                    | Contact                      | 1 2 6 1 4 1 22200 2 2 21                                                                                                    |     |
| 🕀 📋 Monitor and Diag                                                                                             | Hardware                     | 1.5.0.1.4.1.52290.2.2.51                                                                                                    |     |
| 🗉 🚊 Synchronization                                                                                              |                              | 00-22-3b-0a-2e-c4                                                                                                    | 1   |
| Factory Default                                                                                                  | Time                         |                                                                                                    |     |
| System Reboot                                                                                                    | System Date<br>System Uptime | 1970-01-01 00:17:47+00:00<br>0d 00:17:47                                                                                                    |     |
|                                                                                                    | Software                     |                                                                                                    |     |
|                                                                                                    | Kernel Version               | v9.00                                                                                                    |     |
|                                                                                                    | Software Version             | v1.00                                                                                                    |     |
|                                                                                                    | Software Date                | 2014-12-19114:54:28+08:00                                                                                                    |     |
|                                                                                                    | Auto-refresh 🗌 Refre         | sh                                                                                                    |     |
|                                                                                                    | Enable Location Alert        |                                                                                                    |     |
|                                                                                                    |                              |                                                                                                    |     |
|                                                                                                    |                              |                                                                                                    |     |
|                                                                                                    |                              |                                                                                                    |     |

Main interface

#### **Basic Setting**

## System Information

The switch system information is provided here.

# System Information Configuration

| System Name        | CNGE24MS-OB(M,S)                     |
|--------------------|--------------------------------------|
| System Description | Industrial 20-port managed Gigabit I |
| System Location    |                                      |
| System Contact     |                                      |
| Save Reset         |                                      |

System Information interface

| Label                 | Description                                                                                                    |
|-----------------------|----------------------------------------------------------------------------------------------------|
| System Contact        | The textual identification of the contact person for this managed node, together with information on how to contact this person. The allowed string length is 0 to 255, and the allowed content is the ASCII characters from 32 to 126.                                                                                                    |
| System Name           | An administratively assigned name for this managed node. By convention, this is the node's fully-qualified domain name. A domain name is a text string drawn from the alphabet (A-Z, a-z), digits (0-9), minus sign (-). No space characters are permitted as part of a name. The first character must be an alpha character. And the first or last character must not be a minus sign. The allowed string length is 0 to 255. |
| System Location       | The physical location of this node(e.g., telephone closet, 3rd floor). The allowed string length is 0 to 255, and the allowed content is the ASCII characters from 32 to 126.                                                                                                    |
| System<br>Description | The description of this switch. The allowed string length is 0 to 255, and the allowed content is the ASCII characters from 32 to 126.                                                                                                    |
| Save                  | Select to save changes.                                                                                                    |
| Reset                 | Select to undo any changes made locally and revert to previously saved values.                                                                                                    |

#### Admin & Password

This page allows you to configure the system password required to access the web pages or log in from the CLI.

# System Password

| Username             | admin |  |
|----------------------|-------|--|
| Old Password         |       |  |
| New Password         |       |  |
| Confirm New Password |       |  |

| Label                   | Description                                                                                                    |
|-------------------------|----------------------------------------------------------------------------------------------------|
| Old Password            | Enter the current system password. If this is incorrect, the new password will not be set.                                 |
| New Password            | The system password. The allowed string length is 0 to 31, and the allowed content is the ASCII characters from 32 to 126. |
| Confirm New<br>password | Re-type the new password.                                                                                                  |
| Save                    | Select to save changes.                                                                                                    |

#### **Authentication Method**

This page allows you to configure how a user is authenticated when he logs into the switch via one of the management client interfaces.

# **Authentication Method Configuration**

| Client  | Authentication M | lethod | Fallback |
|---------|------------------|--------|----------|
| console | local            | $\sim$ |          |
| telnet  | local            | ~      |          |
| ssh     | local            | $\sim$ |          |
| web     | local            | ~      |          |
|         | Dest             |        |          |
| Save    | Reset            |        |          |

| Label                    | Description                                                                                                    |  |  |
|--------------------------|----------------------------------------------------------------------------------------------------|--|--|
| Client                   | The management client for which the configuration below applies.                                                                                                    |  |  |
| Authentication<br>Method | Authentication Method can be set to one of the following values:<br>none: authentication is disabled and login is not possible.<br>local: use the local user database on the switch for authentication.<br>radius: use a remote RADIUS server for authentication.                            |  |  |
| Fallback                 | Enable fallback to local authentication by checking this box.<br>If none of the configured authentication servers are alive, the local user database is used<br>for authentication.<br>This is only possible if the Authentication Method is set to a value other than 'none' or<br>'local'. |  |  |
| Save                     | Click to save changes.                                                                                                    |  |  |
| Reset                    | Click to undo any changes made locally and revert to previously saved values.                                                                                                    |  |  |

#### **IP Setting**

# **IP Configuration**

| DHCP Client         Image: Client         Renew           IP Address         192.168.10.4         192.168.10           IP Mask         255.255.255.0         255.255.255           IP Router         0.0.0.0         0.0.0.0 | τ   |
|----------------------------------------------------------------------------------------------------|-----|
| IP Address         192.168.10.4         192.168.10           IP Mask         255.255.255.0         255.255.255           IP Router         0.0.0.0         0.0.0.0                                                           |     |
| IP Mask         255.255.255.0         255.255.25           IP Router         0.0.0         0.0.0                                                                                                    | .4  |
| IP Router 0.0.0.0 0.0.0.0                                                                                                    | 5.0 |
|                                                                                                    |     |
| <b>VLAN ID</b> 1 1                                                                                                    |     |
| SNTP Server                                                                                                    |     |

Configure the managed switch IP information on this page.

| Label       | Description                                                                                                    |
|-------------|----------------------------------------------------------------------------------------------------|
| DHCP Client | Enable the DHCP client by checking this box. If DHCP fails and the configured IP<br>address is zero, DHCP will retry. If DHCP fails and the configured IP address is non-<br>zero, DHCP will stop and the configured IP settings will be used. The DHCP client will<br>announce the configured System Name as hostname to provide DNS lookup. |
| IP Address  | Assign the IP address that the network is using. If DHCP client function is enabling,<br>you do not need to assign the IP address. The network DHCP server will assign the IP<br>address for the switch and it will be display in this column. The default IP is 192.168.10.1                                                                 |
| IP Mask     | Assign the subnet mask of the IP address. If DHCP client function is enabling, you do not need to assign the subnet mask                                                                                                    |
| IP Router   | Assign the network gateway for the switch. The default gateway is 192.168.10.254                                                                                                    |
| VLAN ID     | Provide the managed VLAN ID. The allowed range is 1 through 4095.                                                                                                    |
| SNTP Server | SNTP is an acronym for Simple Network Time Protocol, a network protocol for synchronizing the clocks of computer systems. SNTP uses UDP (datagrams) as transport layer.                                                                                                    |
| Save        | Select to save changes.                                                                                                    |
| Reset       | Select to undo any changes made locally and revert to previously saved values.                                                                                                    |
| Renew       | Select to renew DHCP. This button is only available if DHCP is enabled.                                                                                                    |

#### **IPv6** Setting

Configure the switch-management IPv6 information on this page.

**IPv6 Configuration** 

|                       |                                                                                                    | Configured                                                                                                    | Current                                                                                                    |
|-----------------------|----------------------------------------------------------------------------------------------------|----------------------------------------------------------------------------------------------------|----------------------------------------------------------------------------------------------------|
|                       | Auto<br>Configuration                                                                                |                                                                                                    | Renew                                                                                                    |
|                       | Address                                                                                              | ::192.0.2.1                                                                                                    | ::192.0.2.1<br>Link-Local Address:<br>fe80::222:3bff:fe0a:2ec4                                                                                                    |
|                       | Prefix                                                                                               | 96                                                                                                    | 96                                                                                                    |
|                       | Router                                                                                               |                                                                                                    |                                                                                                    |
|                       | SNTP Server                                                                                          |                                                                                                    |                                                                                                    |
|                       | Save Reset                                                                                           |                                                                                                    |                                                                                                    |
| Label                 | Description                                                                                          |                                                                                                    |                                                                                                    |
| Auto<br>Configuration | Enable IPv6 a<br>stateless ado<br>responding t<br>auto-configu                                       | auto-configuration by checking<br>Iress in time, the configured IPv<br>to a router solicitation for a few<br>Iration can be significantly long                                              | this box. If the system canno<br>v6 settings will be used. The<br>seconds, the total time need<br>er.                                                                     |
| Address               | Provide the I<br>as eight field<br>example, 'fe8<br>as a shorthar<br>can appear c<br>'::192.1.2.34'. | Pv6 address of this switch. IPv6<br>s of up to four hexadecimal dig<br>30::215:c5ff:fe03:4dc7'. The sym<br>nd way of representing multiple<br>only once. It can also represent              | address is in 128-bit records<br>gits with a colon separating e<br>abol '::' is a special syntax that<br>a 16-bit groups of contiguous<br>a legally valid IPv4 address. F |
| Prefix                | Provide the I                                                                                        | Pv6 Prefix of this switch. The all                                                                                                    | lowed range is 1 to 128.                                                                                                    |
| Router                | Provide the I<br>represented<br>field (:). For e<br>can be used<br>zeros; but it<br>example, '::19   | Pv6 gateway address of this sw<br>as eight fields of up to four hex<br>xample, 'fe80::215:c5ff:fe03:4d<br>as a shorthand way of represer<br>can appear only once. It can als<br>92.1.2.34'. | itch. IPv6 address is in 128-b<br>kadecimal digits with a colon<br>lc7'. The symbol '::' is a specia<br>nting multiple 16-bit groups o<br>so represent a legally valid IP |
| Save                  | Click to save                                                                                        | changes.                                                                                                    |                                                                                                    |

Click to undo any changes made locally and revert to previously saved values.

#### TECH SUPPORT: 1.888.678.9427

Reset

#### HTTPS

# **HTTPS Configuration**

| Mode | Disabled 💌 |
|------|------------|
| Save | Reset      |

| Label | Description                                                                                                    |
|-------|----------------------------------------------------------------------------------------------------|
| Mode  | Indicates the HTTPS mode operation. Possible modes are:<br>Enabled: Enable HTTPS mode operation.<br>Disabled: Disable HTTPS mode operation. |
| Save  | Select to save changes.                                                                                                    |
| Reset | Select to undo any changes made locally and revert to previously saved values.                                                              |

#### SSH

# **SSH Configuration**

Mode Disabled 

Save Reset

| Label | Description                                                                                                    |
|-------|----------------------------------------------------------------------------------------------------|
| Mode  | Indicates the SSH mode operation. Possible modes are:<br>Enabled: Enable SSH mode operation.<br>Disabled: Disable SSH mode operation. |
| Save  | Select to save changes.                                                                                                    |
| Reset | Select to undo any changes made locally and revert to previously saved values.                                                        |

# **LLDP Configuration**

#### LLDP Parameters

| Ty Interval | 30 | seconds |
|-------------|----|---------|
| TX Interval | 30 | seconus |

#### LLDP Port Configuration

| Port | Mode      |
|------|-----------|
| *    | ◇ ∨       |
| 1    | Enabled 🗸 |
| 2    | Enabled 🗸 |
| 3    | Enabled 🗸 |
| 4    | Enabled 🗸 |
| 5    | Enabled 🗸 |
| 6    | Enabled 🗸 |
| 7    | Enabled 🗸 |
| 8    | Enabled 🗸 |
| 9    | Enabled 🗸 |
| 10   | Enabled 🗸 |
| 11   | Enabled 🗸 |
| 12   | Enabled 🗸 |
| 13   | Enabled 🗸 |
| 14   | Enabled 🗸 |
| 15   | Enabled 🗸 |
| 16   | Enabled 🗸 |
| 17   | Enabled 🗸 |
| 18   | Enabled 🗸 |
| 19   | Enabled 🗸 |
| 20   | Enabled 🗸 |
| Save | Reset     |

LLDP Parameters

This page allows the user to inspect and configure the current LLDP port settings.

| Label    | Description                                                                                            |
|----------|----------------------------------------------------------------------------------------------------|
| Enabled  | The switch will send out LLDP information, and will analyze LLDP information received from neighbors.  |
| Disabled | The switch will not send out LLDP information, and will drop LLDP information received from neighbors. |

#### **LLDP Neighbor Information**

This page provides a status overview for all LLDP neighbors. The displayed table contains a row for each port on which an LLDP neighbor is detected. The columns hold the following information:

#### LLDP Neighbor Information

| Auto-refresh 🗌 R       | efresh                                                                                                    |                                                                                                    |                                                                |                                                   |                                             |                                              |
|------------------------|----------------------------------------------------------------------------------------------------|----------------------------------------------------------------------------------------------------|----------------------------------------------------------------|---------------------------------------------------|---------------------------------------------|----------------------------------------------|
| Local Port             | Chassis ID                                                                                                    | Remote Port ID                                                                                                    | System Name                                                    | Port Description                                  | System Capabilities                         | Management Address                           |
| Port 8 00              | 0-22-3B-0A-17-C1                                                                                                    | 16                                                                                                    | CNGE24MS                                                       | Port #16                                          | Bridge(+)                                   | 192.168.10.2 (IPv4)                          |
|                        |                                                                                                    |                                                                                                    |                                                                |                                                   |                                             |                                              |
| Label                  | Descr                                                                                                    | iption                                                                                                    |                                                                |                                                   |                                             |                                              |
| Local Port             | The p                                                                                                    | ort on which th                                                                                                    | ne LLDP frame                                                  | e was received.                                   |                                             |                                              |
| Chassis ID             | The C                                                                                                    | hassis ID is the                                                                                                    | identification                                                 | n of the neighbo                                  | or's LLDP frames.                           |                                              |
| Remote Port            | ID The R                                                                                                    | emote Port ID                                                                                                    | is the identifi                                                | cation of the ne                                  | ighbor port.                                |                                              |
| System Nam             | ie Systei                                                                                                    | n Name is the                                                                                                    | name adverti                                                   | sed by the neig                                   | hbor unit.                                  |                                              |
| Port Descrip           | tion Port D                                                                                                    | Description is th                                                                                                    | ne port descri                                                 | iption advertise                                  | d by the neighbor                           | unit.                                        |
| System<br>Capabilities | Syster<br>are:<br>1. Oth<br>2. Rep<br>3. Brid<br>4. WL<br>5. Rou<br>6. Telo<br>7. DO<br>8. Sta<br>9. Res<br>When<br>disab | m Capabilities<br>her<br>dge<br>AN Access Poi<br>liter<br>ephone<br>CSIS cable dev<br>tion only<br>erved<br>a capability is<br>led, the capabi | describes the<br>nt<br>rice<br>enabled, the<br>lity is followe | neighbor unit's<br>capability is fol<br>d by (-). | s capabilities. The<br>lowed by (+). If the | possible capabilities                        |
| Managemen<br>Address   | nt Mana<br>to ass<br>neigh                                                                                                | gement Addre<br>ist the discove<br>bor's IP addres                                                                                             | ss is the neigl<br>ry by the netv<br>ss.                       | hbor unit's addı<br>vork manageme                 | ress that is used fo<br>ent. This could for | r higher layer entities<br>instance hold the |
| Refresh                | Selec                                                                                                    | t to refresh the                                                                                                    | page immed                                                     | iately.                                           |                                             |                                              |
| Auto-Refresł           | h Check                                                                                                    | this box to en                                                                                                    | able an autor                                                  | matic refresh of                                  | the page at regula                          | ar intervals.                                |

#### **LLDP Statistics**

This page provides an overview of all LLDP traffic.

Two types of counters are shown. Global counters are counters that refer to the whole stack, switch, while local counters refer to counters for the currently selected switch.

Auto-refresh 🔲 Refresh Clear

| Global Counters                       |                                         |  |  |  |  |  |  |  |
|---------------------------------------|-----------------------------------------|--|--|--|--|--|--|--|
| Neighbor entries were last changed at | 1970-01-01 21:45:58 +0000 (68 sec. ago) |  |  |  |  |  |  |  |
| Total Neighbors Entries Added         | 2                                       |  |  |  |  |  |  |  |
| Total Neighbors Entries Deleted       | 1                                       |  |  |  |  |  |  |  |
| Total Neighbors Entries Dropped       | 0                                       |  |  |  |  |  |  |  |
| Total Neighbors Entries Aged Out      | 0                                       |  |  |  |  |  |  |  |

## **LLDP Statistics**

| Local Counters |        |        |        |           |           |              |           |      |  |  |  |
|----------------|--------|--------|--------|-----------|-----------|--------------|-----------|------|--|--|--|
| Local          | Тх     | Rx     | Rx     | Frames    | TLVs      | TLVs         | Org.      | Age- |  |  |  |
| Port           | Frames | Frames | Errors | Discarded | Discarded | Unrecognized | Discarded | Outs |  |  |  |
| 1              | 7      | 3      | 0      | 0         | 0         | 0            | 0         | 0    |  |  |  |
| 2              | 0      | 0      | 0      | 0         | 0         | 0            | 0         | 0    |  |  |  |
| 3              | 2612   | 0      | 0      | 0         | 0         | 0            | 0         | 0    |  |  |  |
| 4              | 0      | 0      | 0      | 0         | 0         | 0            | 0         | 0    |  |  |  |
| 5              | 6      | 4      | 0      | 0         | 0         | 0            | 0         | 0    |  |  |  |
| 6              | 0      | 0      | 0      | 0         | 0         | 0            | 0         | 0    |  |  |  |
| 7              | 2616   | 0      | 0      | 0         | 0         | 0            | 0         | 0    |  |  |  |
| 8              | 0      | 0      | 0      | 0         | 0         | 0            | 0         | 0    |  |  |  |
| 9              | 0      | 0      | 0      | 0         | 0         | 0            | 0         | 0    |  |  |  |
| 10             | 0      | 0      | 0      | 0         | 0         | 0            | 0         | 0    |  |  |  |
| 11             | 0      | 0      | 0      | 0         | 0         | 0            | 0         | 0    |  |  |  |
| 12             | 0      | 0      | 0      | 0         | 0         | 0            | 0         | 0    |  |  |  |

#### **Global Counters**

| Label                                       | Description                                                                                                    |
|---------------------------------------------|----------------------------------------------------------------------------------------------------|
| Neighbor<br>entries were last<br>changed at | Shows the time for when the last entry was last deleted or added. It is also shows the time elapsed since last change was detected. |
| Total Neighbors<br>Entries Added            | Shows the number of new entries added since switch reboot.                                                                          |
| Total Neighbors<br>Entries Deleted          | Shows the number of new entries deleted since switch reboot.                                                                        |
| Total Neighbors<br>Entries Dropped          | Shows the number of LLDP frames dropped due to that the entry table was full.                                                       |
| Total Neighbors<br>Entries Aged Out         | Shows the number of entries deleted due to Time-To-Live expiring.                                                                   |

#### **Local Counters**

| Label                | Description                                                                                                    |  |  |  |  |  |  |
|----------------------|----------------------------------------------------------------------------------------------------|--|--|--|--|--|--|
| Local Port           | The port on which LLDP frames are received or transmitted.                                                                                                    |  |  |  |  |  |  |
| Tx Frames            | The number of LLDP frames transmitted on the port.                                                                                                    |  |  |  |  |  |  |
| Rx Frames            | The number of LLDP frames received on the port.                                                                                                    |  |  |  |  |  |  |
| Rx Errors            | The number of received LLDP frames containing some kind of error.                                                                                                    |  |  |  |  |  |  |
| Frames Discarde      | dlf an LLDP frame is received on a port, and the switch's internal table has run full, the<br>LLDP frame is counted and discarded. This situation is known as "Too Many Neighbors"<br>in the LLDP standard. LLDP frames require a new entry in the table when the Chassis ID<br>or Remote Port ID is not already contained within the table. Entries are removed from<br>the table when a given port links down, an LLDP shutdown frame is received, or when<br>the entry ages out. |  |  |  |  |  |  |
| TLVs Discarded       | Each LLDP frame can contain multiple pieces of information, known as TLVs (TLV is short for "Type Length Value"). If a TLV is malformed, it is counted and discarded.                                                                                                    |  |  |  |  |  |  |
| TLVs<br>Unrecognized | The number of well-formed TLVs, but with an unknown type value.                                                                                                    |  |  |  |  |  |  |
| Org. Discarded       | The number of organizationally TLVs received.                                                                                                    |  |  |  |  |  |  |
| Age-Outs             | Each LLDP frame contains information about how long time the LLDP information is valid (age-out time). If no new LLDP frame is received within the age out time, the LLDP information is removed, and the Age-Out counter is incremented.                                                                                                    |  |  |  |  |  |  |
| Refresh              | Select to refresh the page immediately.                                                                                                    |  |  |  |  |  |  |
| Clear                | Clears the local counters. All counters (including global counters) are cleared upon reboot.                                                                                                    |  |  |  |  |  |  |
| Auto-Refresh         | Check this box to enable an automatic refresh of the page at regular intervals.                                                                                                    |  |  |  |  |  |  |

#### **Backup/Restore Configuration**

You can save/view or load the switch configuration. The configuration file is in XML format with a hierarchy of tags:

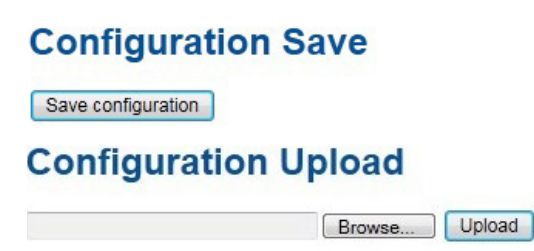

#### **Firmware Update**

This page facilitates an update of the firmware controlling the switch.

# Software Upload

| Drowco | Linload |
|--------|---------|
| DIOWSE | opioau  |

#### **DHCP Server**

#### Setting

The system provides with DHCP server function. Enable the DHCP server function, the switch system will be a DHCP server.

| Enabled           |                |
|-------------------|----------------|
| Start IP Address  | 192.168.10.100 |
| End IP Address    | 192.168.10.200 |
| Subnet Mask       | 255.255.255.0  |
| Router            | 192.168.10.254 |
| DNS               | 192.168.10.254 |
| Lease Time (sec.) | 86400          |
| TFTP Server       | 0.0.0.0        |
| Boot File Name    |                |

#### **DHCP Server Configuration**

#### **DHCP Dynamic Client List**

When the DHCP server function is activated, the system will collect the DHCP client information and display in here.

#### DHCP Dynamic Client List

| No.   | Select      | Туре   | MAC Address  | IP Address | Surplus Lease |
|-------|-------------|--------|--------------|------------|---------------|
| Selec | t/Clear All | Add to | static Table |            |               |

#### **DHCP Client List**

You can assign the specific IP address which is in the assigned dynamic IP range to the specific port. When the device is connecting to the port and asks for dynamic IP assigning, the system will assign the IP address that has been assigned before in the connected device.

#### **DHCP Client List**

| MAC<br>IP Ac | Address<br>ddress |             |             |            |               |
|--------------|-------------------|-------------|-------------|------------|---------------|
| Add a        | is Static         |             |             |            |               |
| No.          | Select            | Туре        | MAC Address | IP Address | Surplus Lease |
| Delet        | e Selec           | t/Clear All |             |            |               |

#### **Port Setting**

#### Port Control

This page displays current port configurations. Ports can also be configured here.

# **Port Configuration**

| Refres | h       |       |            |              |                                 |   |            |            |            |        |
|--------|---------|-------|------------|--------------|---------------------------------|---|------------|------------|------------|--------|
| Port   | Link    |       | Speed      |              | Flow Control                    |   |            | Maximum    | Power      |        |
| FOIL   | Current |       | Configured |              | Current Rx Current Tx Configure |   | Configured | Frame Size | Control    |        |
| *      |         |       | $\diamond$ | $\checkmark$ |                                 |   |            | 9600       | $\diamond$ | $\sim$ |
| 1      |         | 1Gfdx | Auto       | $\sim$       | ×                               | × |            | 9600       | Disabled   | $\sim$ |
| 2      |         | Down  | Auto       | $\checkmark$ | ×                               | × |            | 9600       | Disabled   | $\sim$ |
| 3      |         | Down  | Auto       | $\sim$       | ×                               | × |            | 9600       | Disabled   | $\sim$ |
| 4      |         | Down  | Auto       | $\checkmark$ | ×                               | × |            | 9600       | Disabled   | $\sim$ |
| 5      |         | Down  | Auto       | $\sim$       | ×                               | × |            | 9600       | Disabled   | $\sim$ |
| 6      |         | Down  | Auto       | $\checkmark$ | ×                               | × |            | 9600       | Disabled   | $\sim$ |
| 7      |         | Down  | Auto       | $\sim$       | ×                               | × |            | 9600       | Disabled   | $\sim$ |
| 8      |         | 1Gfdx | Auto       | $\checkmark$ | ×                               | × |            | 9600       | Disabled   | $\sim$ |
| 9      |         | Down  | Auto       | $\sim$       | ×                               | × |            | 9600       |            |        |
| 10     |         | Down  | Auto       | $\sim$       | ×                               | × |            | 9600       |            |        |
| 11     |         | Down  | Auto       | $\sim$       | ×                               | × |            | 9600       |            |        |
| 12     |         | Down  | Auto       | $\sim$       | ×                               | × |            | 9600       |            |        |
| 13     |         | Down  | Auto       | $\sim$       | ×                               | × |            | 9600       |            |        |
| 14     |         | Down  | Auto       | $\checkmark$ | ×                               | × |            | 9600       |            |        |
| 15     |         | Down  | Auto       | $\sim$       | ×                               | × |            | 9600       |            |        |
| 16     |         | Down  | Auto       | $\sim$       | ×                               | × |            | 9600       |            |        |
| 17     |         | Down  | Auto       | $\sim$       | ×                               | × |            | 9600       |            |        |
| 18     |         | Down  | Auto       | $\checkmark$ | ×                               | × |            | 9600       |            |        |
| 19     |         | Down  | Auto       | $\checkmark$ | ×                               | × |            | 9600       |            |        |
| 20     |         | Down  | Auto       | $\checkmark$ | x                               | x |            | 9600       |            |        |

Save Reset

| Label                    | Description                                                                                                    |
|--------------------------|----------------------------------------------------------------------------------------------------|
| Port                     | This is the logical port number for this row.                                                                                                    |
| Link                     | The current link state is displayed graphically. Green indicates the link is up and red that it is down.                                                                                                    |
| Current Link<br>Speed    | Provides the current link speed of the port.                                                                                                    |
| Configured Link<br>Speed | Select any available link speed for the given switch port.<br>Auto Speed selects the highest speed that is compatible with a link partner.<br>Disabled disables the switch port operation.                                                                                                    |
| Flow Control             | When Auto Speed is selected for a port, this section indicates the flow control capability that is advertised to the link partner.<br>When a fixed-speed setting is selected, that is what is used. The Current Rx column indicates whether pause frames on the port are obeyed, and the Current Tx column indicates whether pause frames on the port are transmitted. The Rx and Tx settings are determined by the result of the last Auto-Negotiation.<br>Check the configured column to use flow control. This setting is related to the setting for Configured Link Speed. |
| Maximum Frame            | Enter the maximum frame size allowed for the switch port, including FCS. The allowed range is 1518 bytes to 9600 bytes.                                                                                                    |
| Power Control            | Allows for changing the power savings mode parameters per port.<br>Disabled: All power savings mechanisms disabled.<br>ActiPHY: Link down power savings enabled.<br>PerfectReach: Link up power savings enabled.<br>Enabled: Both link up and link down power savings enabled.                                                                                                    |
| Save                     | Select to save changes.                                                                                                    |
| Reset                    | Select to undo any changes made locally and revert to previously saved values.                                                                                                    |
| Refresh                  | Select to refresh the page. Any changes made locally will be undone.                                                                                                    |

#### Port Trunk

#### **Trunk Configuration**

This page is used to configure the Aggregation hash mode and the aggregation group.

# **Aggregation Mode Configuration**

| Hash Code Contribute    | ors |
|-------------------------|-----|
| Source MAC Address      |     |
| Destination MAC Address |     |
| IP Address              |     |
| TCP/UDP Port Number     |     |

| Label                      | Description                                                                                                    |
|----------------------------|----------------------------------------------------------------------------------------------------|
| Source MAC<br>Address      | The Source MAC address can be used to calculate the destination port for the frame.<br>Check to enable the use of the Source MAC address, or uncheck to disable. By default,<br>Source MAC Address is enabled.           |
| Destination MAC<br>Address | The Destination MAC Address can be used to calculate the destination port for the frame. Check to enable the use of the Destination MAC Address, or uncheck to disable. By default, Destination MAC Address is disabled. |
| IP Address                 | The IP address can be used to calculate the destination port for the frame. Check to enable the use of the IP Address, or uncheck to disable. By default, IP Address is enabled.                                         |
| TCP/UDP Port<br>Number     | The TCP/UDP port number can be used to calculate the destination port for the frame.<br>Check to enable the use of the TCP/UDP Port Number, or uncheck to disable. By<br>default, TCP/UDP Port Number is enabled.        |

# **Aggregation Group Configuration**

|          |   | Port Members |            |            |   |   |            |            |   |    |            |            |    |    |         |            |    |    |    |            |
|----------|---|--------------|------------|------------|---|---|------------|------------|---|----|------------|------------|----|----|---------|------------|----|----|----|------------|
| Group ID | 1 | 2            | 3          | 4          | 5 | 6 | 7          | 8          | 9 | 10 | 11         | 12         | 13 | 14 | 15      | 16         | 17 | 18 | 19 | 20         |
| Normal   | ۲ | •            | $\odot$    | $\odot$    | ۲ | ۲ | ۲          | ۲          | ۲ | ۲  | ۲          | ۲          | ۲  | ۲  | $\odot$ | ۲          | ۲  | ۲  | 0  | ۲          |
| 1        | 0 | 0            | 0          | 0          | 0 | 0 | 0          | 0          | 0 | 0  | 0          | $\bigcirc$ | 0  | 0  | 0       | $\bigcirc$ | 0  | 0  | 0  | 0          |
| 2        | 0 | 0            | 0          | 0          | 0 | 0 | 0          | 0          | 0 | 0  | 0          | 0          | 0  | 0  | 0       | 0          | 0  | 0  | 0  | 0          |
| 3        | 0 | 0            | 0          | $\bigcirc$ | 0 | 0 | 0          | $\bigcirc$ | 0 | 0  | 0          | $\bigcirc$ | 0  | 0  | 0       | $\bigcirc$ | 0  | 0  | 0  | $\bigcirc$ |
| 4        | 0 | 0            | 0          | 0          | 0 | 0 | 0          | 0          | 0 | 0  | 0          | 0          | 0  | 0  | 0       | 0          | 0  | 0  | 0  | 0          |
| 5        | 0 | 0            | $\bigcirc$ | $\bigcirc$ | 0 | 0 | $\bigcirc$ | $\bigcirc$ | 0 | 0  | $\bigcirc$ | $\bigcirc$ | 0  | 0  | 0       | $\bigcirc$ | 0  | 0  | 0  | $\bigcirc$ |

| Label        | Description                                                                                                    |
|--------------|----------------------------------------------------------------------------------------------------|
| Group ID     | Indicates the group ID for the settings contained in the same row. Group ID "Normal" indicates there is no aggregation. Only one group ID is valid per port.                                                                                                    |
| Port Members | Each switch port is listed for each group ID. Select a radio button to include a port in an aggregation, or clear the radio button to remove the port from the aggregation. By default, no ports belong to any aggregation group. Only full duplex ports can join an aggregation and ports must be in the same speed in each group. |

#### **LACP** Port Configuration

This page allows the user to inspect the current LACP port configurations, and possibly change them as well.

| Port | LACP Enabled |            | Key    | Role     |
|------|--------------|------------|--------|----------|
| *    |              | $\diamond$ | ~      | ◇ ∨      |
| 1    |              | Auto       | ~      | Active 🗸 |
| 2    |              | Auto       | ~      | Active 🗸 |
| 3    |              | Auto       | ~      | Active 🗸 |
| 4    |              | Auto       | ~      | Active 🗸 |
| 5    |              | Auto       | $\sim$ | Active 🗸 |
| 6    |              | Auto       | ~      | Active 🗸 |
| 7    |              | Auto       | $\sim$ | Active 🗸 |
| 8    |              | Auto       | ~      | Active 🗸 |
| 9    |              | Auto       | ~      | Active 🗸 |
| 10   |              | Auto       | ~      | Active 🗸 |
| 11   |              | Auto       | ~      | Active 🗸 |
| 12   |              | Auto       | ~      | Active 🗸 |
| 13   |              | Auto       | ~      | Active 🗸 |
| 14   |              | Auto       | ~      | Active 🗸 |
| 15   |              | Auto       | ~      | Active 🗸 |
| 16   |              | Auto       | ~      | Active 🗸 |
| 17   |              | Auto       | ~      | Active 🗸 |
| 18   |              | Auto       | ~      | Active 🗸 |
| 19   |              | Auto       | ~      | Active 🗸 |
| 20   |              | Auto       | ~      | Active 🗸 |

# LACP Port Configuration

| Description                                                                                                    |
|----------------------------------------------------------------------------------------------------|
| Indicates the group ID for the settings contained in the same row. Group ID "Normal" indicates there is no aggregation. Only one group ID is valid per port.                                                                                                    |
| Each switch port is listed for each group ID. Select a radio button to include a port in<br>an aggregation, or clear the radio button to remove the port from the aggregation. By<br>default, no ports belong to any aggregation group. Only full duplex ports can join an<br>aggregation and ports must be in the same speed in each group.                 |
| The Key value incurred by the port, range 1-65535. The Auto setting will set the key as appropriate by the physical link speed, $10Mb = 1$ , $100Mb = 2$ , $1Gb = 3$ . Using the Specific setting, a user-defined value can be entered. Ports with the same Key value can participate in the same aggregation group, while ports with different keys cannot. |
| The Role shows the LACP activity status. Active will transmit LACP packets each second, while Passive will wait for a LACP packet from a partner (speak if spoken to).                                                                                                    |
| Select to save changes.                                                                                                    |
| Select to undo any changes made locally and revert to previously saved values.                                                                                                    |
|                                                                                                    |

#### LACP System Status

This page provides a status overview for all LACP instances.

# LACP System Status

| Auto-refresh                             | Refresh Op           | en in new wind | ow              |                |  |  |
|------------------------------------------|----------------------|----------------|-----------------|----------------|--|--|
| Aggr ID                                  | Partner<br>System ID | Partner<br>Key | Last<br>Changed | Local<br>Ports |  |  |
| No ports enabled or no existing partners |                      |                |                 |                |  |  |

| Label                | Description                                                                                                    |
|----------------------|----------------------------------------------------------------------------------------------------|
| Aggr ID              | The Aggregation ID associated with this aggregation instance. For LLAG the id is shown as 'isid:aggr-id' and for GLAGs as 'aggr-id' |
| Partner<br>System ID | The system ID (MAC address) of the aggregation partner.                                                                             |
| Partner Key          | The Key that the partner has assigned to this aggregation ID.                                                                       |
| Last Changed         | The time since this aggregation changed.                                                                                            |
| Local Ports          | Shows which ports are a part of this aggregation for this switch/stack. The format is: "Switch ID:Port".                            |
| Refresh              | Select to refresh the page immediately.                                                                                             |
| Auto-Refresh         | Check this box to enable an automatic refresh of the page at regular intervals.                                                     |

### LACP Status

This page provides a status overview for LACP status for all ports.

# LACP Status

| Auto-refre | esh 🗆 | Refresh |         |                      |                 |
|------------|-------|---------|---------|----------------------|-----------------|
| Port       | LAC   | P Key   | Aggr ID | Partner<br>System ID | Partner<br>Port |
| 1          | No    | -       | -       | 17                   | -               |
| 2          | No    | -       | -       | -                    | -               |
| 3          | No    | -       | -       | -                    | -               |
| 4          | No    | -       | -       | -                    | -               |
| 5          | No    | -       | -       | -                    | -               |
| 6          | No    | -       | -       | 1.1                  | -               |
| 7          | No    | -       | -       | ( - )                | -               |
| 8          | No    | -       | -       | 1                    | -               |
| 9          | No    | -       | -       | -                    | -               |
| 10         | No    | -       | -       | 10 L                 | -               |
| 11         | No    | -       | -       | -                    | -               |
| 12         | No    | -       | -       | -                    | -               |
| 13         | No    | -       | -       | -                    | -               |
| 14         | No    | -       | -       | -                    | -               |
| 15         | No    | -       | -       | -                    | -               |
| 16         | No    | -       | -       | -                    | -               |
| 17         | No    | -       | -       | -                    | -               |
| 18         | No    | -       | -       | -                    | -               |
| 19         | No    | -       | -       | -                    | -               |
| 20         | No    | -       | -       | -                    | -               |

| Label             | Description                                                                                                    |  |  |  |  |
|-------------------|----------------------------------------------------------------------------------------------------|--|--|--|--|
| Port              | The switch port number.                                                                                                    |  |  |  |  |
| LACP              | 'Yes' means that LACP is enabled and the port link is up. 'No' means that LACP is not<br>enabled or that the port link is down. 'Backup' means that the port could not join<br>the aggregation group but will join if other port leaves. Meanwhile it's LACP status is<br>disabled. |  |  |  |  |
| Кеу               | The key assigned to this port. Only ports with the same key can aggregate together.                                                                                                    |  |  |  |  |
| Aggr ID           | The Aggregation ID assigned to this aggregation group.                                                                                                    |  |  |  |  |
| Partner System II | DThe partners System ID (MAC address).                                                                                                    |  |  |  |  |
| Partner Port      | The partners port number connected to this port.                                                                                                    |  |  |  |  |
| Refresh           | Select to refresh the page immediately.                                                                                                    |  |  |  |  |
| Auto-Refresh      | Check this box to enable an automatic refresh of the page at regular intervals.                                                                                                    |  |  |  |  |

### **LACP** Statistics

This page provides an overview for LACP statistics for all ports.

# **LACP Statistics**

| Auto-refre | sh 🗌 Refresh | Clear      |    |         |         |
|------------|--------------|------------|----|---------|---------|
| Dort       | LACP         | LACP       |    | Discar  | ded     |
| POIL       | Received     | Transmitte | ed | Unknown | Illegal |
| 1          | 0            |            | 0  | 0       | 0       |
| 2          | 0            |            | 0  | 0       | 0       |
| 3          | 0            |            | 0  | 0       | 0       |
| 4          | 0            |            | 0  | 0       | 0       |
| 5          | 0            |            | 0  | 0       | 0       |
| 6          | 0            |            | 0  | 0       | 0       |
| 7          | 0            |            | 0  | 0       | 0       |
| 8          | 0            |            | 0  | 0       | 0       |
| 9          | 0            |            | 0  | 0       | 0       |
| 10         | 0            |            | 0  | 0       | 0       |
| 11         | 0            |            | 0  | 0       | 0       |
| 12         | 0            |            | 0  | 0       | 0       |
| 13         | 0            |            | 0  | 0       | 0       |
| 14         | 0            |            | 0  | 0       | 0       |
| 15         | 0            |            | 0  | 0       | 0       |
| 16         | 0            |            | 0  | 0       | 0       |
| 17         | 0            |            | 0  | 0       | 0       |
| 18         | 0            |            | 0  | 0       | 0       |
| 19         | 0            |            | 0  | 0       | 0       |
| 20         | 0            |            | 0  | 0       | 0       |

| Label                                                                     | Description                                                                     |
|---------------------------------------------------------------------------|---------------------------------------------------------------------------------|
| Port                                                                      | The switch port number                                                          |
| LACP Transmitted Shows how many LACP frames have been sent from each port |                                                                                 |
| LACP Received                                                             | Shows how many LACP frames have been received at each port.                     |
| Discarded                                                                 | Shows how many unknown or illegal LACP frames have been discarded at each port. |
| Refresh                                                                   | Select to refresh the page immediately.                                         |
| Auto-Refresh                                                              | Check this box to enable an automatic refresh of the page at regular intervals. |
| Clear                                                                     | Clears the counters for all ports                                               |

#### Redundancy

#### C-Ring

C-Ring is the most powerful Ring in the world. The recovery time of C-Ring is less than 30ms. It can reduce unexpected damage caused by network topology change. C-Ring Supports 3 Ring topologies: C-Ring, Coupling Ring and Dual Homing.

### **C-Ring Configuration**

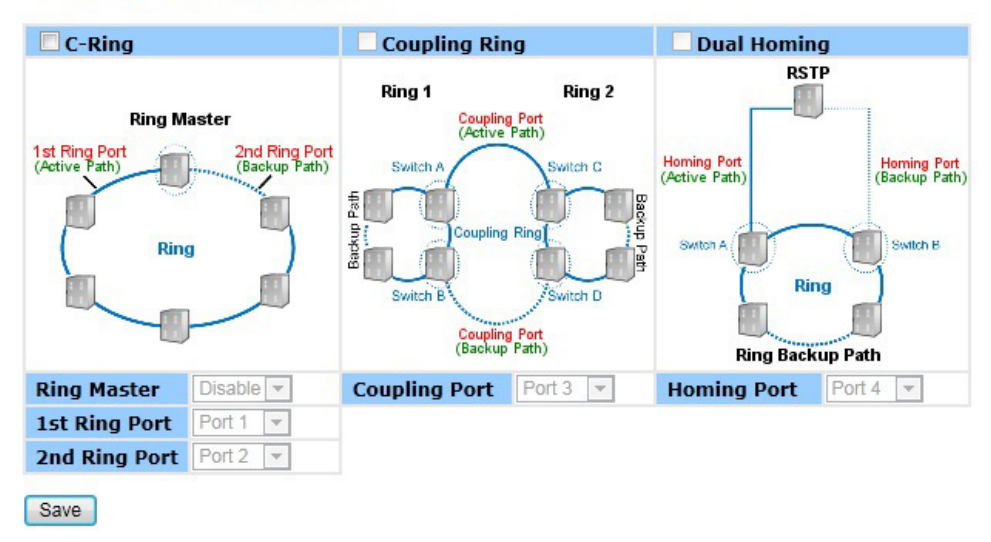

#### Ring interface

| Label         | Description                                                                                                    |
|---------------|----------------------------------------------------------------------------------------------------|
| C-Ring        | Mark to enable C-Ring.                                                                                                    |
| Ring Master   | There should be only one Ring Master in a ring. However if there are two or more switches that set Ring Master to enable, the switch with the lowest MAC address will be the actual Ring Master and others will be Backup Masters.                      |
| 1st Ring Port | The primary port, when this switch is Ring Master.                                                                                                    |
| 2nd Ring Port | The backup port, when this switch is Ring Master.                                                                                                    |
| Coupling Ring | Mark to enable Coupling Ring. Coupling Ring can be used to divide a big ring into two smaller rings to avoid effecting all switches when network topology change. It is a good application for connecting two Rings.                                    |
| Coupling Port | Link to Coupling Port of the switch in another ring. Coupling Ring need four switch to<br>build an active and a backup link.<br>Set a port as coupling port. The coupled four ports of four switches will be run at<br>active/backup mode.              |
| Dual Homing   | Mark to enable Dual Homing. By selecting Dual Homing mode, Ring will be connected to normal switches through two RSTP links (ex: backbone Switch). The two links work as active/backup mode, and connect each Ring to the normal switches in RSTP mode. |
| Save          | Select <b>Save</b> to set the configurations.                                                                                                    |

# Note: We don't suggest you to set one switch as a Ring Master and a Coupling Ring at the same time due to heavy load.

INS\_CNGE24MS(M,S)2-OB
### Legacy Ring

# Legacy Ring Configuration

| Legacy Ring   |           |                                   |
|---------------|-----------|-----------------------------------|
| Ring Master   | Disable 💌 | This switch is Not a Ring Master. |
| 1st Ring Port | Port 1 💌  | Inactive                          |
| 2nd Ring Port | Port 2 💌  | LinkDown                          |
| Save Refresh  |           |                                   |

Legacy ring provides support for the switch to be used in an existing ring of ComNet X-Ring enabled switches.

X-Ring provides a faster redundant recovery than Spanning Tree topology. The action is similar to STP or RSTP, but the algorithms between them are not the same. In the X-Ring topology, every switch should be enabled with X-Ring or Legacy Ring function and two ports should be assigned as the member ports in the ring. Only one switch in the X-Ring group would be set as the master switch that one of its two member ports would be blocked, called backup port, and another port is called working port. Other switches in the X-Ring group are called working switches and their two member ports are called working ports. When the failure of network connection occurs, the backup port of the master switch (Ring Master) will automatically become a working port to recover from the failure.

The switch supports the function and interface for setting the switch as the ring master or not. The ring master can negotiate and place command to other switches in the X-Ring group. If there are 2 or more switches in master mode, the software will select the switch with lowest MAC address number as the ring master. The X-Ring master ring mode can be enabled by setting the Legacy Ring configuration interface. Also, the user can identify whether the switch is the ring master by checking the R.M. LED indicator on the front panel of the switch.

| Label         | Description                                                                                                    |
|---------------|----------------------------------------------------------------------------------------------------|
| Legacy Ring   | To enable the Legacy Ring (X-Ring) function, tick the checkbox beside the Legacy Ring<br>label. If this checkbox is not ticked, all the ring functions are unavailable. |
| Ring Master   | Select Enable for this switch to be the ring master or Disable for this switch to be a working switch.                                                                  |
| 1st Ring Port | The primary port, when this switch is Ring Master. Select a port to assign from the pull down selection menu.                                                           |
| 2nd Ring Port | The backup port, used when this switch is Ring Master and the primary port fails. Select a port to assign from the pull down selection menu.                            |
| Save          | Select to save changes.                                                                                                    |
| Refresh       | Select to refresh the page immediately.                                                                                                    |

**MSTP** 

# **STP Bridge Configuration**

| Protocol Version                                                                                                 | MSTP     | ~ |    |
|----------------------------------------------------------------------------------------------------|----------|---|----|
| Bridge Priority                                                                                                  | 32768    | ~ |    |
| Forward Delay                                                                                                    | 15       |   |    |
| Max Age                                                                                                    | 20       |   |    |
| Maximum Hop Count                                                                                                | 20       |   | 71 |
| -                                                                                                    |          |   |    |
| Advanced Settings                                                                                                | 6        |   |    |
| Transmit Hold Count<br>Advanced Settings<br>Edge Port BPDU Filteri<br>Edge Port BPDU Guard                       | 6<br>ing |   |    |
| Transmit Hold Count<br>Advanced Settings<br>Edge Port BPDU Filter<br>Edge Port BPDU Guard<br>Port Error Recovery | 6<br>Ing |   |    |

#### Bridge Settings

This page allows you to configure RSTP system settings. The settings are used by all RSTP Bridge instances in the Switch Stack.

| Label                  | Description                                                                                                    |
|------------------------|----------------------------------------------------------------------------------------------------|
| Protocol Version       | The STP protocol version setting. Valid values are STP, RSTP and MSTP.                                                                                                    |
| Forward Delay          | The delay used by STP Bridges to transition Root and Designated Ports to Forwarding (used in STP compatible mode). Valid values are in the range 4 to 30 seconds.                                                                                                    |
| Max Age                | The maximum age of the information transmitted by the Bridge when it is the Root Bridge. Valid values are in the range 6 to 40 seconds, and MaxAge must be <= (FwdDelay-1)*2.                                                                                                    |
| Maximum Hop<br>Count   | This defines the initial value of remaining Hops for MSTI information generated at the boundary of an MSTI region. It defines how many bridges a root bridge can distribute its BPDU information. Valid values are in the range 4 to 30 seconds, and MaxAge must be <= (FwdDelay-1)*2. |
| Transmit Hold<br>Count | The number of BPDU's a bridge port can send per second. When exceeded, transmission of the next BPDU will be delayed. Valid values are in the range 1 to 10 BPDU's per second.                                                                                                    |
| Save                   | Select to save changes.                                                                                                    |
| Reset                  | Select to undo any changes made locally and revert to previously saved values.                                                                                                    |

### **MSTI Mapping**

This page allows the user to inspect the current STP MSTI bridge instance priority configurations, and possibly change them as well.

| mapped vLANS are ma   | apped to the CIST. (The defau | ult bridge instance |
|-----------------------|-------------------------------|---------------------|
| onfiguration Name     | 00-22-3b-ff-ff                |                     |
| onfiguration Revision | 0                             |                     |
| MSTI Mapping          |                               |                     |
| MSTI                  | VLANs Mapped                  |                     |
| MST1                  |                               | *                   |
| MST2                  |                               | A                   |
| MST3                  |                               |                     |
| MCTA                  |                               | *                   |
| M514                  |                               | -                   |
| MST5                  |                               | -                   |
| MST6                  |                               | A                   |
|                       |                               |                     |

| Label                     | Description                                                                                                    |
|---------------------------|----------------------------------------------------------------------------------------------------|
| Configuration<br>Name     | The name identifying the VLAN to MSTI mapping. Bridges must share the name and revision (see below), as well as the VLAN-to-MSTI mapping configuration in order to share spanning trees for MSTI's. (Intra-region). The name can have a maximum of 32 characters. |
| Configuration<br>Revision | The revision of the MSTI configuration named above. This must be an integer between 0 and 65535.                                                                                                    |
| MSTI                      | The bridge instance. The CIST is not available for explicit mapping, as it will receive the VLANs not explicitly mapped.                                                                                                    |
| VLANS Mapped              | The list of VLAN's mapped to the MSTI. The VLANs must be separated with comma and/or space. A VLAN can only be mapped to one MSTI. An unused MSTI should just be left empty. (I.e. not having any VLANs mapped to it.)                                            |
| Save                      | Select to save changes.                                                                                                    |
| Reset                     | Select to undo any changes made locally and revert to previously saved values.                                                                                                    |

#### **MSTI** Priorities

This page allows the user to inspect the current STP MSTI bridge instance priority configurations, and possibly change them as well.

| MSTI  | Prior | ity |
|-------|-------|-----|
| *     | <>    | ~   |
| CIST  | 32768 | ~   |
| MSTI1 | 32768 | ~   |
| MSTI2 | 32768 | ~   |
| MSTI3 | 32768 | ~   |
| MSTI4 | 32768 | ~   |
| MSTI5 | 32768 | ~   |
| MSTI6 | 32768 | ~   |
| MSTI7 | 32768 | ~   |

| MSTI Configuration | MSTI | Configuration |
|--------------------|------|---------------|
|--------------------|------|---------------|

| Label    | Description                                                                                                    |
|----------|----------------------------------------------------------------------------------------------------|
| MSTI     | The bridge instance. The CIST is the default instance, which is always active.                                                                                                    |
| Priority | Controls the bridge priority. Lower numerical values have better priority. The bridge priority plus the MSTI instance number, concatenated with the 6-byte MAC address of the switch forms a Bridge Identifier. |
| Save     | Select to save changes.                                                                                                    |
| Reset    | Select to undo any changes made locally and revert to previously saved values.                                                                                                    |

### **CIST Ports**

This page allows the user to inspect the current STP CIST port configurations, and possibly change them as well. This page contains settings for physical and aggregated ports. The aggregation settings are stack global.

# **STP CIST Port Configuration**

| CIST Ag | gregated Por | t Configuration |          |               |              |       |       |             |               |
|---------|--------------|-----------------|----------|---------------|--------------|-------|-------|-------------|---------------|
| Port    | STP          | Path Cost       | Priority | Admin Edge    | Auto Edge    | Restr | icted | BPDU Guard  | Point-to-     |
|         | Enabled      |                 | . nonly  | / tallin Lage | / late Lage  | Role  | TCN   | Di Do Guara | point         |
|         |              | Auto 🗸          | 128 🗸    | Non-Edge 🗸    | $\checkmark$ |       |       |             | Forced True 🗸 |

| CIST N | ormal Port Co  | nfiguration          |        |          |                      |              |               |              |            |                |            |
|--------|----------------|----------------------|--------|----------|----------------------|--------------|---------------|--------------|------------|----------------|------------|
| Port   | STP<br>Enabled | Pat                  | h Cost | Priority | Admin Edge           | Auto Edge    | Restr<br>Role | icted<br>TCN | BPDU Guard | Point-<br>poir | -to-<br>nt |
| *      |                | <ul> <li></li> </ul> | /      | <> ∨     | <ul> <li></li> </ul> | $\checkmark$ |               |              |            | $\diamond$     | $\sim$     |
| 1      |                | Auto 🥆               | •      | 128 🗸    | Non-Edge 🗸           | $\checkmark$ |               |              |            | Auto           | ~          |
| 2      |                | Auto 🥆               | •      | 128 🗸    | Non-Edge 🗸           | $\checkmark$ |               |              |            | Auto           | ~          |
| 3      |                | Auto 💊               | •      | 128 🗸    | Non-Edge 🗸           | $\checkmark$ |               |              |            | Auto           | ~          |
| 4      |                | Auto 🥆               | •      | 128 🗸    | Non-Edge 🗸           | $\checkmark$ |               |              |            | Auto           | ~          |
| 5      |                | Auto 🥆               | •      | 128 🗸    | Non-Edge 🗸           | $\checkmark$ |               |              |            | Auto           | ~          |
| 6      |                | Auto 🥆               | •      | 128 🗸    | Non-Edge 🗸           | $\checkmark$ |               |              |            | Auto           | ~          |
| 7      |                | Auto 🥆               | •      | 128 🗸    | Non-Edge 🗸           | $\checkmark$ |               |              |            | Auto           | ~          |
| 8      |                | Auto 🥆               | •      | 128 🗸    | Non-Edge 🗸           | $\checkmark$ |               |              |            | Auto           | ~          |
| 9      |                | Auto 🥆               | •      | 128 🗸    | Non-Edge 🗸           | $\checkmark$ |               |              |            | Auto           | ~          |
| 10     |                | Auto 🥆               | •      | 128 🗸    | Non-Edge 🗸           | $\checkmark$ |               |              |            | Auto           | ~          |
| 11     |                | Auto 🥆               | •      | 128 🗸    | Non-Edge 🗸           | $\checkmark$ |               |              |            | Auto           | ~          |
| 12     |                | Auto 🥆               | •      | 128 🗸    | Non-Edge 🗸           | $\checkmark$ |               |              |            | Auto           | ~          |
| 13     |                | Auto 🥆               | •      | 128 🗸    | Non-Edge 🗸           | $\checkmark$ |               |              |            | Auto           | ~          |
| 14     |                | Auto 🥆               | *      | 128 🗸    | Non-Edge 🗸           | $\checkmark$ |               |              |            | Auto           | $\sim$     |
| 15     |                | Auto 🥆               | •      | 128 🗸    | Non-Edge 🗸           | $\checkmark$ |               |              |            | Auto           | $\sim$     |
| 16     |                | Auto 🥆               | •      | 128 🗸    | Non-Edge 🗸           | $\checkmark$ |               |              |            | Auto           | ~          |
| 17     |                | Auto 🥆               | ·      | 128 🗸    | Non-Edge 🗸           | $\checkmark$ |               |              |            | Auto           | $\sim$     |
| 18     |                | Auto 🥆               | •      | 128 🗸    | Non-Edge 🗸           | $\checkmark$ |               |              |            | Auto           | ~          |
| 19     |                | Auto 🥆               | ·      | 128 🗸    | Non-Edge 🗸           | $\checkmark$ |               |              |            | Auto           | $\sim$     |
| 20     |                | Auto N               |        | 120      | Non Edge M           |              |               |              |            | Auto           |            |

| Label       | Description                                                                                                    |
|-------------|----------------------------------------------------------------------------------------------------|
| Port        | The switch port number of the logical STP port.                                                                                                    |
| STP Enabled | Controls whether STP is enabled on this switch port.                                                                                                    |
| Path Cost   | Controls the path cost incurred by the port. The Auto setting will set the path cost as appropriate by the physical link speed, using the 802.1D recommended values. Using the Specific setting, a user-defined value can be entered. The path cost is used when establishing the active topology of the network. Lower path cost ports are chosen as forwarding ports in favor of higher path cost ports. Valid values are in the range 1 to 200000000. |

| Label                    | Description                                                                                                    |
|--------------------------|----------------------------------------------------------------------------------------------------|
| Priority                 | Controls the port priority. This can be used to control priority of ports having identical port cost. (See above).                                                                                                    |
| OpenEdge (state<br>flag) | Operational flag describing whether the port is connecting directly to edge devices. (No Bridges attached). Transitioning to the forwarding state is faster for edge ports (having operEdge true) than for other ports.                                                                                                    |
| AdminEdge                | Controls whether the openEdge flag should start as being set or cleared. (The initial openEdge state when a port is initialized).                                                                                                    |
| AutoEdge                 | Controls whether the bridge should enable automatic edge detection on the bridge port. This allows openEdge to be derived from whether BPDU's are received on the port or not.                                                                                                    |
| Restricted Role          | If enabled, causes the port not to be selected as Root Port for the CIST or any MSTI,<br>even if it has the best spanning tree priority vector. Such a port will be selected as an<br>Alternate Port after the Root Port has been selected. If set, it can cause lack of spanning<br>tree connectivity. It can be set by a network administrator to prevent bridges external<br>to a core region of the network influencing the spanning tree active topology, possibly<br>because those bridges are not under the full control of the administrator. This feature is<br>also known as Root Guard.                                    |
| Restricted TCN           | If enabled, causes the port not to propagate received topology change notifications<br>and topology changes to other ports. If set it can cause temporary loss of connectivity<br>after changes in a spanning trees active topology as a result of persistent incorrectly<br>learned station location information. It is set by a network administrator to prevent<br>bridges external to a core region of the network, causing address flushing in that region,<br>possibly because those bridges are not under the full control of the administrator or is<br>the physical link state for the attached LANs transitions frequently. |
| Point-to-Point           | Controls whether the port connects to a point-to-point LAN rather than a shared medium. This can be automatically determined, or forced either true or false. Transition to the forwarding state is faster for point-to-point LANs than for shared media.                                                                                                    |
| Save                     | Select to save changes.                                                                                                    |
| Reset                    | Select to undo any changes made locally and revert to previously saved values.                                                                                                    |

**MSTI Port Configuration** 

#### **MSTI Ports**

This page allows the user to inspect the current STP MSTI port configurations, and possibly change them as well. A MSTI port is a virtual port, which is instantiated separately for each active CIST (physical) port for each MSTI instance configured and applicable for the port. The MSTI instance must be selected before displaying actual MSTI port configuration options.

This page contains MSTI port settings for physical and aggregated ports. The aggregation settings are stack global.

Select MSTI MSTI Aggregated Ports Configuration Port Path Cost Priority MST1 - Get MST1 Auto 128 🗸 - $\sim$ MST2 MST3 MSTI Normal Ports Configuration MST4 MST5 Priority Port Path Cost MST6 \* <> ∨ <>  $\sim$ MST7 Auto ~ 128 🗸 1 Auto ~ 128 🗸 2 Auto 128 🗸 3 ~ Auto ~ 128 🗸 4 128 🗸 5 Auto  $\sim$ 

**MST1 MSTI Port Configuration** 

| Label     | Description                                                                                                    |
|-----------|----------------------------------------------------------------------------------------------------|
| Port      | The switch port number of the corresponding STP CIST (and MSTI) port.                                                                                                    |
| Path Cost | Controls the path cost incurred by the port. The Auto setting will set the path cost as appropriate by the physical link speed, using the 802.1D recommended values. Using the Specific setting, a user-defined value can be entered. The path cost is used when establishing the active topology of the network. Lower path cost ports are chosen as forwarding ports in favor of higher path cost ports. Valid values are in the range 1 to 200000000. |
| Priority  | Controls the port priority. This can be used to control priority of ports having identical port cost. (See above).                                                                                                    |
| Save      | Select to save changes.                                                                                                    |
| Reset     | Select to undo any changes made locally and revert to previously saved values.                                                                                                    |

#### TECH SUPPORT: 1.888.678.9427

### **STP Bridges**

This page provides a status overview for all STP bridge instances.

The displayed table contains a row for each STP bridge instance, where the column displays the following information:

| SI | P | Bri | dg | es |  |
|----|---|-----|----|----|--|
|    |   |     |    |    |  |

| Auto-refres | h 🔲 Refresh                 |                             |      |      |          |             |
|-------------|-----------------------------|-----------------------------|------|------|----------|-------------|
| метт        | Pridao ID                   | Roo                         | t    |      | Topology | Topology    |
| MSTI        | Bridge ID                   | ID                          | Port | Cost | Flag     | Last        |
| CIST        | 80:00-<br>00:22:3B:00:00:1C | 80:00-<br>00:22:3B:00:00:1C | -    | 0    | Steady   | 1d 20:03:50 |

| Label                   | Description                                                                                                    |
|-------------------------|----------------------------------------------------------------------------------------------------|
| MSTI                    | The Bridge Instance. This is also a link to the STP Detailed Bridge Status.                                                                                 |
| Bridge ID               | The Bridge ID of this Bridge instance.                                                                                                    |
| Root ID                 | The Bridge ID of the currently elected root bridge.                                                                                                    |
| Root Port               | The switch port currently assigned the root port role.                                                                                                    |
| Root Cost               | Root Path Cost. For the Root Bridge this is zero. For all other Bridges, it is the sum of the<br>Port Path Costs on the least cost path to the Root Bridge. |
| Topology Flag           | The current state of the Topology Change Flag for this Bridge instance.                                                                                     |
| Topology Change<br>Last | e The time since last Topology Change occurred.                                                                                                    |
| Refresh                 | Select to refresh the page immediately.                                                                                                    |
| Auto-Refresh            | Check this box to enable an automatic refresh of the page at regular intervals.                                                                             |

### **STP Port Status**

This page displays the STP CIST port status for port physical ports in the currently selected switch.

# **STP Port Status**

| Port CIST<br>1 Non-S | TP       | CIST State<br>Forwarding | Uptime |
|----------------------|----------|--------------------------|--------|
| 1 Non-S              | ТР<br>ТР | Forwarding               |        |
|                      | тр       |                          | -      |
| 2 Non-S              |          | Forwarding               | _      |
| 3 Non-S              | ТΡ       | Forwarding               | -      |
| 4 Non-S              | ТΡ       | Forwarding               |        |
| 5 Non-S              | ТР       | Forwarding               | -      |
| 6 Non-S              | ТР       | Forwarding               | -      |
| 7 Non-S              | ТР       | Forwarding               | -      |
| 8 Non-S              | ТР       | Forwarding               | -      |
| 9 Non-S              | ТР       | Forwarding               | -      |
| 10 Non-S             | ТР       | Forwarding               | . – .  |
| 11 Non-S             | ТР       | Forwarding               | -      |
| 12 Non-S             | ТР       | Forwarding               | -      |
| 13 Non-S             | ТР       | Forwarding               | -      |
| 14 Non-S             | ТР       | Forwarding               | - 1    |
| 15 Non-S             | ТР       | Forwarding               | -      |
| 16 Non-S             | ТР       | Forwarding               |        |
| 17 Non-S             | ТΡ       | Forwarding               | -      |
| 18 Non-S             | ТР       | Forwarding               |        |
| 19 Non-S             | ТР       | Forwarding               | -      |
| 20 Non-S             | ТΡ       | Forwarding               | -      |

| Label        | Description                                                                                                    |
|--------------|----------------------------------------------------------------------------------------------------|
| Port         | The switch port number of the logical STP port.                                                                                                 |
| CIST Role    | The current STP port role of the CIST port. The port role can be one of the following values: AlternatePort BackupPort RootPort DesignatedPort. |
| State        | The current STP port state of the CIST port. The port state can be one of the following values: Blocking Learning Forwarding.                   |
| Uptime       | The time since the bridge port was last initialized.                                                                                            |
| Refresh      | Select to refresh the page immediately.                                                                                                    |
| Auto-Refresh | Check this box to enable an automatic refresh of the page at regular intervals.                                                                 |

#### **STP Statistics**

This page displays the RSTP port statistics counters for bridge ports in the currently selected switch.

# **STP Statistics**

| Auto-refre       | sh 🗖 🛛 Re | fresh | lear |     |      |        |     |     |         |         |
|------------------|-----------|-------|------|-----|------|--------|-----|-----|---------|---------|
| Dout Transmitted |           |       |      |     |      | Receiv | /ed |     | Discar  | ded     |
| POL              | MSTP      | RSTP  | STP  | TCN | MSTP | RSTP   | STP | TCN | Unknown | Illegal |
| 7                | 39255     | 40113 | 0    | 0   | 0    | 0      | 0   | 0   | 0       | 0       |

| Label                | Description                                                                                  |
|----------------------|----------------------------------------------------------------------------------------------|
| Port                 | The switch port number of the logical RSTP port.                                             |
| RSTP                 | The number of RSTP Configuration BPDU's received/transmitted on the port.                    |
| STP                  | The number of legacy STP Configuration BPDU's received/transmitted on the port.              |
| TCN                  | The number of (legacy) Topology Change Notification BPDU's received/transmitted on the port. |
| Discarded<br>Unknown | The number of unknown Spanning Tree BPDU's received (and discarded) on the port.             |
| Discarded Illegal    | The number of illegal Spanning Tree BPDU's received (and discarded) on the port.             |
| Refresh              | Select to refresh the page immediately.                                                      |
| Auto-Refresh         | Check this box to enable an automatic refresh of the page at regular intervals.              |

### VLAN

#### **VLAN Membership Configuration**

The VLAN membership configuration for the selected stack switch unit switch can be monitored and modified here. Up to 64 VLANs are supported. This page allows for adding and deleting VLANs as well as adding and deleting port members of each VLAN.

# **VLAN Membership Configuration**

| Refresh    | << >>   | >               |          |              |    |     |                        |              |       |              |              |              |              |
|------------|---------|-----------------|----------|--------------|----|-----|------------------------|--------------|-------|--------------|--------------|--------------|--------------|
| Start from | VLAN 1  | with 20 entries | per page | e.           |    |     |                        |              |       |              |              |              |              |
|            |         |                 |          |              |    |     | Por                    | t Men        | nbers |              |              |              |              |
| Delete     | VLAN ID | VLAN Name       |          | 1 2 3        | 45 | 6 7 | 89                     | 10 11        | 12 13 | 14 15        | 16 17        | 18 19        | 20           |
|            | 1       |                 | default  | $\checkmark$ |    | √ √ | $\checkmark\checkmark$ | $\checkmark$ |       | $\checkmark$ | $\checkmark$ | $\checkmark$ | $\checkmark$ |
| Add New    | VLAN    |                 |          |              |    |     |                        |              |       |              |              |              |              |
| Save       | Reset   |                 |          |              |    |     |                        |              |       |              |              |              |              |

| Label                        | Description                                                                                                    |
|------------------------------|----------------------------------------------------------------------------------------------------|
| Delete                       | Check to delete the entry. It will be deleted during the next save.                                                                                                    |
| VLAN ID                      | The VLAN ID for the entry.                                                                                                    |
| VLAN Name                    | The descriptive name for the entry.                                                                                                    |
| Port Members                 | Checkmarks indicate which ports are members of the entry. Check or uncheck as needed to modify the entry.                                                                                                    |
| Adding a New<br>Static Entry | Select <b>Add New VLAN</b> to add a new VLAN ID. An empty row is added to the table, and<br>the VLAN can be configured as needed. Legal values for a VLAN ID are 1 through 4095.<br>The VLAN is enabled on the selected stack switch unit when you select on <b>Save</b> . The<br>VLAN is thereafter present on the other stack switch units, but with no port members.<br>A VLAN without any port members on any stack unit will be deleted when you select<br><b>Save</b> .<br>The <b>Delete</b> button can be used to undo the addition of new VLANs. |

## **VLAN Port Configuration**

| to-refr | esh 🗌 Re | fresh  | ]                    |            |          |            |    |                     |
|---------|----------|--------|----------------------|------------|----------|------------|----|---------------------|
| the     | ertype   | for    | Custom S-            | oorts      |          | 848        |    |                     |
|         |          |        |                      |            |          | 0/10       |    |                     |
| LA      | N Port   | C      | onfiguration         |            |          |            |    |                     |
|         | Dent To  |        | In an an Eilte sin a | <b>F</b>   | <b>T</b> | Port VI    | AN | T. T                |
| ροπ     | Port ly  | pe     | ingress Flitering    | Frame      | туре     | Mode       | ID | IX Tag              |
| *       | <u>ہ</u> | ~      |                      | $\diamond$ | $\sim$   | ◇ ∨        | 1  | <ul> <li></li></ul> |
| 1       | Unaware  | ~      |                      | All        | $\sim$   | Specific 🗸 | 1  | Untag_pvid          |
| 2       | Unaware  | ~      |                      | All        | $\sim$   | Specific 🗸 | 1  | Untag_pvid          |
| 3       | Unaware  | ~      |                      | All        | $\sim$   | Specific 🗸 | 1  | Untag_pvid          |
| 4       | Unaware  | $\sim$ |                      | All        | $\sim$   | Specific 🗸 | 1  | Untag_pvid          |
| 5       | Unaware  | ~      |                      | All        | $\sim$   | Specific 🗸 | 1  | Untag_pvid          |
| 6       | Unaware  | $\sim$ |                      | All        | $\sim$   | Specific 🗸 | 1  | Untag_pvid          |
| 7       | Unaware  | ~      |                      | All        | $\sim$   | Specific 🗸 | 1  | Untag_pvid          |
| 8       | Unaware  | ~      |                      | All        | $\sim$   | Specific 🗸 | 1  | Untag_pvid          |
| 9       | Unaware  | ~      |                      | All        | $\sim$   | Specific 🗸 | 1  | Untag_pvid          |
| 10      | Unaware  | ~      |                      | All        | $\sim$   | Specific 🗸 | 1  | Untag_pvid          |
| 11      | Unaware  | ~      |                      | All        | $\sim$   | Specific 🗸 | 1  | Untag_pvid          |
| 12      | Unaware  | $\sim$ |                      | All        | $\sim$   | Specific 🗸 | 1  | Untag_pvid          |
| 13      | Unaware  | ~      |                      | All        | $\sim$   | Specific 🗸 | 1  | Untag_pvid          |
| 14      | Unaware  | ~      |                      | All        | $\sim$   | Specific 🗸 | 1  | Untag_pvid          |
| 15      | Unaware  | ~      |                      | All        | $\sim$   | Specific 🗸 | 1  | Untag_pvid          |
| 16      | Unaware  | ~      |                      | All        | $\sim$   | Specific 🗸 | 1  | Untag_pvid          |
| 17      | Unaware  | $\sim$ |                      | All        | $\sim$   | Specific 🗸 | 1  | Untag_pvid          |
| 18      | Unaware  | ~      |                      | All        | $\sim$   | Specific 🗸 | 1  | Untag_pvid          |
| 19      | Unaware  | ~      |                      | All        | $\sim$   | Specific 🗸 | 1  | Untag_pvid          |
| 20      | Unaware  | ~      |                      | All        | $\sim$   | Specific 🗸 | 1  | Untag_pvid          |

| Label                          | Description                                                                                                    |
|--------------------------------|----------------------------------------------------------------------------------------------------|
| Ethertype for customer S-Ports | This field specifies the ether type used for Custom S-ports. This is a global setting for all the Custom S-ports.                                                                                                    |
| Port                           | This is the logical port number of this row.                                                                                                    |
| Port type                      | Port can be one of the following types: Unaware, Customer port (C-port), Service port<br>(S-port), Custom Service port (S-custom-port)<br>If Port Type is Unaware, all frames are classified to the Port VLAN ID and tags are not<br>removed.                                                                                                    |
| Ingress Filtering              | Enable ingress filtering on a port by checking the box. This parameter affects VLAN ingress processing. If ingress filtering is enabled and the ingress port is not a member of the classified VLAN of the frame, the frame is discarded. By default, ingress filtering is disabled (no check mark).                                                                                                    |
| Frame Type                     | Determines whether the port accepts all frames or only tagged/untagged frames. This parameter affects VLAN ingress processing. If the port only accepts tagged frames, untagged frames received on the port are discarded. By default, the field is set to All.                                                                                                    |
| Port VLAN Mode                 | Configures the Port VLAN Mode. The allowed values are None or Specific. This<br>parameter affects VLAN ingress and egress processing.<br>If None is selected, a VLAN tag with the classified VLAN ID is inserted in frames<br>transmitted on the port. This mode is normally used for ports connected to VLAN aware<br>switches. Tx tag should be set to Untag_pvid when this mode is used.<br>If Specific (the default value) is selected, a Port VLAN ID can be configured (see below).<br>Untagged frames received on the port are classified to the Port VLAN ID. If VLAN<br>awareness is disabled, all frames received on the port are classified to the Port VLAN<br>ID. If the classified VLAN ID of a frame transmitted on the port is different from the Port<br>VLAN ID, a VLAN tag with the classified VLAN ID is inserted in the frame. |
| Port VLAN ID                   | Configures the VLAN identifier for the port. The allowed values are from 1 through 4095. The default value is 1.                                                                                                    |
|                                | Note: The port must be a member of the same VLAN as the Port VLAN ID.                                                                                                    |
| Тх Тад                         | Determines egress tagging of a port. Untag_pvid - All VLANs except the configured PVID will be tagged. Tag_all - All VLANs are tagged. Untag_all - All VLANs are untagged.                                                                                                    |

### How to use Unaware / C-Port / S-Port / S-Custom-Port

Port can be one of the following types: Unaware, C-port, S-port, and S-custom-port.

|                                                                                        | Ingress action                                                                                                    | Egress action                                                                                                    |
|----------------------------------------------------------------------------------------|----------------------------------------------------------------------------------------------------|----------------------------------------------------------------------------------------------------|
| Unaware<br>The function<br>of Unaware<br>can be used<br>for 802.1QinQ<br>(double tag). | <ul> <li>When the port received untagged frames, an untagged frame obtain a tag (based on PVID) and is forwarded.</li> <li>When the port received tagged frames,</li> <li>1. If the tagged frame with TPID=0x8100, it become a double-tag frame, and is forwarded.</li> <li>2. If the TPID of tagged frame is not 0x8100 (ex. 0x88A8), it will be discarded.</li> </ul> | The TPID of frame transmitted<br>by Unaware port will be set to<br>0x8100.<br>The final status of the frame after<br>egressing are also effected by<br>Egress Rule.                   |
| C-port                                                                                 | When the port received untagged frames, an<br>untagged frame obtain a tag (based on PVID) and is<br>forwarded.<br>When the port received tagged frames,<br>1. If a tagged frame with TPID=0x8100, it is forwarded<br>2. If the TPID of tagged frame is not 0x8100 (ex.<br>0x88A8), it will be discarded.                                                                | The TPID of frame transmitted by<br>C-port will be set to 0x8100.                                                                                                    |
| S-port                                                                                 | <ul> <li>When the port received untagged frames, an untagged frame obtain a tag (based on PVID) and is forwarded.</li> <li>When the port received tagged frames,</li> <li>1. If a tagged frame with TPID=0x88A8, it is forwarded.</li> <li>2. If the TPID of tagged frame is not 0x88A8 (ex. 0x8100), it will be discarded.</li> </ul>                                  | The TPID of frame transmitted by S-port will be set to 0x88A8.                                                                                                    |
| S-custom-port                                                                          | <ul> <li>When the port received untagged frames, an untagged frame obtain a tag (based on PVID) and is forwarded.</li> <li>When the port received tagged frames,</li> <li>1. If a tagged frame with TPID=0x88A8, it is forwarded.</li> <li>2. If the TPID of tagged frame is not 0x88A8 (ex. 0x8100), it will be discarded.</li> </ul>                                  | The TPID of frame transmitted<br>by S-custom-port will be set to<br>an self-customized value, which<br>can be set by the user using the<br>column of Ethertype for Custom<br>S-ports. |

### CNGE24MS(M,S)2-OB

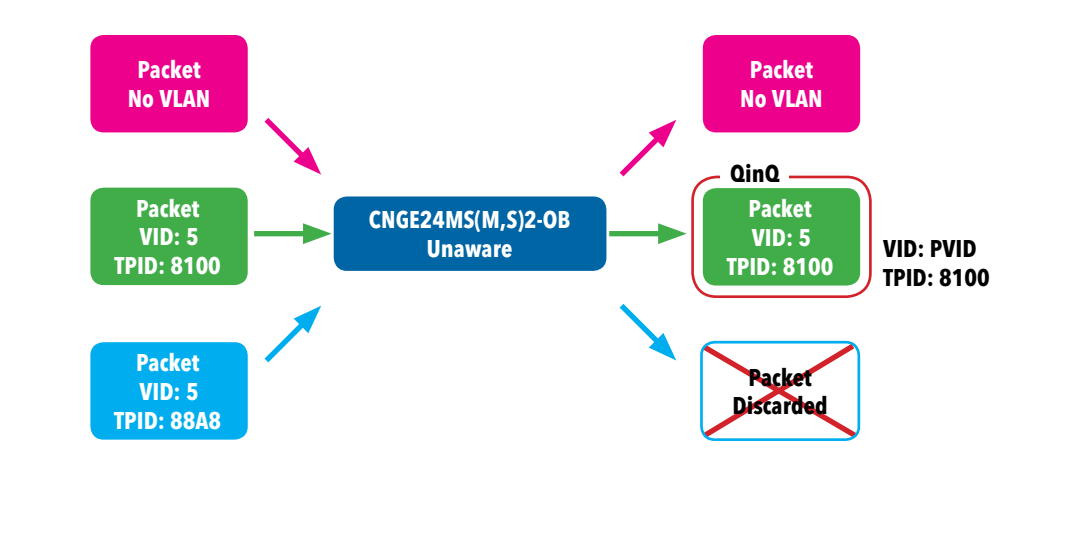

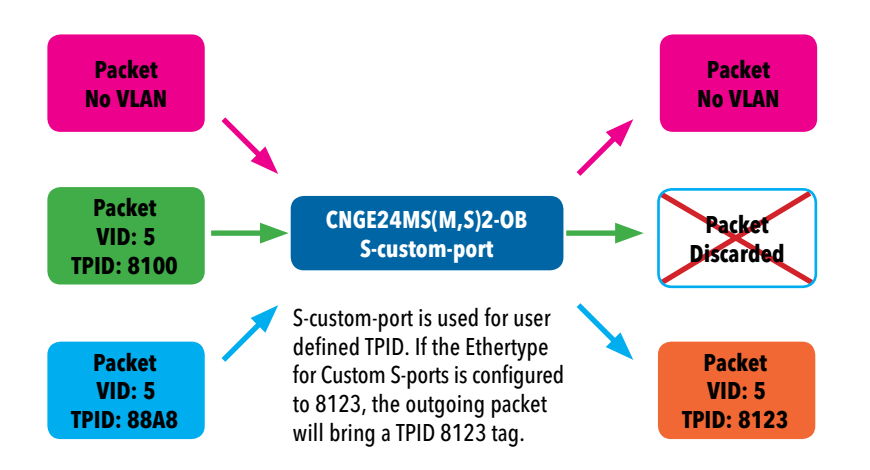

TECH SUPPORT: 1.888.678.9427

INS\_CNGE24MS(M,S)2-OB

### VLAN Setting Example

## VLAN Access Mode Setting

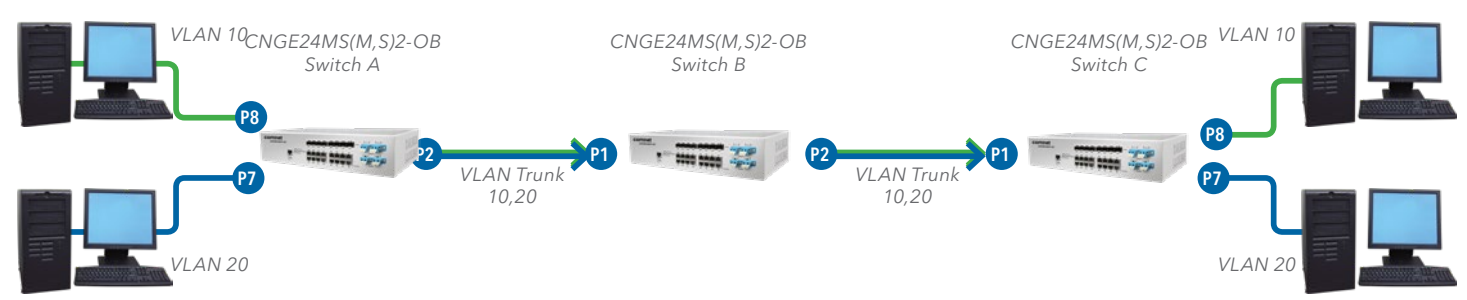

In the topology above, for Switch A, Port 7 is VLAN Access mode = Untagged 20 Port 8 is VLAN Access mode = Untagged 10

Configure the VLAN for Switch A as shown

#### VLAN Membership Configuration

| Refresh    | <<     | >> | ]      |      |         |            |    |              |   |   |              |   |              |   |              |    |    |              |    |    |    |    |              |    |    |    |    |    |    |    |
|------------|--------|----|--------|------|---------|------------|----|--------------|---|---|--------------|---|--------------|---|--------------|----|----|--------------|----|----|----|----|--------------|----|----|----|----|----|----|----|
| Start from | VLAN 1 |    | with 2 | 0    | entries | s per page | э. |              |   |   |              |   |              |   |              |    |    |              |    |    |    |    |              |    |    |    |    |    |    |    |
|            |        | ~  |        |      |         |            |    |              |   |   |              |   |              |   |              |    | P  | ort          | M  | em | be | rs |              |    |    |    |    |    |    |    |
| Delete     | VLAN   | ID |        | VLAN | Name    |            | 1  | 2            | 3 | 4 | 5            | 6 | 7            | 8 | 9            | 10 | 11 | 12           | 13 | 14 | 15 | 16 | 17           | 18 | 19 | 20 | 21 | 22 | 23 | 24 |
|            |        | 1  |        |      |         | default    | ~  | $\checkmark$ | ~ | 1 | $\checkmark$ | ~ | $\checkmark$ | ~ | $\checkmark$ |    | ~  | $\checkmark$ | ~  | 1  | 1  | 1  | $\checkmark$ | 1  | 1  | ~  |    | ~  | 1  | ~  |
|            |        | 10 |        |      |         | vlan10     | ~  |              |   |   |              |   |              | ~ |              |    |    |              |    |    |    |    |              |    |    |    |    |    |    |    |
|            |        | 20 |        |      |         | vlan20     | 1  |              |   |   |              |   | ~            |   |              |    |    |              |    |    |    |    |              |    |    |    |    |    |    |    |
|            |        |    |        |      |         |            |    |              |   |   |              |   |              |   |              |    |    |              |    |    |    |    |              |    |    |    |    |    |    |    |

Add New VLAN

Auto-refresh 🗌 Refresh

Ethertype for Custom S-ports 0x 88A8

#### **VLAN Port Configuration**

| Dant | Dant Tur   |        | In anno an Eilteadam | Franks Tur           |    | Port VL    | .AN | Tu Tan               |
|------|------------|--------|----------------------|----------------------|----|------------|-----|----------------------|
| Pon  | Port Typ   | Эе     | ingress rittering    | Frame Typ            | )e | Mode       | ID  | ix iag               |
| *    | $\diamond$ | ~      |                      | <ul> <li></li> </ul> | 1  | ◇ ∨        | 1   | <ul> <li></li> </ul> |
| 1    | C-port     | $\sim$ |                      | Tagged 🥆             | 1  | Specific 🗸 | 1   | Tag_all 🗸            |
| 2    | Unaware    | ~      |                      | All 💊                | 1  | None 🗸     | 1   | Untag_pvid 🗸         |
| 3    | Unaware    | ~      |                      | All 💊                | 1  | Specific 🗸 | 1   | Untag_pvid 🗸         |
| 4    | Unaware    | ~      |                      | All                  | 1  | Specific 🗸 | 1   | Untag_pvid 🗸         |
| 5    | Unaware    | V      |                      | All                  | /  | Specific V | 1   | Untag nvid 🗸         |
| 6    | Unaware    | ~      |                      | Untagged 💊           | /  | Specific 🗸 | 10  | Untag_pvid 🗸         |
| 7    | Unaware    | ~      |                      | Untagged 🗸           | 1  | Specific 🗸 | 20  | Untag_pvid 🗸         |
| 8    | Unaware    | ~      |                      | Untagged N           | /  | Specific 🗸 | 30  | Untag_pvid 🗸         |
| 9    | Unaware    | $\sim$ |                      | All 💊                | /  | Specific 🗸 | 1   | Untag_pvid 🗸         |
| 10   | Hnawara    | ~      |                      | Δ11 .                |    | Spacific M | 1   | Untag avid V         |

## CNGE24MS(M,S)2-OB

### VLAN 1Q Trunk mode

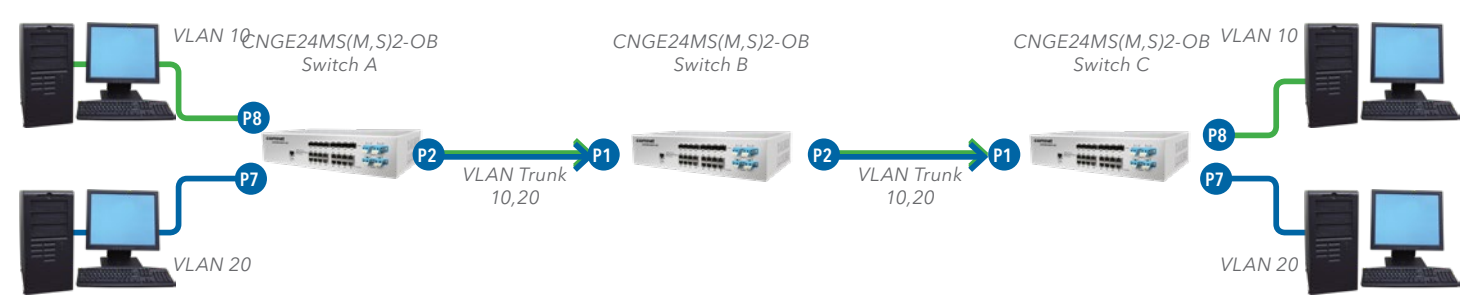

In the topology above, for Switch B,

Port 1 = VLAN 1Qtrunk mode = tagged 10,20

Port 2 = VLAN 1Qtrunk mode = tagged 10,20

Configure the VLAN for Switch B as shown

### VLAN Membership Configuration

| Refresh    | << >>   |                          |              |   |   |   |   |              |              |   |              |    |    |    |     |     |     |      |            |      |      |      |      |    |    |    |
|------------|---------|--------------------------|--------------|---|---|---|---|--------------|--------------|---|--------------|----|----|----|-----|-----|-----|------|------------|------|------|------|------|----|----|----|
| Start from | VLAN 1  | with 20 entries per page | э.           |   |   |   |   |              |              |   |              |    |    |    |     |     |     |      |            |      |      |      |      |    |    |    |
|            |         |                          |              |   |   |   |   |              |              |   |              |    | F  | or | t N | len | ıbe | ers  |            |      |      |      |      |    |    |    |
| Delete     | VLAN ID | VLAN Name                | 1            | 2 | 3 | 4 | 5 | 6            | 7            | 8 | 9            | 10 | 11 | 12 | 13  | 14  | 1   | 5 16 | <b>i</b> 1 | 7 18 | 3 19 | 9 20 | ) 21 | 22 | 23 | 24 |
|            | 1       | default                  | 1            |   | 1 | 1 | 1 | $\checkmark$ | $\checkmark$ | 1 | $\checkmark$ | 1  | 1  | 1  | 1   | 1   | 1   | 1    |            | 1    |      | 1    | 1    | 1  | 1  | 1  |
|            | 10      | vlan10                   | $\checkmark$ |   |   |   |   |              |              |   |              |    |    |    |     |     |     |      |            |      |      |      |      |    |    |    |
|            | 20      | vlan20                   | ~            | 1 |   |   |   |              |              |   |              |    |    |    |     |     |     |      |            |      |      |      |      |    |    |    |
|            |         |                          |              |   | - |   |   |              |              |   |              |    |    |    |     |     |     |      |            |      |      |      |      |    | _  | 1  |

Add New VLAN

Auto-refresh 🗌 Refresh

Ethertype for Custom S-ports 0x|88A8

#### **VLAN Port Configuration**

| Dent | Dant Tuna | Income Ciltonian  | Ename To   |              | Port VL    | AN | Ty Ten       |   |
|------|-----------|-------------------|------------|--------------|------------|----|--------------|---|
| Pon  | Port Type | ingress rittering | Frame Ty   | pe           | Mode       | ID | ix iag       |   |
| *    | < v       |                   | $\diamond$ | V            | < v        | 1  | < v          |   |
| 1    | C-port 🗸  | ]                 | Tagged     | ~            | Specific 🗸 | 1  | Tag_all 🗸    | 1 |
| 2    | C-port 🗸  |                   | Tagged     | $\mathbf{v}$ | Specific 🗸 | 1  | Tag_all 🗸    |   |
| 3    | Unaware 🗸 |                   | All        | ~            | Specific 🗸 | 1  | Untag_pvid 🗸 |   |
| 4    | Unaware 🗸 | ]                 | All        | ~            | Specific 🗸 | 1  | Untag_pvid 🗸 |   |
| 5    | Unaware 🗸 | ]                 | All        | $\sim$       | Specific 🗸 | 1  | Untag_pvid 🗸 |   |
| 6    | Unaware 🗸 | ]                 | All        | ~            | Specific 🗸 | 1  | Untag_pvid 🗸 |   |
| 7    | Unaware 🗸 | ]                 | All        | $\sim$       | Specific 🗸 | 1  | Untag_pvid 🗸 |   |
| 8    | Unaware 🗸 | ]                 | All        | ~            | Specific 🗸 | 1  | Untag_pvid 🗸 |   |
| 9    | Unaware 🗸 | ]                 | All        | V            | Specific 🗸 | 1  | Untag_pvid 🗸 |   |
| 10   |           | 1 –               | Δ11        | -            | Spacific V | 1  | Untan nuid V |   |

### VLAN Hybrid mode

To set Port 1 VLAN Hybrid mode = untagged 10 Tagged 10,20

Configure the VLAN for the Switch as shown

#### **VLAN Membership Configuration**

| Refresh    | <<     | >> |         |      |         |         |    |   |              |   |   |   |   |              |   |    |    |              |              |              |    |    |    |              |              |    |    |    |    |    |
|------------|--------|----|---------|------|---------|---------|----|---|--------------|---|---|---|---|--------------|---|----|----|--------------|--------------|--------------|----|----|----|--------------|--------------|----|----|----|----|----|
| Start from | VLAN 1 |    | with 20 | 0    | entries | per pag | e. |   |              |   |   |   |   |              |   |    |    |              |              |              |    |    |    |              |              |    |    |    |    |    |
| Į          |        |    |         |      |         |         | I  |   |              |   |   |   |   |              |   |    | P  | or           | t M          | em           | be | rs |    |              |              |    |    |    |    |    |
| Delete     | VLAN   | ID | 1       | /LAN | Name    |         | 1  | 2 | 3            | 4 | 5 | 6 | 7 | 8            | 9 | 10 | 11 | 12           | 13           | 14           | 15 | 16 | 17 | 18           | 19           | 20 | 21 | 22 | 23 | 24 |
|            |        | 1  |         |      |         | default | 1  | 1 | $\mathbf{V}$ | 1 | 1 | ~ | 1 | $\checkmark$ | 1 | 1  | ~  | $\checkmark$ | $\checkmark$ | $\checkmark$ | 1  | 1  | ~  | $\checkmark$ | $\checkmark$ | 1  | 1  | 1  | 1  | 1  |
|            | (      | 10 |         |      |         | vlan10  | 1  | Ì |              |   |   |   |   |              |   |    |    |              |              |              |    |    |    |              |              |    |    |    |    |    |
|            |        | 20 |         |      |         | vlan20  | ~  |   |              |   |   |   |   |              |   |    |    |              |              |              |    |    |    |              |              |    |    |    |    |    |
|            |        |    |         |      |         |         |    |   |              |   |   |   |   |              |   |    |    |              |              |              |    |    |    |              |              |    |    |    |    |    |

Add New VLAN

Auto-refresh 🗌 Refresh

Ethertype for Custom S-ports 0x
88A8

#### VLAN Port Configuration

| Dent | Dant Tune            | In anna a Eilteaine | France Trees | Port VLAN     | To Tax       |
|------|----------------------|---------------------|--------------|---------------|--------------|
| FOIL | Port Type            | ingress riitering   | Frame Type   | Mode ID       | ix iag       |
| *    | <ul> <li></li> </ul> |                     |              |               |              |
| 1    | C-port 🗸             |                     | All 🗸        | Specific V 10 | Untag_all 🗸  |
| 2    | Unaware 🗸            |                     | All 🗸        | Specific ∨ 1  | Untag_pvid 🗸 |
| 3    | Unaware 🗸            |                     | All 🗸        | Specific 🗸 1  | Untag_pvid 🗸 |
| 4    | Unaware 🗸            |                     | All 🗸        | Specific V 1  | Untag_pvid 🗸 |
| 5    | Unaware 🗸            |                     | All 🗸        | Specific V 1  | Untag_pvid 🗸 |
| 6    | Unaware 🗸            |                     | All 🗸        | Specific V 1  | Untag_pvid 🗸 |
| 7    | Unaware 🗸            |                     | All 🗸        | Specific 🗸 1  | Untag_pvid 🗸 |
| 8    | Unaware 🗸            |                     | All 🗸        | Specific V 1  | Untag_pvid 🗸 |
| 9    | Unaware 🗸            |                     | All 🗸        | Specific V 1  | Untag_pvid 🗸 |
|      |                      |                     |              |               |              |

#### VLAN QinQ mode

Below is an example of the VLAN QinQ Mode, which is typically used in an environment with unknown VLAN.

VLAN "X" = Unknown VLAN

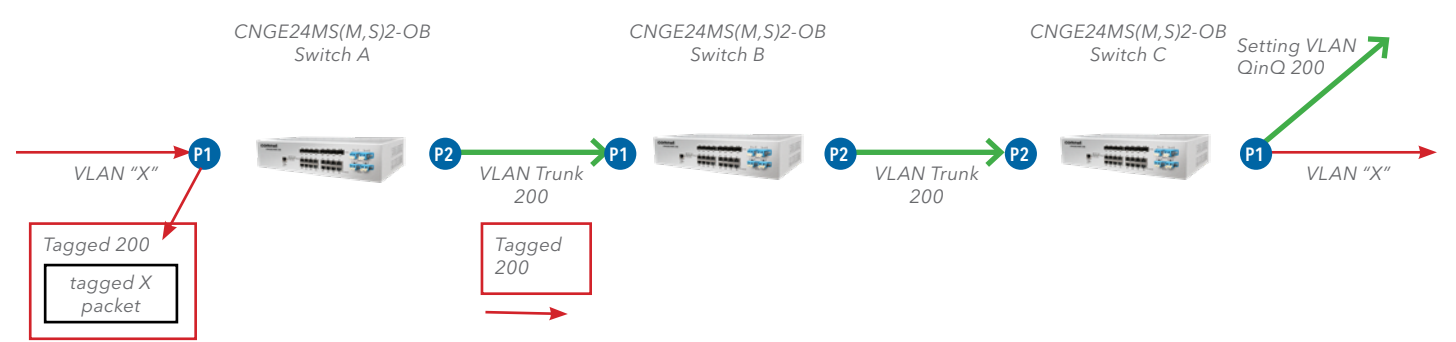

### VLAN Membership Configuration

| Refresh    | << >>   |                 |          |                        |                    |              |      |    |              |              |      |                        |                        |              |      |         |
|------------|---------|-----------------|----------|------------------------|--------------------|--------------|------|----|--------------|--------------|------|------------------------|------------------------|--------------|------|---------|
| Start from | VLAN 1  | with 20 entries | per page |                        |                    |              |      |    |              |              |      |                        |                        |              |      |         |
|            |         |                 |          | 1                      |                    |              |      |    | F            | Port         | Mem  | bers                   |                        |              |      |         |
| Delete     | VLAN ID | VLAN Name       |          | 1 2                    | 3 4                | 5 6          | 5 7  | 89 | 10 11        | 12 1         | 3 14 | 15 16                  | 17 18                  | 19 20        | 21 2 | 2 23 24 |
|            | _1      |                 | default  | 11                     | $\bigtriangledown$ | $\checkmark$ |      | 11 | $\checkmark$ | $\checkmark$ |      | $\checkmark\checkmark$ | $\checkmark\checkmark$ | $\checkmark$ |      |         |
|            | 200     |                 | QinQ     | $\checkmark\checkmark$ |                    |              |      |    |              |              |      |                        |                        |              |      |         |
| Add New    | VLAN    |                 |          |                        |                    |              |      |    |              |              |      |                        |                        |              |      |         |
| Save       | Reset   |                 |          |                        |                    |              |      |    |              |              |      |                        |                        |              |      |         |
|            | Auto-re | fresh 🗌 Refresh |          |                        |                    |              |      |    |              |              |      |                        |                        |              |      |         |
|            | Eth     | ertype for Cus  | tom      | S-po                   | orts               | 0x           | 88A8 |    |              |              |      |                        |                        |              |      |         |

#### **VLAN Port Configuration**

| Deat | Dent Trees           | In one of City of the | France Trees | Port VLAN      | To Tee          |
|------|----------------------|-----------------------|--------------|----------------|-----------------|
| Ροπ  | Роп туре             | ingress Filtering     | Frame Type   | Mode ID        | TX Tag          |
| *    | <ul> <li></li> </ul> |                       | ◇ ∨          |                | < v             |
| 1    | Unaware N            | · 🗆                   | All 🗸        | Specific V 200 | Untag_all 🗸     |
| 2    | C-port N             | · 🗆                   | Tagged 🗸     | None 🗸 1       | Tag_all 🗸       |
| 3    | Unaware N            | ·                     | All 🗸        | Specific V 1   | Untag_pvid 🗸    |
| 4    | Unaware N            |                       | All 🗸        | Specific V 1   | Untag_pvid 🗸    |
| 5    | Unaware              | · 🗆                   | All 🗸        | Specific V 1   | Untag_pvid 🗸    |
| 6    | Unaware              |                       | All 🗸        | Specific V 1   | Untag_pvid 🗸    |
| 7    | Unaware N            | · 🗆                   | All 🗸        | Specific V 1   | Untag_pvid 🗸    |
| 8    | Unaware N            |                       | All 🗸        | Specific V 1   | Untag_pvid 🗸    |
| 9    | Unaware N            | · 🗆                   | All 🗸        | Specific V 1   | Untag_pvid 🗸    |
|      |                      |                       |              |                | I man and a set |

#### **VLAN Management VLAN ID Setting**

If Management VLAN is set, only the same VLAN ID port can control the switch.

|             | Configured    | Current       |
|-------------|---------------|---------------|
| DHCP Client |               | Renew         |
| IP Address  | 192.168.10.1  | 192.168.10.1  |
| IP Mask     | 255.255.255.0 | 255.255.255.0 |
| IP Router   | 0.0.0.0       | 0.0.0         |
| VLAN ID     | 1             | 1             |
| SNTP Server | 0.0.0.0       |               |

### Private VLAN

The Private VLAN membership configurations for the switch can be monitored and modified here. Private VLANs can be added or deleted here. Port members of each Private VLAN can be added or removed here. Private VLANs are based on the source port mask, and there are no connections to VLANs. This means that VLAN IDs and Private VLAN IDs can be identical.

A port must be a member of both a VLAN and a Private VLAN to be able to forward packets. By default, all ports are VLAN unaware and members of VLAN 1 and Private VLAN 1.

A VLAN unaware port can only be a member of one VLAN, but it can be a member of multiple Private VLANs.

Auto-refresh 🗌 Refresh

# **Private VLAN Membership Configuration**

|         |              |              |   |              |              |   |              |   |   | Por | t M          | eml          | ber | s  |    |    |              |    |              |              |    |
|---------|--------------|--------------|---|--------------|--------------|---|--------------|---|---|-----|--------------|--------------|-----|----|----|----|--------------|----|--------------|--------------|----|
| Delete  | PVLAN ID     | 1            | 2 | 3            | 4            | 5 | 6            | 7 | 8 | 9   | 10           | 11           | 12  | 13 | 14 | 15 | 16           | 17 | 18           | 19           | 20 |
|         | 1            | $\checkmark$ | ~ | $\checkmark$ | $\checkmark$ | ✓ | $\checkmark$ | ✓ | ~ | ✓   | $\checkmark$ | $\checkmark$ | ~   | ✓  | ✓  | ✓  | $\checkmark$ | ✓  | $\checkmark$ | $\checkmark$ | ✓  |
| Add New | Private VLAN |              |   |              |              |   |              |   |   |     |              |              |     |    |    |    |              |    |              |              |    |
| Save    | Reset        |              |   |              |              |   |              |   |   |     |              |              |     |    |    |    |              |    |              |              |    |

| Label                        | Description                                                                                                    |
|------------------------------|----------------------------------------------------------------------------------------------------|
| Delete                       | Check to delete the entry. It will be deleted during the next save.                                                                                                    |
| Private VLAN ID              | Indicates the ID of this particular private VLAN.                                                                                                    |
| Port Members                 | A row of check boxes for each port is displayed for each private VLAN ID. To include a port in a Private VLAN, check the box. To remove or exclude the port from the Private VLAN, make sure the box is unchecked. By default, no ports are members, and all boxes are unchecked.                                                                                                    |
| Adding a New<br>Static Entry | Select Add New Private VLAN to add a new private VLAN ID. An empty row is added<br>to the table, and the private VLAN can be configured as needed. The allowed range<br>for a private VLAN ID is the same as the switch port number range. Any values outside<br>this range are not accepted, and a warning message appears. Select <b>OK</b> to discard the<br>incorrect entry, or select <b>Cancel</b> to return to the editing and make a correction.<br>The Private VLAN is enabled when you select <b>Save</b> .<br>The <b>Delete</b> button can be used to undo the addition of new Private VLANs. |

Auto-refresh 🗌 Refresh

# **Port Isolation Configuration**

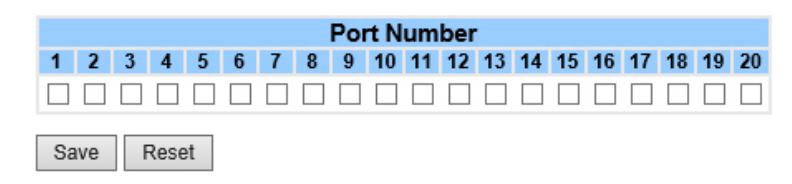

| Label        | Description                                                                                                    |
|--------------|----------------------------------------------------------------------------------------------------|
| Port Members | A check box is provided for each port of a private VLAN.<br>When checked, port isolation is enabled for that port.<br>When unchecked, port isolation is disabled for that port.<br>By default, port isolation is disabled for all ports. |

#### **SNMP**

### **SNMP-System**

# **SNMP System Configuration**

| Mode            | Enabled            | - |
|-----------------|--------------------|---|
| Version         | SNMP v2c           |   |
| Read Community  | public             |   |
| Write Community | private            |   |
| Engine ID       | 800007e5017f000001 |   |

| Label           | Description                                                                                                    |
|-----------------|----------------------------------------------------------------------------------------------------|
| Mode            | Indicates the SNMP mode operation. Possible modes are:<br>Enabled: Enable SNMP mode operation.<br>SNMP v2c: Set SNMP supported version 2c.<br>Disabled: Disable SNMP mode operation.                                                                                                    |
| Version         | Indicates the SNMP supported version. Possible versions are:<br>SNMP v1: Set SNMP supported version 1.<br>SNMP v3: Set SNMP supported version 3.                                                                                                    |
| Read Community  | Indicates the community read access string to permit access to SNMP agent. The allowed string length is 0 to 255, and the allowed content is the ASCII characters from 33 to 126.<br>The field only suits to SNMPv1 and SNMPv2c. SNMPv3 is using USM for authentication and privacy and the community string will associated with SNMPv3 communities table            |
| Write Community | Indicates the community write access string to permit access to SNMP agent. The<br>allowed string length is 0 to 255, and the allowed content is the ASCII characters from 33<br>to 126.<br>The field only suits to SNMPv1 and SNMPv2c. SNMPv3 is using USM for authentication<br>and privacy and the community string will associated with SNMPv3 communities table. |
| Engine ID       | Indicates the SNMPv3 engine ID. The string must contain an even number between 10 and 64 hexadecimal digits, but all-zeros and all-'F's are not allowed. Change of the Engine ID will clear all original local users.                                                                                                    |

# **SNMP Trap Configuration**

| Trap Mode                     | Disabled | ~      |
|-------------------------------|----------|--------|
| Trap Version                  | SNMP v1  | ~      |
| Trap Community                | public   |        |
| Trap Destination Address      |          |        |
| Trap Destination IPv6 Address | ••       |        |
| Trap Authentication Failure   | Enabled  | ~      |
| Trap Link-up and Link-down    | Enabled  | ~      |
| Trap Inform Mode              | Enabled  | $\sim$ |
| Trap Inform Timeout (seconds) | 1        |        |
| Trap Inform Retry Times       | 5        |        |
|                               |          |        |

Save Reset

| Label                             | Description                                                                                                    |
|-----------------------------------|----------------------------------------------------------------------------------------------------|
| Trap Mode                         | Indicates the SNMP trap mode operation. Possible modes are:<br>Enabled: Enable SNMP trap mode operation.<br>Disabled: Disable SNMP trap mode operation.                                                                                                    |
| Trap Version                      | Indicates the SNMP trap supported version. Possible versions are:<br>SNMP v1: Set SNMP trap supported version 1.<br>SNMP v2c: Set SNMP trap supported version 2c.<br>SNMP v3: Set SNMP trap supported version 3.                                                                                                    |
| Trap Community                    | Indicates the community access string when send SNMP trap packet. The allowed string length is 0 to 255, and the allowed content is the ASCII characters from 33 to 126.                                                                                                    |
| Trap Destination<br>Address       | Indicates the SNMP trap destination address.<br>Trap Destination IPv6 Address                                                                                                    |
| Trap Destination<br>IPv6 Address  | Provide the trap destination IPv6 address of this switch. IPv6 address is in 128-bit records represented as eight fields of up to four hexadecimal digits with a colon separating each field (:). For example, 'fe80:215:c5ff:fe03:4dc7'. The symbol '::' is a special syntax that can be used as a shorthand way of representing multiple 16-bit groups of contiguous zeros; but it can only appear once. It also used a following legally IPv4 address. For example, '::192.1.2.34'. |
| Trap<br>Authentication<br>Failure | Indicates the SNMP entity is permitted to generate authentication failure traps. Possible<br>modes are:<br>Enabled: Enable SNMP trap authentication failure.<br>Disabled: Disable SNMP trap authentication failure.                                                                                                    |
| Trap Link-up and<br>Link-down     | Indicates the SNMP trap link-up and link-down mode operation. Possible modes are:<br>Enabled: Enable SNMP trap link-up and link-down mode operation.<br>Disabled: Disable SNMP trap link-up and link-down mode operation.                                                                                                    |
| Trap Inform Mode                  | eIndicates the SNMP trap inform mode operation. Possible modes are:<br>Enabled: Enable SNMP trap inform mode operation.<br>Disabled: Disable SNMP trap inform mode operation.                                                                                                    |
| Trap Inform<br>Timeout(seconds)   | Indicates the SNMP trap inform timeout. The allowed range is 0 to 2147.<br>)                                                                                                    |

| Label                               | Description                                                                                                    |
|-------------------------------------|----------------------------------------------------------------------------------------------------|
| Trap Inform Retry<br>Times          | Indicates the SNMP trap inform retry times. The allowed range is 0 to 255.                                                                                                    |
| Trap Probe<br>Security Engine<br>ID | Indicates the SNMP trap probe security engine ID mode of operation. Possible values<br>are:<br>Enabled: Enable SNMP trap probe security engine ID mode of operation.<br>Disabled: Disable SNMP trap probe security engine ID mode of operation.                                                                                                    |
| Trap Security<br>Engine ID          | Indicates the SNMP trap security engine ID. SNMPv3 sends traps and informs using USM for authentication and privacy. A unique engine ID for these traps and informs is needed. When "Trap Probe Security Engine ID" is enabled, the ID will be probed automatically. Otherwise, the ID specified in this field is used. The string must contain an even number between 10 and 64 hexadecimal digits, but all-zeros and all-'F's are not allowed. |
| Trap Security<br>Name               | Indicates the SNMP trap security name. SNMPv3 traps and informs using USM for authentication and privacy. A unique security name is needed when traps and informs are enabled.                                                                                                    |
|                                     |                                                                                                    |

#### **SNMP-Communities**

Configure SNMPv3 communities table on this page. The entry index key is Community.

# **SNMPv3** Communities Configuration

| Delete | Community | Source IP | Source Mask |
|--------|-----------|-----------|-------------|
|        | public    | 0.0.0     | 0.0.0.0     |
|        | private   | 0.0.0.0   | 0.0.0.0     |

| Label       | Description                                                                                                    |
|-------------|----------------------------------------------------------------------------------------------------|
| Delete      | Check to delete the entry. It will be deleted during the next save.                                                                                                    |
| Community   | Indicates the community access string to permit access to SNMPv3 agent. The allowed string length is 1 to 32, and the allowed content is the ASCII characters from 33 to 126. |
| Source IP   | Indicates the SNMP access source address.                                                                                                    |
| Source Mask | Indicates the SNMP access source address mask.                                                                                                    |

### **SNMP-Users**

Configure SNMPv3 users table on this page. The entry index keys are Engine ID and User Name.

# **SNMPv3 Users Configuration**

| Delete  | Engine ID          | User<br>Name | Security<br>Level | Authentication<br>Protocol | Authentication<br>Password | Privacy<br>Protocol | Privacy<br>Password |
|---------|--------------------|--------------|-------------------|----------------------------|----------------------------|---------------------|---------------------|
|         | 800007e5017f000001 | default_user | NoAuth,<br>NoPriv | None                       | None                       | None                | None                |
| Add new | user Save Rese     | et           |                   |                            |                            |                     |                     |

| Label                      | Description                                                                                                    |
|----------------------------|----------------------------------------------------------------------------------------------------|
| Delete                     | Check to delete the entry. It will be deleted during the next save.                                                                                                    |
| Engine ID                  | An octet string identifying the engine ID that this entry should belong to. The string must contain an even number between 10 and 64 hexadecimal digits, but all-zeros and all-'F's are not allowed. The SNMPv3 architecture uses the User-based Security Model (USM) for message security and the View-based Access Control Model (VACM) for access control. For the USM entry, the usmUserEngineID and usmUserName are the entry's keys. In a simple agent, usmUserEngineID is always that agent's own snmpEngineID value. The value can also take the value of the snmpEngineID of a remote SNMP engine with which this user can communicate. In other words, if user engine ID equals system engine ID then it is local user; otherwise it is remote user. |
| User Name                  | A string identifying the user name that this entry should belong to. The allowed string length is 1 to 32, and the allowed content is the ASCII characters from 33 to 126.                                                                                                    |
| Security Level             | Indicates the security model that this entry should belong to. Possible security models<br>are:<br>NoAuth, NoPriv: None authentication and none privacy.<br>Auth, NoPriv: Authentication and none privacy.<br>Auth, Priv: Authentication and privacy.<br>The value of security level cannot be modified if entry already exists. That means must<br>first ensure that the value is set correctly.                                                                                                    |
| Authentication<br>Protocol | Indicates the authentication protocol that this entry should belong to. Possible<br>authentication protocols are:<br>None: None authentication protocol.<br>MD5: An optional flag to indicate that this user using MD5 authentication protocol.<br>SHA: An optional flag to indicate that this user using SHA authentication protocol.<br>The value of security level cannot be modified if entry already exists. That means must<br>first ensure that the value is set correctly.                                                                                                    |
| Authentication<br>Password | A string identifying the authentication pass phrase. For MD5 authentication protocol, the allowed string length is 8 to 32. For SHA authentication protocol, the allowed string length is 8 to 40. The allowed content is the ASCII characters from 33 to 126.                                                                                                    |
| Privacy Protocol           | Indicates the privacy protocol that this entry should belong to. Possible privacy<br>protocols are:<br>None: None privacy protocol.<br>DES: An optional flag to indicate that this user using DES authentication protocol.                                                                                                    |
| Privacy Password           | A string identifying the privacy pass phrase. The allowed string length is 8 to 32, and the allowed content is the ASCII characters from 33 to 126.                                                                                                    |

### **SNMP-Groups**

Configure SNMPv3 groups table on this page. The entry index keys are Security Model and Security Name.

#### SNMPv3 Groups Configuration

| Delete | Security Model | Security Name | Group Name       |
|--------|----------------|---------------|------------------|
|        | v1             | public        | default_ro_group |
|        | v1             | private       | default_rw_group |
|        | v2c            | public        | default_ro_group |
|        | v2c            | private       | default_rw_group |
|        | usm            | default_user  | default_rw_group |

| Add new group | Save | Reset |
|---------------|------|-------|
|               |      |       |

| Label          | Description                                                                                                    |
|----------------|----------------------------------------------------------------------------------------------------|
| Delete         | Check to delete the entry. It will be deleted during the next save.                                                                                                    |
| Security Model | Indicates the security model that this entry should belong to. Possible<br>security models are:<br>v1: Reserved for SNMPv1.<br>v2c: Reserved for SNMPv2c.<br>usm: User-based Security Model (USM). |
| Security Name  | A string identifying the security name that this entry should belong<br>to. The allowed string length is 1 to 32, and the allowed content is the<br>ASCII characters from 33 to 126.               |
| Group Name     | A string identifying the group name that this entry should belong to.<br>The allowed string length is 1 to 32, and the allowed content is the<br>ASCII characters from 33 to 126.                  |

#### **SNMP-Views**

Configure SNMPv3 views table on this page. The entry index keys are View Name and OID Subtree.

#### **SNMPv3 Views Configuration**

| Delete  | View   | Name   | View Type  | OID Subtree |
|---------|--------|--------|------------|-------------|
|         | defaul | t_view | included 💌 | .1          |
| Add new | view   | Save   | Reset      |             |

| Label       | Description                                                                                                    |
|-------------|----------------------------------------------------------------------------------------------------|
| Delete      | Check to delete the entry. It will be deleted during the next save.                                                                                                    |
| View Name   | A string identifying the view name that this entry should belong to. The allowed string length is 1 to 32, and the allowed content is the ASCII characters from 33 to 126.                                                                                                    |
| View Type   | Indicates the view type that this entry should belong to. Possible view types are:<br>included: An optional flag to indicate that this view subtree should be included.<br>excluded: An optional flag to indicate that this view subtree should be excluded.<br>Generally, if a view entry's view type is 'excluded', it should be exist another view entry<br>which view type is 'included' and it's OID subtree overstep the 'excluded' view entry. |
| OID Subtree | The OID defining the root of the subtree to add to the named view. The allowed OID length is 1 to 128. The allowed string content is a digital number or an asterisk(*).                                                                                                    |

### **SNMP-Accesses**

Configure SNMPv3 accesses table on this page. The entry index keys are Group Name, Security Model and Security Level.

# **SNMPv3 Accesses Configuration**

| Delete  | Group Name       | Security Model | Security Level | Read View Name | Write View Name |
|---------|------------------|----------------|----------------|----------------|-----------------|
|         | default_ro_group | any            | NoAuth, NoPriv | default_view 💌 | None 💌          |
|         | default_rw_group | any            | NoAuth, NoPriv | default_view 💌 | default_view <  |
| Add new | access Save      | Reset          |                |                |                 |

| Label           | Description                                                                                                    |
|-----------------|----------------------------------------------------------------------------------------------------|
| Delete          | Check to delete the entry. It will be deleted during the next save.                                                                                                    |
| Group Name      | A string identifying the group name that this entry should belong to. The allowed string length is 1 to 32, and the allowed content is the ASCII characters from 33 to 126.                                                                           |
| Security Model  | Indicates the security model that this entry should belong to. Possible security models<br>are:<br>any: Accepted any security model (v1 v2c usm).<br>v1: Reserved for SNMPv1.<br>v2c: Reserved for SNMPv2c.<br>usm: User-based Security Model (USM).  |
| Security Level  | Indicates the security model that this entry should belong to. Possible security models<br>are:<br>NoAuth, NoPriv: None authentication and none privacy.<br>Auth, NoPriv: Authentication and none privacy.<br>Auth, Priv: Authentication and privacy. |
| Read View Name  | The name of the MIB view defining the MIB objects for which this request may request the current values. The allowed string length is 1 to 32, and the allowed content is the ASCII characters from 33 to 126.                                        |
| Write View Name | The name of the MIB view defining the MIB objects for which this request may potentially SET new values. The allowed string length is 1 to 32, and the allowed content is the ASCII characters from 33 to 126.                                        |

### **Traffic Prioritization**

#### Storm Control

There is a unicast storm rate control, multicast storm rate control, and a broadcast storm rate control. These only affect flooded frames, i.e. frames with a (VLAN ID, DMAC) pair not present on the MAC Address table.

The rate is 2<sup>n</sup>, where n is equal to or less than 15, or "No Limit". The unit of the rate can be either pps (packets per second) or kpps (kilopackets per second). The configuration indicates the permitted packet rate for unicast, multicast, or broadcast traffic across the switch.

Note: Frames, which are sent to the CPU of the switch are always limited to approximately 4 kpps. For example, broadcasts in the management VLAN are limited to this rate. The management VLAN is configured on the IP setup page.

# **Storm Control Configuration**

| Frame Type | Enable | Rate ( | pps)   |
|------------|--------|--------|--------|
| Unicast    |        | 1      | $\sim$ |
| Multicast  |        | 1      | $\sim$ |
| Broadcast  |        | 1      | $\sim$ |
| Save Reset |        |        |        |

| Label      | Description                                                                                                    |
|------------|----------------------------------------------------------------------------------------------------|
| Frame Type | The settings in a particular row apply to the frame type listed here: unicast, multicast, or broadcast.                                                          |
| Enable     | Enable or disable the storm control status for the given frame type.                                                                                             |
| Rate       | The rate unit is packet per second (pps), configure the rate as 1K, 2K, 4K, 8K, 16K, 32K, 64K, 128K, 256K, 512K, or 1024K.<br>The 1 kpps is actually 1002.1 pps. |

### Port Classification

QoS is an acronym for Quality of Service. It is a method to guarantee a bandwidth relationship between individual applications or protocols.

| Port | QoS class | DP level | PCP      | DEI | Tag Class. | DSCP Based |
|------|-----------|----------|----------|-----|------------|------------|
| *    | <> ∨      | $\sim$ V | $\sim$ V | ◇ ∨ |            |            |
| 1    | 0 🗸       | 0 🗸      | 0 🗸      | 0 🗸 | Disabled   |            |
| 2    | 0 🗸       | 0 🗸      | 0 🗸      | 0 🗸 | Disabled   |            |
| 3    | 0 🗸       | 0 🗸      | 0 🗸      | 0 🗸 | Disabled   |            |
| 4    | 0 🗸       | 0 🗸      | 0 🗸      | 0 🗸 | Disabled   |            |
| 5    | 0 🗸       | 0 🗸      | 0 🗸      | 0 🗸 | Disabled   |            |
| 6    | 0 🗸       | 0 🗸      | 0 🗸      | 0 🗸 | Disabled   |            |
| 7    | 0 🗸       | 0 🗸      | 0 🗸      | 0 🗸 | Disabled   |            |
| 8    | 0 🗸       | 0 🗸      | 0 🗸      | 0 🗸 | Disabled   |            |
| 9    | 0 🗸       | 0 🗸      | 0 🗸      | 0 🗸 | Disabled   |            |
| 10   | 0 🗸       | 0 🗸      | 0 🗸      | 0 🗸 | Disabled   |            |
| 11   | 0 🗸       | 0 🗸      | 0 🗸      | 0 🗸 | Disabled   |            |
| 12   | 0 🗸       | 0 🗸      | 0 🗸      | 0 🗸 | Disabled   |            |
| 13   | 0 🗸       | 0 🗸      | 0 🗸      | 0 🗸 | Disabled   |            |
| 14   | 0 🗸       | 0 🗸      | 0 🗸      | 0 🗸 | Disabled   |            |
| 15   | 0 🗸       | 0 🗸      | 0 🗸      | 0 🗸 | Disabled   |            |
| 16   | 0 🗸       | 0 🗸      | 0 🗸      | 0 🗸 | Disabled   |            |
| 17   | 0 🗸       | 0 🗸      | 0 🗸      | 0 🗸 | Disabled   |            |
| 18   | 0 🗸       | 0 🗸      | 0 🗸      | 0 🗸 | Disabled   |            |
| 19   | 0 🗸       | 0 🗸      | 0 🗸      | 0 🗸 | Disabled   |            |
| 20   | 0 🗸       | 0 🗸      | 0 🗸      | 0 🗸 | Disabled   |            |

# **QoS Ingress Port Classification**

Save Reset

| Label     | Description                                                                                                    |
|-----------|----------------------------------------------------------------------------------------------------|
| Port      | The port number for which the configuration below applies                                                                                                    |
| QoS Class | Controls the default QoS class.<br>All frames are classified to a QoS class. There is a one to one mapping between QoS class, queue and priority. A QoS class of 0 (zero) has the lowest priority.<br>If the port is VLAN aware and the frame is tagged, then the frame is classified to a QoS class that is based on the PCP value in the tag as shown below. Otherwise the frame is classified to the default QoS class.<br>PCP value: 0 1 2 3 4 5 6 7<br>QoS class: 1 0 2 3 4 5 6 7<br>If the port is VLAN aware, the frame is tagged and Tag Class is enabled, then the frame is classified to a QoS class that is mapped from the PCP and DEI value in the tag.<br>Otherwise the frame is classified to the default QoS class.<br>The classified QoS class can be overruled by a QCL entry.<br>Note: If the default QoS class has been dynamically changed, then the actual default QoS class is shown in parentheses after the configured default QoS class. |
|           |                                                                                                    |

| Label      | Description                                                                                                    |
|------------|----------------------------------------------------------------------------------------------------|
| DP level   | Controls the default Drop Precedence Level.<br>All frames are classified to a DP level.<br>If the port is VLAN aware and the frame is tagged, then the frame is classified to a DP<br>level that is equal to the DEI value in the tag. Otherwise the frame is classified to the<br>default DP level.<br>If the port is VLAN aware, the frame is tagged and Tag Class is enabled, then the<br>frame is classified to a DP level that is mapped from the PCP and DEI value in the tag.<br>Otherwise the frame is classified to the default DP level.<br>The classified DP level can be overruled by a QCL entry. |
| РСР        | Controls the default PCP value.<br>All frames are classified to a PCP value.<br>If the port is VLAN aware and the frame is tagged, then the frame is classified to the PCP<br>value in the tag. Otherwise the frame is classified to the default PCP value.                                                                                                    |
| DEI        | Controls the default DEI value.<br>All frames are classified to a DEI value.<br>If the port is VLAN aware and the frame is tagged, then the frame is classified to the DEI<br>value in the tag. Otherwise the frame is classified to the default DEI value.                                                                                                    |
| Tag Class  | Shows the classification mode for tagged frames on this port.<br>Disabled: Use default QoS class and DP level for tagged frames.<br>Enabled: Use mapped versions of PCP and DEI for tagged frames.<br>Click on the mode in order to configure the mode and/or mapping.<br>Note: This setting has no effect if the port is VLAN unaware. Tagged frames received on<br>VLAN unaware ports are always classified to the default QoS class and DP level.                                                                                                    |
| DSCP Based | Click to Enable DSCP Based QoS Ingress Port Classification.                                                                                                    |

### Port Tag Remarking

This page provides an overview of QoS Egress Port Tag Remarking for all switch ports.

# **QoS Egress Port Tag Remarking**

| Port | Mode       |
|------|------------|
| FUIL | HOUC       |
| 1    | Classified |
| 2    | Classified |
| 3    | Classified |
| 4    | Classified |
| 5    | Classified |
| 6    | Classified |
| 7    | Classified |
| 8    | Classified |
| 9    | Classified |
| 10   | Classified |
| 11   | Classified |
| 12   | Classified |
| 13   | Classified |
| 14   | Classified |
| 15   | Classified |
| 16   | Classified |
| 17   | Classified |
| 18   | Classified |
| 19   | Classified |
| 20   | Classified |

| Label | Description                                                                                                    |
|-------|----------------------------------------------------------------------------------------------------|
| Port  | The logical port for the settings contained in the same row.<br>Click on the port number in order to configure tag remarking                                                                |
| Mode  | Shows the tag remarking mode for this port.<br>Classified: Use classified PCP/DEI values.<br>Default: Use default PCP/DEI values.<br>Mapped: Use mapped versions of QoS class and DP level. |

### Port DSCP

This page allows you to configure the basic QoS Port DSCP Configuration settings for all switch ports.

| Port  | Ingr      | ess        | Egress          |                                                                                                    |              |
|-------|-----------|------------|-----------------|----------------------------------------------------------------------------------------------------|--------------|
| 1 011 | Translate | Classi     | fy              | Rewrite                                                                                                    |              |
| *     |           | $\diamond$ | $\checkmark$    | <ul> <li>Image: A start of the start of the start of</li></ul> | $\checkmark$ |
| 1     |           | Disable    | $\sim$          | Disable                                                                                                    | $\sim$       |
| 2     |           | Disable    | $\checkmark$    | Disable                                                                                                    | $\sim$       |
| 3     |           | Disable    | $\sim$          | Disable                                                                                                    | $\sim$       |
| 4     |           | Disable    | $\checkmark$    | Disable                                                                                                    | $\sim$       |
| 5     |           | Disable    | $\sim$          | Disable                                                                                                    | $\sim$       |
| 6     |           | Disable    | $\checkmark$    | Disable                                                                                                    | $\sim$       |
| 7     |           | Disable    | $\sim$          | Disable                                                                                                    | $\sim$       |
| 8     |           | Disable    | $\checkmark$    | Disable                                                                                                    | $\sim$       |
| 9     |           | Disable    | $\sim$          | Disable                                                                                                    | $\sim$       |
| 10    |           | Disable    | $\checkmark$    | Disable                                                                                                    | $\sim$       |
| 11    |           | Disable    | $\sim$          | Disable                                                                                                    | $\sim$       |
| 12    |           | Disable    | $\mathbf{\sim}$ | Disable                                                                                                    | $\checkmark$ |

# **QoS Port DSCP Configuration**

| Label        | Description                                                                                                    |
|--------------|----------------------------------------------------------------------------------------------------|
| Port         | The Port column shows the list of ports for which you can configure dscp ingress and egress settings.                                                                                                    |
| Ingress      | In Ingress settings you can change ingress translation and classification settings for<br>individual ports.<br>There are two configuration parameters available in Ingress:<br>1. Translate<br>2. Classify                                                                                                    |
| 1. Translate | To Enable the Ingress Translation click the checkbox.                                                                                                    |
| 2. Classify  | <ul> <li>Classification for a port have 4 different values.</li> <li>Disable: No Ingress DSCP Classification.</li> <li>DSCP=0: Classify if incoming (or translated if enabled) DSCP is 0.</li> <li>Selected: Classify only selected DSCP for which classification is enabled as specified in DSCP Translation window for the specific DSCP.</li> <li>All: Classify all DSCP.</li> </ul>                                                                                                    |
| Egress       | <ul> <li>Port Egress Rewriting can be one of -</li> <li>Disable: No Egress rewrite.</li> <li>Enable: Rewrite enabled without remapping.</li> <li>Remap DP Unaware: DSCP from analyzer is remapped and frame is remarked with remapped DSCP value. The remapped DSCP value is always taken from the 'DSCP Translation-&gt;Egress Remap DP0' table.</li> <li>Remap DP Aware: DSCP from analyzer is remapped and frame is remarked with remapped DSCP value. Depending on the DP level of the frame, the remapped DSCP value is either taken from the 'DSCP Translation-&gt;Egress Remap DP0' table.</li> </ul> |

#### **Port Policing**

This page allows you to configure the Policer settings for all switch ports.

| _    |         | _    |        |              |
|------|---------|------|--------|--------------|
| Port | Enabled | Rate | Unit   | Flow Control |
| *    |         | 500  | ◇ ∨    |              |
| 1    |         | 500  | kbps 🗸 |              |
| 2    |         | 500  | kbps 🗸 |              |
| 3    |         | 500  | kbps 🗸 |              |
| 4    |         | 500  | kbps 🗸 |              |
| 5    |         | 500  | kbps 🗸 |              |
| 6    |         | 500  | kbps 🗸 |              |
| 7    |         | 500  | kbps 🗸 |              |
| 8    |         | 500  | kbps 🗸 |              |
| 9    |         | 500  | kbps 🗸 |              |
| 10   |         | 500  | kbps 🗸 |              |
| 11   |         | 500  | kbps 🗸 |              |
| 12   |         | 500  | kbps 🗸 |              |
| 13   |         | 500  | kbps 🗸 |              |
| 14   |         | 500  | kbps 🗸 |              |
| 15   |         | 500  | kbps 🗸 |              |
| 16   |         | 500  | kbps 🗸 |              |
| 17   |         | 500  | kbps 🗸 |              |
| 18   |         | 500  | kbps 🗸 |              |
| 19   |         | 500  | kbps 🗸 |              |
| 20   |         | 500  | kbps 🗸 |              |
|      |         |      |        |              |

# **QoS Ingress Port Policers**

Save Reset

| Label        | Description                                                                                                    |
|--------------|----------------------------------------------------------------------------------------------------|
| Port         | The port number for which the configuration below applies                                                                                                    |
| Enable       | Controls whether the policer is enabled on this switch port.                                                                                                    |
| Rate         | Controls the rate for the policer. The default value is 500. This value is restricted to 100-1000000 when the "Unit" is "kbps" or "fps", and it is restricted to 1-3300 when the "Unit" is "Mbps" or "kfps". |
| Unit         | Controls the unit of measure for the policer rate as kbps, Mbps, fps or kfps . The default value is "kbps".                                                                                                  |
| Flow Control | If flow control is enabled and the port is in flow control mode, then pause frames are sent instead of discarding frames.                                                                                    |

### **Queue Policing**

This page allows you to configure the Queue Policer settings for all switch ports.

# **QoS Ingress Queue Policers**

|           | Port | Queue 0<br>Enable                                          | Queue 1<br>Enable | Queue 2<br>Enable | Queue 3<br>Enable | Queue 4<br>Enable | Queue 5<br>Enable | Queue 6<br>Enable | Queue 7<br>Enable |
|-----------|------|------------------------------------------------------------|-------------------|-------------------|-------------------|-------------------|-------------------|-------------------|-------------------|
|           | *    |                                                            |                   |                   |                   |                   |                   |                   |                   |
|           | 1    |                                                            |                   |                   |                   |                   |                   |                   |                   |
|           | 2    |                                                            |                   |                   |                   |                   |                   |                   |                   |
|           | 3    |                                                            |                   |                   |                   |                   |                   |                   |                   |
| Label     | D    | escriptio                                                  | n                 |                   |                   |                   |                   |                   |                   |
| Port      | Т    | The port number for which the configuration below applies. |                   |                   |                   |                   |                   |                   |                   |
| Enable(E) | С    | Controls w                                                 | hether th         | e queue           | policer is        | enabled           | on this qu        | ieue.             |                   |

#### Port Scheduler

This page provides an overview of QoS Egress Port Schedulers for all switch ports.

### **QoS Egress Port Schedulers**

| Deut | Mada            |    |    | Wei | ight |    |    |
|------|-----------------|----|----|-----|------|----|----|
| POR  | Mode            | Q0 | Q1 | Q2  | Q3   | Q4 | Q5 |
| 1    | Strict Priority | -  | -  | -   | -    | -  | -  |
| 2    | Strict Priority | -  | -  | -   | -    | _  | -  |
| 3    | Strict Priority | -  | -  | -   | -    | _  | -  |
| 4    | Strict Priority | -  | -  | -   | -    | _  | -  |
| 5    | Strict Priority | -  | -  | -   | _    | 2  | _  |
| 6    | Strict Priority | -  | -  | -   | -    | -  | -  |
| 7    | Strict Priority | -  | -  | -   | -    | -  | -  |
| 8    | Strict Priority | -  | -  | -   | -    | -  | -  |
| 9    | Strict Priority | -  | -  | -   | -    | -  | -  |
| 10   | Strict Priority | -  | -  | -   | -    | -  | -  |
| 11   | Strict Priority | -  | -  | -   | -    | -  | -  |
| 12   | Strict Priority | -  | -  | -   | -    | -  | -  |
| 13   | Strict Priority | -  | -  | -   | -    | -  | -  |

| Label | Description                                                                                                    |
|-------|----------------------------------------------------------------------------------------------------|
| Port  | The logical port for the settings contained in the same row.<br>Click on the port number in order to configure the schedulers. |
| Mode  | Shows the scheduling mode for this port.                                                                                       |
| Qn    | Shows the weight for this queue and port.                                                                                      |

### **Port Shaping**

This page provides an overview of QoS Egress Port Shapers for all switch ports.

# **QoS Egress Port Shapers**

| Dout |          |          |          |          | Shapers  | 5        |          |          |          |
|------|----------|----------|----------|----------|----------|----------|----------|----------|----------|
| POR  | Q0       | Q1       | Q2       | Q3       | Q4       | Q5       | Q6       | Q7       | Port     |
| 1    | disabled | disabled | disabled | disabled | disabled | disabled | disabled | disabled | disabled |
| 2    | disabled | disabled | disabled | disabled | disabled | disabled | disabled | disabled | disabled |
| 3    | disabled | disabled | disabled | disabled | disabled | disabled | disabled | disabled | disabled |
| 4    | disabled | disabled | disabled | disabled | disabled | disabled | disabled | disabled | disabled |
| 5    | disabled | disabled | disabled | disabled | disabled | disabled | disabled | disabled | disabled |
| 6    | disabled | disabled | disabled | disabled | disabled | disabled | disabled | disabled | disabled |
| 7    | disabled | disabled | disabled | disabled | disabled | disabled | disabled | disabled | disabled |
| 8    | disabled | disabled | disabled | disabled | disabled | disabled | disabled | disabled | disabled |
| 9    | disabled | disabled | disabled | disabled | disabled | disabled | disabled | disabled | disabled |
| 10   | disabled | disabled | disabled | disabled | disabled | disabled | disabled | disabled | disabled |
| 11   | disabled | disabled | disabled | disabled | disabled | disabled | disabled | disabled | disabled |
| 10   |          |          |          |          |          |          |          |          |          |

| Label | Description                                                                                                    |
|-------|----------------------------------------------------------------------------------------------------|
| Port  | The logical port for the settings contained in the same row.<br>Click on the port number in order to configure the shapers. |
| Mode  | Shows "disabled" or actual queue shaper rate - e.g. "800 Mbps".                                                             |
| Qn    | Shows "disabled" or actual port shaper rate - e.g. "800 Mbps".                                                              |

### DSCP Based QoS

This page allows you to configure the basic QoS DSCP based QoS Ingress Classification settings for all switches.

# **DSCP-Based QoS Ingress Classification**

| DSCP   | Trust | QoS Class    | DPL  |
|--------|-------|--------------|------|
| *      |       | $\diamond$ V | <> ∨ |
| 0 (BE) |       | 0 🗸          | 0 🗸  |
| 1      |       | 0 🗸          | 0 🗸  |
| 2      |       | 0 🗸          | 0 🗸  |
| 3      |       | 0 🗸          | 0 🗸  |
| 4      |       | 0 🗸          | 0 🗸  |
| 5      |       | 0 🗸          | 0 🗸  |

| Label     | Description                                                                                                    |
|-----------|----------------------------------------------------------------------------------------------------|
| DSCP      | Maximum number of supported DSCP values are 64.                                                                                                    |
| Trust     | Controls whether a specific DSCP value is trusted. Only frames with trusted DSCP values are mapped to a specific QoS class and Drop Precedence Level. Frames with untrusted DSCP values are treated as a non-IP frame. |
| QoS Class | QoS class value can be any of (0-7)                                                                                                    |
| DPL       | Drop Precedence Level (0-1)                                                                                                    |
### **DSCP** Translation

This page allows you to configure the basic QoS DSCP Translation settings for all switches. DSCP translation can be done in Ingress or Egress.

| DECD    | Ingr                 | ess      | Egress     |                 |            |              |  |  |
|---------|----------------------|----------|------------|-----------------|------------|--------------|--|--|
| DSCP    | Translate            | Classify | Remap D    | P0              | Remap DP1  |              |  |  |
| *       | <ul> <li></li> </ul> |          | $\diamond$ | $\mathbf{\vee}$ | $\diamond$ | $\sim$       |  |  |
| 0 (BE)  | 0 (BE) 🗸 🗸           |          | 0 (BE)     | $\sim$          | 0 (BE)     | $\sim$       |  |  |
| 1       | 1 🗸                  |          | 1          | $\checkmark$    | 1          | $\sim$       |  |  |
| 2       | 2 🗸                  |          | 2          | $\sim$          | 2          | $\sim$       |  |  |
| 3       | 3 🗸                  |          | 3          | $\checkmark$    | 3          | $\checkmark$ |  |  |
| 4       | 4 🗸                  |          | 4          | $\checkmark$    | 4          | $\sim$       |  |  |
| 5       | 5 🗸                  |          | 5          | $\checkmark$    | 5          | $\checkmark$ |  |  |
| 6       | 6 🗸                  |          | 6          | $\sim$          | 6          | $\sim$       |  |  |
| 7       | 7 🗸                  |          | 7          | $\checkmark$    | 7          | $\checkmark$ |  |  |
| 8 (CS1) | 8 (CS1) 🗸            |          | 8 (CS1)    | $\sim$          | 8 (CS1)    | $\sim$       |  |  |
| 9       | 9 🗸                  |          | 9          | $\checkmark$    | 9          | ~            |  |  |

## **DSCP Translation**

| Label        | Description                                                                                                    |
|--------------|----------------------------------------------------------------------------------------------------|
| DSCP         | Maximum number of supported DSCP values are 64 and valid DSCP value ranges from 0 to 63.                                                                                                    |
| Ingress      | Ingress side DSCP can be first translated to new DSCP before using the DSCP for QoS<br>class and DPL map. There are two configuration parameters for DSCP Translation -<br>1. Translate<br>2. Classify  |
| 1. Translate | DSCP at Ingress side can be translated to any of (0-63) DSCP values.                                                                                                    |
| 2. Classify  | Click to enable Classification at Ingress side.                                                                                                    |
| Egress       | There are the following configurable parameters for Egress side -<br>1. Remap DP0 Controls the remapping for frames with DP level 0.<br>2. Remap DP1 Controls the remapping for frames with DP level 1. |
| 1. Remap DP0 | Select the DSCP value from select menu to which you want to remap. DSCP value ranges form 0 to 63.                                                                                                    |
| 2. Remap DP1 | Select the DSCP value from select menu to which you want to remap. DSCP value ranges form 0 to 63.                                                                                                    |

## **DSCP Classification**

This page allows you to configure the mapping of QoS class and Drop Precedence Level to DSCP value.

## **DSCP Classification**

| QoS Class | DPL | DSC        | Р |
|-----------|-----|------------|---|
| *         | *   | $\diamond$ | ~ |
| 0         | 0   | 0 (BE)     | ~ |
| 0         | 1   | 0 (BE)     | ~ |
| 1         | 0   | 0 (BE)     | ~ |
| 1         | 1   | 0 (BE)     | ~ |
| 2         | 0   | 0 (BE)     | ~ |

| Label     | Description                              |
|-----------|------------------------------------------|
| QoS Class | Actual QoS class                         |
| DPL       | Actual Drop Precedence Level.            |
| DSCP      | Select the classified DSCP value (0-63). |

### **QoS Control List**

This page allows to edit|insert a single QoS Control Entry at a time. A QCE consists of several parameters. These parameters vary according to the frame type that you select.

## **QCE** Configuration

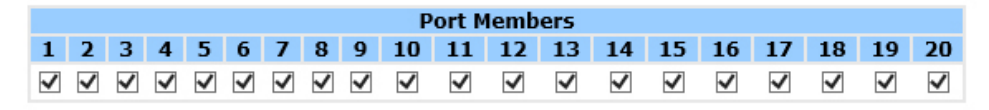

## **Key Parameters**

| Tag        | Any 🗸 |
|------------|-------|
| VID        | Any 🗸 |
| РСР        | Any 🗸 |
| DEI        | Any 🗸 |
| SMAC       | Any 🗸 |
| DMAC Type  | Any 🗸 |
| Frame Type | Any 🗸 |

## **Action Parameters**

| Class | 0       | $\sim$ |   |
|-------|---------|--------|---|
| DPL   | Default | V      |   |
| DSCP  | Default |        | ~ |

| Save | Reset | Cancel |
|------|-------|--------|
|------|-------|--------|

| Label          | Description                                                                                                    |
|----------------|----------------------------------------------------------------------------------------------------|
| Port Members   | Check the checkbox button to include the port in the QCL entry. By default all ports are included.                                                                                                    |
| Key Parameters | Key configuration is described as below:<br><b>Tag</b> Value of Tag field can be 'Any', 'Untag' or 'Tag'.<br>VID Valid value of VLAN ID can be any value in the range 1-4095 or 'Any'; user can enter<br>either a specific value or a range of VIDs.<br><b>PCP</b> Priority Code Point: Valid value PCP are specific(0, 1, 2, 3, 4, 5, 6, 7) or range(0-1,<br>2-3, 4-5, 6-7, 0-3, 4-7) or 'Any'.<br><b>DEI</b> Drop Eligible Indicator: Valid value of DEI can be any of values between 0, 1 or 'Any'.<br><b>SMAC</b> Source MAC address: 24 MS bits (OUI) or 'Any'.<br><b>DMAC</b> Type Destination MAC type: possible values are unicast(UC), multicast(MC),<br>broadcast(BC) or 'Any'.<br><b>Frame Type</b> Frame Type can have any of the following values:<br>1. Any<br>2. Ethernet<br>3. LLC<br>4. SNAP<br>5. IPv4<br>6. IPv6<br>Note: All frame types are explained below. |

| Label                | Description                                                                                                    |
|----------------------|----------------------------------------------------------------------------------------------------|
| 1. Any               | Allow all types of frames.                                                                                                    |
| 2. Ethernet          | Ethernet Type Valid Ethernet type can have a value within 0x600-0xFFFF or 'Any' but excluding 0x800(IPv4) and 0x86DD(IPv6), default value is 'Any'.                                                                                                    |
| 3. LLC               | SSAP Address Valid SSAP(Source Service Access Point) can vary from 0x00 to 0xFF or<br>'Any', the default value is 'Any'.<br>DSAP Address Valid DSAP(Destination Service Access Point) can vary from 0x00 to 0xFF<br>or 'Any', the default value is 'Any'.<br>Control Valid Control field can vary from 0x00 to 0xFF or 'Any', the default value is 'Any'.                                                                                                    |
| 4. SNAP              | PID Valid PID(a.k.a Ethernet type) can have value within 0x00-0xFFFF or 'Any', default value is 'Any'.                                                                                                    |
| 5. IPv4              | Protocol IP protocol number: (0-255, TCP or UDP) or 'Any'.<br>Source IP Specific Source IP address in value/mask format or 'Any'. IP and Mask are in<br>the format x.y.z.w where x, y, z, and w are decimal numbers between 0 and 255. When<br>Mask is converted to a 32-bit binary string and read from left to right, all bits following<br>the first zero must also be zero.<br>DSCP Diffserv Code Point value (DSCP): It can be a specific value, range of values or<br>'Any'. DSCP values are in the range 0-63 including BE, CS1-CS7, EF or AF11-AF43.<br>IP Fragment Ipv4 frame fragmented option: yes no any.<br>Sport Source TCP/UDP port(0-65535) or 'Any', specific or port range applicable for IP<br>protocol UDP/TCP.<br>Dport Destination TCP/UDP port(0-65535) or 'Any', specific or port range applicable for<br>IP protocol UDP/TCP |
| 6.IPv6               | Protocol IP protocol number: (0-255, TCP or UDP) or 'Any'.<br>Source IP IPv6 source address: (a.b.c.d) or 'Any', 32 LS bits.<br>DSCP Diffserv Code Point value (DSCP): It can be a specific value, range of values or<br>'Any'. DSCP values are in the range 0-63 including BE, CS1-CS7, EF or AF11-AF43.<br>Sport Source TCP/UDP port:(0-65535) or 'Any', specific or port range applicable for IP<br>protocol UDP/TCP.<br>Dport Destination TCP/UDP port:(0-65535) or 'Any', specific or port range applicable for<br>IP protocol UDP/TCP.                                                                                                    |
| Action<br>Parameters | Class QoS class: (0-7) or 'Default'.<br>DP Valid Drop Precedence Level can be (0-1) or 'Default'.<br>DSCP Valid DSCP value can be (0-63, BE, CS1-CS7, EF or AF11-AF43) or 'Default'.<br>'Default' means that the default classified value is not modified by this QCE.                                                                                                    |

### **QoS Counters**

This page provides statistics for the different queues for all switch ports.

## **Queuing Counters**

| Auto-re | fresh 📖 | Refresh | Clear | r  |    |    |    |    |    |    |    |    |    |    |    |       |
|---------|---------|---------|-------|----|----|----|----|----|----|----|----|----|----|----|----|-------|
| Dor     | Q0      |         | Q     | 1  | Q  | 2  | Q3 |    | Q4 |    | Q5 |    | Q6 |    | Q7 |       |
| POL     | L Rx    | Тх      | Rx    | Тх | Rx | Тх | Rx | Тх | Rx | Тх | Rx | Тх | Rx | Тх | Rx | Тх    |
|         | 1 5881  | 6 76    | 0     | 0  | 0  | 0  | 0  | 0  | 0  | 0  | 0  | 0  | 0  | 0  | 0  | 16571 |
|         | 2       | 0 0     | 0     | 0  | 0  | 0  | 0  | 0  | 0  | 0  | 0  | 0  | 0  | 0  | 0  | 0     |
|         | 3       | 0 0     | 0     | 0  | 0  | 0  | 0  | 0  | 0  | 0  | 0  | 0  | 0  | 0  | 0  | 0     |
|         | 4       | 0 0     | 0     | 0  | 0  | 0  | 0  | 0  | 0  | 0  | 0  | 0  | 0  | 0  | 0  | 0     |
|         | 5       | 0 0     | 0     | 0  | 0  | 0  | 0  | 0  | 0  | 0  | 0  | 0  | 0  | 0  | 0  | 0     |
|         | 6       | 0 0     | 0     | 0  | 0  | 0  | 0  | 0  | 0  | 0  | 0  | 0  | 0  | 0  | 0  | 0     |
|         | 7       | 0 0     | 0     | 0  | 0  | 0  | 0  | 0  | 0  | 0  | 0  | 0  | 0  | 0  | 0  | 0     |
|         | 8 28    | 6 22130 | 0     | 0  | 0  | 0  | 0  | 0  | 0  | 0  | 0  | 0  | 0  | 0  | 0  | 210   |
|         | 9       | 0 0     | 0     | 0  | 0  | 0  | 0  | 0  | 0  | 0  | 0  | 0  | 0  | 0  | 0  | 0     |
| 1       | 0       | 0 0     | 0     | 0  | 0  | 0  | 0  | 0  | 0  | 0  | 0  | 0  | 0  | 0  | 0  | 0     |
| 1       | 1       | 0 0     | 0     | 0  | 0  | 0  | 0  | 0  | 0  | 0  | 0  | 0  | 0  | 0  | 0  | 0     |
| 1       | 2       | 0 0     | 0     | 0  | 0  | 0  | 0  | 0  | 0  | 0  | 0  | 0  | 0  | 0  | 0  | 0     |
| 1       | 3       | 0 0     | 0     | 0  | 0  | 0  | 0  | 0  | 0  | 0  | 0  | 0  | 0  | 0  | 0  | 0     |
| 1       | 4       | 0 0     | 0     | 0  | 0  | 0  | 0  | 0  | 0  | 0  | 0  | 0  | 0  | 0  | 0  | 0     |
| 1       | 5       | 0 0     | 0     | 0  | 0  | 0  | 0  | 0  | 0  | 0  | 0  | 0  | 0  | 0  | 0  | 0     |
| 1       | 6       | 0 0     | 0     | 0  | 0  | 0  | 0  | 0  | 0  | 0  | 0  | 0  | 0  | 0  | 0  | 0     |
| 1       | 7       | 0 0     | 0     | 0  | 0  | 0  | 0  | 0  | 0  | 0  | 0  | 0  | 0  | 0  | 0  | 0     |
| 1       | 8       | 0 0     | 0     | 0  | 0  | 0  | 0  | 0  | 0  | 0  | 0  | 0  | 0  | 0  | 0  | 0     |
| 1       | 9       | 0 0     | 0     | 0  | 0  | 0  | 0  | 0  | 0  | 0  | 0  | 0  | 0  | 0  | 0  | 0     |
| 2       | 0       | 0 0     | 0     | 0  | 0  | 0  | 0  | 0  | 0  | 0  | 0  | 0  | 0  | 0  | 0  | 0     |

| Label   | Description                                                       |
|---------|-------------------------------------------------------------------|
| Port    | The logical port for the settings contained in the same row.      |
| Qn      | There are 8 QoS queues per port. Q0 is the lowest priority queue. |
| Rx / Tx | The number of received and transmitted packets per queue.         |

#### **QCL** Status

This page shows the QCL status by different QCL users. Each row describes the QCE that is defined. It is a conflict if a specific QCE is not applied to the hardware due to hardware limitations. The maximum number of QCEs is 256 on each switch.

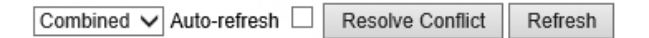

## **QoS Control List Status**

| User     | 0CE# | Eramo Tuno | Dort |       | Action | 1    | Conflict |
|----------|------|------------|------|-------|--------|------|----------|
|          | QUE# | гаше туре  | FUL  | Class | DPL    | DSCP | connict  |
| No entri | es   |            |      |       |        |      |          |

| Label      | Description                                                                                                    |
|------------|----------------------------------------------------------------------------------------------------|
| User       | Indicates the QCL user.                                                                                                    |
| QCE#       | Indicates the index of QCE.                                                                                                    |
| Frame Type | Indicates the type of frame to look for incoming frames. Possible frame types are:<br>Any: The QCE will match all frame type.<br>Ethernet: Only Ethernet frames (with Ether Type 0x600-0xFFFF) are allowed.<br>LLC: Only (LLC) frames are allowed.<br>SNAP: Only (SNAP) frames are allowed.<br>IPv4: The QCE will match only IPV4 frames.<br>IPv6: The QCE will match only IPV6 frames.                                                                                                    |
| Port       | Indicates the list of ports configured with the QCE.                                                                                                    |
| Action     | Indicates the classification action taken on ingress frame if parameters configured are<br>matched with the frame's content.<br>There are three action fields: Class, DPL and DSCP.<br>Class: Classified QoS class; if a frame matches the QCE it will be put in the queue.<br>DPL: Drop Precedence Level; if a frame matches the QCE then DP level will set to value<br>displayed under DPL column.<br>DSCP: If a frame matches the QCE then DSCP will be classified with the value displayed<br>under DSCP column. |
| Conflict   | Displays Conflict status of QCL entries. As H/W resources are shared by multiple applications. It may happen that resources required to add a QCE may not be available, in that case it shows conflict status as 'Yes', otherwise it is always 'No'. Please note that conflict can be resolved by releasing the H/W resources required to add QCL entry on pressing 'Resolve Conflict' button.                                                                                                    |

### **IGMP** Snooping

This page provides IGMP Snooping related configuration.

# **IGMP Snooping Configuration**

| Global Configuration                 |              |
|--------------------------------------|--------------|
| Snooping Enabled                     |              |
| Unregistered IPMCv4 Flooding Enabled | $\checkmark$ |

## **Port Related Configuration**

| FULL ROULEI FULL TASLEAVE | Port | Router Port | Fast Leave |
|---------------------------|------|-------------|------------|
|---------------------------|------|-------------|------------|

| *    |       |  |
|------|-------|--|
| 1    |       |  |
| 2    |       |  |
| 3    |       |  |
| 4    |       |  |
| 5    |       |  |
| 6    |       |  |
| 7    |       |  |
| 8    |       |  |
| 9    |       |  |
| 10   |       |  |
| 11   |       |  |
| 12   |       |  |
| 13   |       |  |
| 14   |       |  |
| 15   |       |  |
| 16   |       |  |
| 17   |       |  |
| 18   |       |  |
| 19   |       |  |
| 20   |       |  |
|      |       |  |
| Save | Reset |  |

| Label                                    | Description                                                                                                    |
|------------------------------------------|----------------------------------------------------------------------------------------------------|
| Snooping<br>Enabled                      | Enable the Global IGMP Snooping.                                                                                                    |
| Unregistered<br>IPMC Flooding<br>enabled | Enable unregistered IPMC traffic flooding.                                                                                                    |
| Router Port                              | Specify which ports act as router ports. A router port is a port on the Ethernet switch<br>that leads towards the Layer 3 multicast device or IGMP query.<br>If an aggregation member port is selected as a router port, the whole aggregation will<br>act as a router port. |
| Fast Leave                               | Enable the fast leave on the port.                                                                                                    |

### IGMP Snooping- VLAN Configuration-

Each page shows up to 99 entries from the VLAN table, default being 20, selected through the "entries per page" input field. When first visited, the web page will show the first 20 entries from the beginning of the VLAN Table. The first displayed will be the one with the lowest VLAN ID found in the VLAN Table.

The "VLAN" input fields allow the user to select the starting point in the VLAN Table. Clicking the "Refresh" button will update the displayed table starting from that or the next closest VLAN Table match.

The ">>" will use the last entry of the currently displayed entry as a basis for the next lookup. When the end is reached the text "No more entries" is shown in the displayed table. Use the "|<<" button to start over.

## **IGMP Snooping VLAN Configuration**

| Refresh    | << >      | >>               |              |
|------------|-----------|------------------|--------------|
| Start from | VLAN 1    | with 20 entries  | per page.    |
| Delete     | VLAN ID   | Snooping Enabled | IGMP Querier |
|            | 1         | $\checkmark$     | $\checkmark$ |
| Add New    | IGMP VLAN | ]                |              |
| Save       | Reset     |                  |              |

| Label                      | Description                                                                           |
|----------------------------|---------------------------------------------------------------------------------------|
| Delete                     | Check to delete the entry. The designated entry will be deleted during the next save. |
| VLAN ID                    | The VLAN ID of the entry.                                                             |
| IGMP<br>Snooping<br>Enable | Enable the per-VLAN IGMP Snooping. Up to 32 VLANs can be selected for IGMP Snooping.  |
| IGMP Querier               | Enable the IGMP Ouerier in the VLAN                                                   |

### **IGMP Snooping Status**

Auto-refresh Clear

### **IGMP Snooping Status**

#### Statistics

| VLAN<br>ID | Querier<br>Version | Host<br>Version | Querier<br>Status | Queries<br>Transmitted | Queries<br>Received | V1 Reports<br>Received | V2 Reports<br>Received | V3 Reports<br>Received | V2 Leaves<br>Received |
|------------|--------------------|-----------------|-------------------|------------------------|---------------------|------------------------|------------------------|------------------------|-----------------------|
| 1          | v3                 | v3              | DISABLE           | 0                      | 0                   | 0                      | 0                      | 0                      | 0                     |
| Router     | Port               |                 |                   |                        |                     |                        |                        |                        |                       |
| Port       | Status             |                 |                   |                        |                     |                        |                        |                        |                       |
| 1          | -                  |                 |                   |                        |                     |                        |                        |                        |                       |
| 2          | -                  |                 |                   |                        |                     |                        |                        |                        |                       |
| 3          | -                  |                 |                   |                        |                     |                        |                        |                        |                       |
| 4          | -                  |                 |                   |                        |                     |                        |                        |                        |                       |
| 5          | -                  |                 |                   |                        |                     |                        |                        |                        |                       |
| 6          | -                  |                 |                   |                        |                     |                        |                        |                        |                       |
| 7          | -                  |                 |                   |                        |                     |                        |                        |                        |                       |
| 8          | -                  |                 |                   |                        |                     |                        |                        |                        |                       |
| 9          | -                  |                 |                   |                        |                     |                        |                        |                        |                       |
| 10         | -                  |                 |                   |                        |                     |                        |                        |                        |                       |
| 11         | -                  |                 |                   |                        |                     |                        |                        |                        |                       |
| 12         | -                  |                 |                   |                        |                     |                        |                        |                        |                       |
| 13         | -                  |                 |                   |                        |                     |                        |                        |                        |                       |
| 14         | -                  |                 |                   |                        |                     |                        |                        |                        |                       |
| 15         | -                  |                 |                   |                        |                     |                        |                        |                        |                       |
| 10         | -                  |                 |                   |                        |                     |                        |                        |                        |                       |
| 10         | -                  |                 |                   |                        |                     |                        |                        |                        |                       |
| 10         | -                  |                 |                   |                        |                     |                        |                        |                        |                       |
| 20         | -                  |                 |                   |                        |                     |                        |                        |                        |                       |
| 20         | -                  |                 |                   |                        |                     |                        |                        |                        |                       |

| Label                 | Description                                                                     |
|-----------------------|---------------------------------------------------------------------------------|
| VLAN ID               | The VLAN ID of the entry.                                                       |
| Querier Version       | The current working Querier version.                                            |
| Host Version          | The current working Host version.                                               |
| Querier Status        | Show the Querier status is "ACTIVE" or "IDLE".                                  |
| Querier Receive       | The number of Transmitted Queries.                                              |
| V1 Reports<br>Receive | The number of Received V1 Reports.                                              |
| V2 Reports<br>Receive | The number of Received V2 Reports.                                              |
| V3 Reports<br>Receive | The number of Received V3 Reports.                                              |
| V2 Leave Receive      | The number of Received V2 Leave.                                                |
| Refresh               | Select to refresh the page immediately.                                         |
| Clear                 | Clears all Statistics counters.                                                 |
| Auto-Refresh          | Check this box to enable an automatic refresh of the page at regular intervals. |

### **IGMP Snooping Groups Information**

Entries in the IGMP Group Table are shown on this page. The IGMP Group Table is sorted first by VLAN ID, and then by group.

## **IGMP Snooping Group Information**

| Auto-refresh 🗌 Refresh                                                  |                                                 |                           |  |  |  |  |  |  |
|-------------------------------------------------------------------------|-------------------------------------------------|---------------------------|--|--|--|--|--|--|
| Start from VLAN 1 and group address 224.0.0.0 with 20 entries per page. |                                                 |                           |  |  |  |  |  |  |
| Port Members                                                            |                                                 |                           |  |  |  |  |  |  |
|                                                                         | Port Member                                     | rs                        |  |  |  |  |  |  |
| VLAN ID Groups                                                          | Port Member<br>1 2 3 4 5 6 7 8 9 10 11 12 13 14 | rs<br>4 15 16 17 18 19 20 |  |  |  |  |  |  |

| Label        | Description                           |
|--------------|---------------------------------------|
| VLAN ID      | VLAN ID of the group.                 |
| Groups       | Group address of the group displayed. |
| Port Members | Ports under this group.               |

### Security

### ACL

Configure the ACL parameters (ACE) of each switch port. These parameters will affect frames received on a port unless the frame matches a specific ACE.

## **ACL Ports Configuration**

| Refres | n Clear   |          |                 |                  |                       |                       |                       |           |         |
|--------|-----------|----------|-----------------|------------------|-----------------------|-----------------------|-----------------------|-----------|---------|
| Port   | Policy ID | Action   | Rate Limiter ID | Port Redirect    | Mirror                | Logging               | Shutdown              | State     | Counter |
| *      | 0         | ◇ ∨      | <> <b>v</b>     | Port 1<br>Port 2 | ◇ ∨                   | ◇ ∨                   | ◇ ∨                   | ◇ ∨       | *       |
| 1      | 0         | Permit 🗸 | Disabled V      | Port 1<br>Port 2 | Disabled $\checkmark$ | Disabled $\checkmark$ | Disabled $\checkmark$ | Enabled V | 64374   |
| 2      | 0         | Permit 🗸 | Disabled V      | Port 1<br>Port 2 | Disabled 🗸            | Disabled $\checkmark$ | Disabled $\checkmark$ | Enabled V | 0       |
| 3      | 0         | Permit 🗸 | Disabled V      | Port 1<br>Port 2 | Disabled $\checkmark$ | Disabled $\checkmark$ | Disabled $\checkmark$ | Enabled V | 0       |
| 4      | 0         | Permit 🗸 | Disabled V      | Port 1<br>Port 2 | Disabled 🗸            | Disabled $\checkmark$ | Disabled $\checkmark$ | Enabled V | 0       |
| 5      | 0         | Permit 🗸 | Disabled V      | Port 1<br>Port 2 | Disabled $\checkmark$ | Disabled $\checkmark$ | Disabled $\checkmark$ | Enabled V | 0       |
| 6      | 0         | Permit 🗸 | Disabled V      | Port 1<br>Port 2 | Disabled 🗸            | Disabled $\checkmark$ | Disabled $\checkmark$ | Enabled V | 0       |

| Label           | Description                                                                                                    |
|-----------------|----------------------------------------------------------------------------------------------------|
| Port            | The logical port for the settings contained in the same row.                                                                                                    |
| Policy ID       | Select the policy to apply to this port. The allowed values are 1 through 8. The default value is 1.                                                                                                    |
| Action          | Select whether forwarding is permitted ("Permit") or denied ("Deny"). The default value is<br>"Permit".                                                                                                    |
| Rate Limiter ID | Select which rate limiter to apply to this port. The allowed values are Disabled or the values 1 through 15. The default value is "Disabled".                                                                                                    |
| Port Copy       | Select which port frames are copied to. The allowed values are Disabled or a specific port number. The default value is "Disabled".                                                                                                    |
| Logging         | Specify the logging operation of this port. The allowed values are:<br>Enabled: Frames received on the port are stored in the System Log.<br>Disabled: Frames received on the port are not logged.<br>The default value is "Disabled". Please note that the System Log memory size and logging<br>rate is limited. |
| Shutdown        | Specify the port shut down operation of this port. The allowed values are:<br>Enabled: If a frame is received on the port, the port will be disabled.<br>Disabled: Port shut down is disabled.<br>The default value is "Disabled".                                                                                 |
| Counter         | Counts the number of frames that match this ACE.                                                                                                    |

### **Rate Limiters**

Configure the rate limiter for the ACL of the switch.

# **ACL Rate Limiter Configuration**

| Rate Limiter ID | Rate | Unit  |
|-----------------|------|-------|
| *               | 1    | ◇ ∨   |
| 1               | 1    | pps 🗸 |
| 2               | 1    | pps 🗸 |
| 3               | 1    | pps 🗸 |
| 4               | 1    | pps 🗸 |
| 5               | 1    | pps 🗸 |
| 6               | 1    | pps 🗸 |
| 7               | 1    | pps 🗸 |
| 8               | 1    | pps 🗸 |
| 9               | 1    | pps 🗸 |
| 10              | 1    | pps 🗸 |
| 11              | 1    | pps 🗸 |
| 12              | 1    | pps 🗸 |
| 13              | 1    | pps 🗸 |
| 14              | 1    | pps 🗸 |
| 15              | 1    | pps 🗸 |
| 16              | 1    | pps 🗸 |
| Save Reset      |      |       |

| Label           | Description                                                                                                    |
|-----------------|----------------------------------------------------------------------------------------------------|
| Rate Limiter ID | The rate limiter ID for the settings contained in the same row.                                                                                                    |
| Rate            | The rate unit is packet per second (pps), configure the rate as 1, 2, 4, 8, 16, 32, 64, 128, 256, 512, 1K, 2K, 4K, 8K, 16K, 32K, 64K, 128K, 256K, 512K, or 1024K. The 1 kpps is actually 1002.1 pps. |

### **ACL Control List**

Configure an ACE (Access Control Entry) on this page.

An ACE consists of several parameters. These parameters vary according to the frame type that you select. First select the ingress port for the ACE, and then select the frame type. Different parameter options are displayed depending on the frame type that you selected.

A frame that hits this ACE matches the configuration that is defined here.

#### ACE Configuration

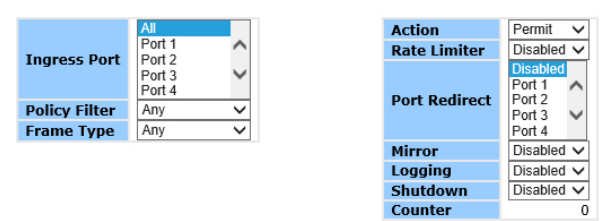

| Label        | Description                                                                                                    |
|--------------|----------------------------------------------------------------------------------------------------|
| Ingress Port | Select the ingress port for which this ACE applies.<br>Any: The ACE applies to any port.<br>Port n: The ACE applies to this port number, where n is the number of the switch port.<br>Policy n: The ACE applies to this policy number, where n can range from 1 through 8.                                                                                                    |
| Frame Type   | Select the frame type for this ACE. These frame types are mutually exclusive.<br>Any: Any frame can match this ACE.<br>Ethernet Type: Only Ethernet Type frames can match this ACE. The IEEE 802.3 descripts<br>the value of Length/Type Field specifications should be greater than or equal to 1536<br>decimal (equal to 0600 hexadecimal).<br>ARP: Only ARP frames can match this ACE. Notice the ARP frames won't match the ACE<br>with Ethernet type.<br>IPv4: Only IPv4 frames can match this ACE. Notice the IPv4 frames won't match the ACE<br>with Ethernet type. |
| Action       | Specify the action to take with a frame that hits this ACE.<br>Permit: The frame that hits this ACE is granted permission for the ACE operation.<br>Deny: The frame that hits this ACE is dropped.                                                                                                    |
| Rate Limiter | Specify the rate limiter in number of base units. The allowed range is 1 to 15. Disabled indicates that the rate limiter operation is disabled.                                                                                                    |
| Port Copy    | Frames that hit the ACE are copied to the port number specified here. The allowed range is the same as the switch port number range. Disabled indicates that the port copy operation is disabled.                                                                                                    |
| Logging      | Specify the logging operation of the ACE. The allowed values are:<br>Enabled: Frames matching the ACE are stored in the System Log.<br>Disabled: Frames matching the ACE are not logged.<br>Please note that the System Log memory size and logging rate is limited.                                                                                                    |
| Shutdown     | Specify the port shut down operation of the ACE. The allowed values are:<br>Enabled: If a frame matches the ACE, the ingress port will be disabled.<br>Disabled: Port shut down is disabled for the ACE.                                                                                                    |
| Counter      | The counter indicates the number of times the ACE was hit by a frame.                                                                                                    |

TECH SUPPORT: 1.888.678.9427

## **MAC Parameters**

| SMAC Filter | Specific       | ~ |
|-------------|----------------|---|
| SMAC Value  | 00-00-00-00-01 |   |
| DMAC Filter | Specific       | ~ |
| DMAC Value  | 00-00-00-00-02 |   |

| Label       | Description                                                                                                    |
|-------------|----------------------------------------------------------------------------------------------------|
| SMAC Filter | (Only displayed when the frame type is Ethernet Type or ARP.)<br>Specify the source MAC filter for this ACE.<br>Any: No SMAC filter is specified. (SMAC filter status is "don't-care".)<br>Specific: If you want to filter a specific source MAC address with this ACE, choose this<br>value. A field for entering an SMAC value appears.                                                                                      |
| SMAC Value  | When "Specific" is selected for the SMAC filter, you can enter a specific source MAC address. The legal format is "xx-xx-xx-xx-xx". A frame that hits this ACE matches this SMAC value.                                                                                                    |
| DMAC Filter | <ul> <li>Specify the destination MAC filter for this ACE.</li> <li>Any: No DMAC filter is specified. (DMAC filter status is "don't-care".)</li> <li>MC: Frame must be multicast.</li> <li>BC: Frame must be broadcast.</li> <li>UC: Frame must be unicast.</li> <li>Specific: If you want to filter a specific destination MAC address with this ACE, choose this value. A field for entering a DMAC value appears.</li> </ul> |
| DMAC Value  | When "Specific" is selected for the DMAC filter, you can enter a specific destination MAC address. The legal format is "xx-xx-xx-xx-xx". A frame that hits this ACE matches this DMAC value.                                                                                                    |
|             |                                                                                                    |

## **VLAN Parameters**

| 802.1Q Tagged  | Any      | ~ |
|----------------|----------|---|
| VLAN ID Filter | Specific | ~ |
| VLAN ID        | 1        |   |
| Tag Priority   | 6        | ~ |

| Label          | Description                                                                                                    |
|----------------|----------------------------------------------------------------------------------------------------|
| VLAN ID Filter | Specify the VLAN ID filter for this ACE.<br>Any: No VLAN ID filter is specified. (VLAN ID filter status is "don't-care".)<br>Specific: If you want to filter a specific VLAN ID with this ACE, choose this value. A field<br>for entering a VLAN ID number appears. |
| VLAN ID        | When "Specific" is selected for the VLAN ID filter, you can enter a specific VLAN ID number.<br>The allowed range is 1 to 4095. A frame that hits this ACE matches this VLAN ID value.                                                                              |
| Tag Priority   | Specify the tag priority for this ACE. A frame that hits this ACE matches this tag priority. The allowed number range is 0 to 7. The value Any means that no tag priority is specified (tag priority is "don't-care".)                                              |

| <b>IP Protocol Filter</b> | Other         | ~      |
|---------------------------|---------------|--------|
| <b>IP Protocol Value</b>  | 6             |        |
| IP TTL                    | Zero          | ~      |
| IP Fragment               | Yes           | ~      |
| IP Option                 | Yes           | ~      |
| SIP Filter                | Network       | $\sim$ |
| SIP Address               | 0.0.0.0       |        |
| SIP Mask                  | 255.255.255.0 |        |
| DIP Filter                | Network       | ~      |
| DIP Address               | 0.0.0.0       |        |
| DIP Mask                  | 255.255.255.0 |        |

| Label              | Description                                                                                                    |
|--------------------|----------------------------------------------------------------------------------------------------|
| IP Protocol Filter | Specify the IP protocol filter for this ACE.<br>Any: No IP protocol filter is specified ("don't-care").<br>Specific: If you want to filter a specific IP protocol filter with this ACE, choose this value.<br>A field for entering an IP protocol filter appears.<br>ICMP: Select ICMP to filter IPv4 ICMP protocol frames. Extra fields for defining ICMP<br>parameters will appear. These fields are explained later in this help file.<br>UDP: Select UDP to filter IPv4 UDP protocol frames. Extra fields for defining UDP<br>parameters will appear. These fields are explained later in this help file.<br>TCP: Select TCP to filter IPv4 TCP protocol frames. Extra fields for defining TCP<br>parameters will appear. These fields are explained later in this help file. |
| IP Protocol Value  | When "Specific" is selected for the IP protocol value, you can enter a specific value The allowed range is 0 to 255. A frame that hits this ACE matches this IP protocol value.                                                                                                    |
| IP TTL             | Specify the Time-to-Live settings for this ACE.<br>zero: IPv4 frames with a Time-to-Live field greater than zero must not be able to match<br>this entry.<br>non-zero: IPv4 frames with a Time-to-Live field greater than zero must be able to match<br>this entry.<br>Any: Any value is allowed ("don't-care").                                                                                                    |
| IP Fragment        | Specify the fragment offset settings for this ACE. This involves the settings for the More<br>Fragments (MF) bit and the Fragment Offset (FRAG OFFSET) field for an IPv4 frame.<br>No: IPv4 frames where the MF bit is set or the FRAG OFFSET field is greater than zero<br>must not be able to match this entry.<br>Yes: IPv4 frames where the MF bit is set or the FRAG OFFSET field is greater than zero<br>must be able to match this entry.<br>Any: Any value is allowed ("don't-care").                                                                                                    |
| IP Option          | Specify the options flag setting for this ACE.<br>No: IPv4 frames where the options flag is set must not be able to match this entry.<br>Yes: IPv4 frames where the options flag is set must be able to match this entry.<br>Any: Any value is allowed ("don't-care").                                                                                                    |

| Label       | Description                                                                                                    |
|-------------|----------------------------------------------------------------------------------------------------|
| SIP Filter  | Specify the source IP filter for this ACE.<br>Any: No source IP filter is specified. (Source IP filter is "don't-care".)<br>Host: Source IP filter is set to Host. Specify the source IP address in the SIP Address field<br>that appears.<br>Network: Source IP filter is set to Network. Specify the source IP address and source IP<br>mask in the SIP Address and SIP Mask fields that appear.                                         |
| SIP Address | When "Host" or "Network" is selected for the source IP filter, you can enter a specific SIP address in dotted decimal notation.                                                                                                    |
| SIP Mask    | When "Network" is selected for the source IP filter, you can enter a specific SIP mask in dotted decimal notation.                                                                                                    |
| DIP Filter  | Specify the destination IP filter for this ACE.<br>Any: No destination IP filter is specified. (Destination IP filter is "don't-care".)<br>Host: Destination IP filter is set to Host. Specify the destination IP address in the DIP<br>Address field that appears.<br>Network: Destination IP filter is set to Network. Specify the destination IP address and<br>destination IP mask in the DIP Address and DIP Mask fields that appear. |
| DIP Address | When "Host" or "Network" is selected for the destination IP filter, you can enter a specific DIP address in dotted decimal notation.                                                                                                    |
| DIP Mask    | When "Network" is selected for the destination IP filter, you can enter a specific DIP mask in dotted decimal notation.                                                                                                    |

## **ARP Parameters**

| ARP/RARP          | Other         | ~      |
|-------------------|---------------|--------|
| Request/Reply     | Request       | ~      |
| Sender IP Filter  | Network       | ~      |
| Sender IP Address | 0.0.0.0       |        |
| Sender IP Mask    | 255.255.255.0 |        |
| Target IP Filter  | Network       | $\sim$ |
| Target IP Address | 0.0.0.0       |        |
| Target IP Mask    | 255.255.255.0 |        |

| ARP Sender MAC Match  | Any 🗸 |
|-----------------------|-------|
| RARP Target MAC Match | Any 🗸 |
| IP/Ethernet Length    | Any 🗸 |
| IP                    | Any 🗸 |
| Ethernet              | Any 🗸 |

| Label                | Description                                                                                                    |
|----------------------|----------------------------------------------------------------------------------------------------|
| ARP/RARP             | Specify the available ARP/RARP opcode (OP) flag for this ACE.<br>Any: No ARP/RARP OP flag is specified. (OP is "don't-care".)<br>ARP: Frame must have ARP/RARP opcode set to ARP.<br>RARP: Frame must have ARP/RARP opcode set to RARP.<br>Other: Frame has unknown ARP/RARP Opcode flag.                                                                                                    |
| Request/Reply        | Specify the available ARP/RARP opcode (OP) flag for this ACE.<br>Any: No ARP/RARP OP flag is specified. (OP is "don't-care".)<br>Request: Frame must have ARP Request or RARP Request OP flag set.<br>Reply: Frame must have ARP Reply or RARP Reply OP flag.                                                                                                    |
| Sender IP Filter     | Specify the sender IP filter for this ACE.<br>Any: No sender IP filter is specified. (Sender IP filter is "don't-care".)<br>Host: Sender IP filter is set to Host. Specify the sender IP address in the SIP Address field<br>that appears.<br>Network: Sender IP filter is set to Network. Specify the sender IP address and sender IP<br>mask in the SIP Address and SIP Mask fields that appear.                            |
| Sender IP<br>Address | When "Host" or "Network" is selected for the sender IP filter, you can enter a specific sender IP address in dotted decimal notation.                                                                                                    |
| Sender IP Mask       | When "Network" is selected for the sender IP filter, you can enter a specific sender IP mask in dotted decimal notation.                                                                                                    |
| Target IP Filter     | Specify the target IP filter for this specific ACE.<br>Any: No target IP filter is specified. (Target IP filter is "don't-care".)<br>Host: Target IP filter is set to Host. Specify the target IP address in the Target IP Address<br>field that appears. Network: Target IP filter is set to Network. Specify the target IP<br>address and target IP mask in the Target IP Address and Target IP Mask fields that<br>appear. |
| Target IP Adress     | When "Host" or "Network" is selected for the target IP filter, you can enter a specific target IP address in dotted decimal notation.                                                                                                    |
| Target IP Mask       | When "Network" is selected for the target IP filter, you can enter a specific target IP mask in dotted decimal notation.                                                                                                    |
| ARP SMAC Match       | nSpecify whether frames can hit the action according to their sender hardware address<br>field (SHA) settings.<br>0: ARP frames where SHA is not equal to the SMAC address.<br>1: ARP frames where SHA is equal to the SMAC address.<br>Any: Any value is allowed ("don't-care").                                                                                                    |

| Label                 | Description                                                                                                    |
|-----------------------|----------------------------------------------------------------------------------------------------|
| RARP SMAC<br>Match    | Specify whether frames can hit the action according to their target hardware address<br>field (THA) settings.<br>0: RARP frames where THA is not equal to the SMAC address.<br>1: RARP frames where THA is equal to the SMAC address.<br>Any: Any value is allowed ("don't-care").                                                                                                    |
| IP/Ethernet<br>Length | <ul> <li>Specify whether frames can hit the action according to their ARP/RARP hardware address length (HLN) and protocol address length (PLN) settings.</li> <li>0: ARP/RARP frames where the HLN is equal to Ethernet (0x06) and the (PLN) is equal to IPv4 (0x04) must not match this entry.</li> <li>1: ARP/RARP frames where the HLN is equal to Ethernet (0x06) and the (PLN) is equal to IPv4 (0x04) must match this entry.</li> <li>ARP/RARP frames where the HLN is equal to Ethernet (0x06) and the (PLN) is equal to IPv4 (0x04) must match this entry.</li> </ul> |
| IP                    | Specify whether frames can hit the action according to their ARP/RARP hardware<br>address space (HRD) settings.<br>0: ARP/RARP frames where the HLD is equal to Ethernet (1) must not match this entry.<br>1: ARP/RARP frames where the HLD is equal to Ethernet (1) must match this entry.<br>Any: Any value is allowed ("don't-care").                                                                                                    |
| Ethernet              | <ul> <li>Specify whether frames can hit the action according to their ARP/RARP protocol address space (PRO) settings.</li> <li>0: ARP/RARP frames where the PRO is equal to IP (0x800) must not match this entry.</li> <li>1: ARP/RARP frames where the PRO is equal to IP (0x800) must match this entry.</li> <li>Any: Any value is allowed ("don't-care").</li> </ul>                                                                                                    |

# **ICMP Parameters**

| ICMP Type Filter | Specific 🗸 |
|------------------|------------|
| ICMP Type Value  | 255        |
| ICMP Code Filter | Specific 🗸 |
| ICMP Code Value  | 255        |

| Label               | Description                                                                                                    |
|---------------------|----------------------------------------------------------------------------------------------------|
| ICMP Type<br>Filter | Specify the ICMP filter for this ACE.<br>Any: No ICMP filter is specified (ICMP filter status is "don't-care").<br>Specific: If you want to filter a specific ICMP filter with this ACE, you can enter a specific<br>ICMP value. A field for entering an ICMP value appears.                               |
| ICMP Type<br>Value  | When "Specific" is selected for the ICMP filter, you can enter a specific ICMP value. The allowed range is 0 to 255. A frame that hits this ACE matches this ICMP value.                                                                                                    |
| ICMP Code<br>Filter | Specify the ICMP code filter for this ACE.<br>Any: No ICMP code filter is specified (ICMP code filter status is "don't-care").<br>Specific: If you want to filter a specific ICMP code filter with this ACE, you can enter a<br>specific ICMP code value. A field for entering an ICMP code value appears. |
| ICMP Code<br>Value  | When "Specific" is selected for the ICMP code filter, you can enter a specific ICMP code value.<br>The allowed range is 0 to 255. A frame that hits this ACE matches this ICMP code value.                                                                                                    |
|                     |                                                                                                    |

INS\_CNGE24MS(M,S)2-OB

## **TCP Parameters**

| Source Port Filter | Specific | $\sim$ |
|--------------------|----------|--------|
| Source Port No.    | 0        |        |
| Dest. Port Filter  | Specific | ~      |
| Dest. Port No.     | 0        |        |
| TCP FIN            | Any      | ~      |
| TCP SYN            | Any      | $\sim$ |
| TCP RST            | Any      | $\sim$ |
| TCP PSH            | Any      | $\sim$ |
| TCP ACK            | Any      | $\sim$ |
| TCP URG            | Any      | ~      |

## **UDP Parameters**

| Source Port Filter | Specific | ~    |
|--------------------|----------|------|
| Source Port No.    | 0        |      |
| Dest. Port Filter  | Range    | ~    |
| Dest. Port Range   | 0 - 6    | 5535 |

| Label                            | Description                                                                                                    |
|----------------------------------|----------------------------------------------------------------------------------------------------|
| TCP/UDP Source<br>Filter         | Specify the TCP/UDP source filter for this ACE.<br>Any: No TCP/UDP source filter is specified (TCP/UDP source filter status is "don't-care").<br>Specific: If you want to filter a specific TCP/UDP source filter with this ACE, you can enter<br>a specific TCP/UDP source value. A field for entering a TCP/UDP source value appears.<br>Range: If you want to filter a specific TCP/UDP source range filter with this ACE, you can<br>enter a specific TCP/UDP source range value. A field for entering a TCP/UDP source value appears.                                                       |
| TCP/UDP Source<br>No.            | When "Specific" is selected for the TCP/UDP source filter, you can enter a specific TCP/UDP source value. The allowed range is 0 to 65535. A frame that hits this ACE matches this TCP/UDP source value.                                                                                                    |
| TCP/UDP Source<br>Range          | When "Range" is selected for the TCP/UDP source filter, you can enter a specific TCP/<br>UDP source range value. The allowed range is 0 to 65535. A frame that hits this ACE<br>matches this TCP/UDP source value.                                                                                                    |
| TCP/UDP<br>Destination Filter    | Specify the TCP/UDP destination filter for this ACE.<br>Any: No TCP/UDP destination filter is specified (TCP/UDP destination filter status is<br>"don't-care").<br>Specific: If you want to filter a specific TCP/UDP destination filter with this ACE, you can<br>enter a specific TCP/UDP destination value. A field for entering a TCP/UDP destination<br>value appears.<br>Range: If you want to filter a specific range TCP/UDP destination filter with this ACE, you<br>can enter a specific TCP/UDP destination range value. A field for entering a TCP/UDP<br>destination value appears. |
| TCP/UDP<br>Destination<br>Number | When "Specific" is selected for the TCP/UDP destination filter, you can enter a specific TCP/UDP destination value. The allowed range is 0 to 65535. A frame that hits this ACE matches this TCP/UDP destination value.                                                                                                    |
| TCP/UDP<br>Destination<br>Range  | When "Range" is selected for the TCP/UDP destination filter, you can enter a specific TCP/UDP destination range value. The allowed range is 0 to 65535. A frame that hits this ACE matches this TCP/UDP destination value.                                                                                                    |
| TCP FIN                          | Specify the TCP "No more data from sender" (FIN) value for this ACE.<br>0: TCP frames where the FIN field is set must not be able to match this entry.<br>1: TCP frames where the FIN field is set must be able to match this entry.<br>Any: Any value is allowed ("don't-care").                                                                                                    |

| Description                                                                                                    |
|----------------------------------------------------------------------------------------------------|
| Specify the TCP "Synchronize sequence numbers" (SYN) value for this ACE.<br>0: TCP frames where the SYN field is set must not be able to match this entry.<br>1: TCP frames where the SYN field is set must be able to match this entry.<br>Any: Any value is allowed ("don't-care").     |
| Specify the TCP "Push Function" (PSH) value for this ACE.<br>0: TCP frames where the PSH field is set must not be able to match this entry.<br>1: TCP frames where the PSH field is set must be able to match this entry.<br>Any: Any value is allowed ("don't-care").                    |
| Specify the TCP "Acknowledgment field significant" (ACK) value for this ACE.<br>0: TCP frames where the ACK field is set must not be able to match this entry.<br>1: TCP frames where the ACK field is set must be able to match this entry.<br>Any: Any value is allowed ("don't-care"). |
| Specify the TCP "Urgent Pointer field significant" (URG) value for this ACE.<br>0: TCP frames where the URG field is set must not be able to match this entry.<br>1: TCP frames where the URG field is set must be able to match this entry.<br>Any: Any value is allowed ("don't-care"). |
|                                                                                                    |

### AAA

### **Common Server Configuration**

This page allows you to configure the Authentication Servers

# **Authentication Server Configuration**

#### **Common Server Configuration**

| Timeout   | 15  | seconds |
|-----------|-----|---------|
| Dead Time | 300 | seconds |

| Label     | Description                                                                                                    |
|-----------|----------------------------------------------------------------------------------------------------|
| Timeout   | The Timeout, which can be set to a number between 3 and 3600 seconds, is the maximum<br>time to wait for a reply from a server.<br>If the server does not reply within this time frame, we will consider it to be dead and<br>continue with the next enabled server (if any).<br>RADIUS servers are using the UDP protocol, which is unreliable by design. In order to cope<br>with lost frames, the timeout interval is divided into 3 subintervals of equal length. If a reply<br>is not received within the subinterval, the request is transmitted again. This algorithm causes<br>the RADIUS server to be queried up to 3 times before it is considered to be dead. |
| Dead Time | The Dead Time, which can be set to a number between 0 and 3600 seconds, is the period during which the switch will not send new requests to a server that has failed to respond to a previous request. This will stop the switch from continually trying to contact a server that it has already determined as dead.<br>Setting the Dead Time to a value greater than 0 (zero) will enable this feature, but only if more than one server has been configured.                                                                                                    |

### CNGE24MS(M,S)2-OB

### **RADIUS Authentication Server Configuration**

The table has one row for each RADIUS Authentication Server and a number of columns, which are:

#### **RADIUS Authentication Server Configuration**

| # | Enabled | IP Address | Port | Secret |
|---|---------|------------|------|--------|
| 1 |         |            | 1812 |        |
| 2 |         |            | 1812 |        |
| 3 |         |            | 1812 |        |
| 4 |         |            | 1812 |        |
| 5 |         |            | 1812 |        |

| Label      | Description                                                                                                    |
|------------|----------------------------------------------------------------------------------------------------|
| #          | The RADIUS Authentication Server number for which the configuration below applies.                                                                            |
| Enabled    | Enable the RADIUS Authentication Server by checking this box.                                                                                                 |
| IP Address | The IP address or hostname of the RADIUS Authentication Server. IP address is expressed in dotted decimal notation.                                           |
| Port       | The UDP port to use on the RADIUS Authentication Server. If the port is set to 0 (zero), the default port (1812) is used on the RADIUS Authentication Server. |
| Secret     | The secret - up to 29 characters long - shared between the RADIUS Authentication Server and the switch stack.                                                 |

#### **RADIUS Accounting Server Configuration**

#### **RADIUS Accounting Server Configuration**

| # | Enabled | IP Address | Port | Secret |
|---|---------|------------|------|--------|
| 1 |         |            | 1813 |        |
| 2 |         |            | 1813 |        |
| 3 |         |            | 1813 |        |
| 4 |         |            | 1813 |        |
| 5 |         |            | 1813 |        |

| Label      | Description                                                                                                    |  |  |
|------------|----------------------------------------------------------------------------------------------------|--|--|
| #          | The RADIUS Accounting Server number for which the configuration below applies.                                                                        |  |  |
| Enabled    | Enable the RADIUS Accounting Server by checking this box.                                                                                             |  |  |
| IP Address | The IP address or hostname of the RADIUS Accounting Server. IP address is expressed in dotted decimal notation.                                       |  |  |
| Port       | The UDP port to use on the RADIUS Accounting Server. If the port is set to 0 (zero), the default port (1813) is used on the RADIUS Accounting Server. |  |  |
| Secret     | The secret - up to 29 characters long - shared between the RADIUS Accounting Server and the switch stack.                                             |  |  |

#### **RADIUS Overview**

This page provides an overview of the status of the RADIUS servers configurable on the Authentication configuration page.

### **RADIUS Authentication Servers**

## **RADIUS Authentication Server Status Overview**

| 1 | Auto-refresh 🗌 Refresh |              |          |  |  |
|---|------------------------|--------------|----------|--|--|
|   | #                      | IP Address   | Status   |  |  |
|   | 1                      | 0.0.0.0:1812 | Disabled |  |  |
|   | 2                      | 0.0.0.0:1812 | Disabled |  |  |
|   | 3                      | 0.0.0.0:1812 | Disabled |  |  |
|   | 4                      | 0.0.0.0:1812 | Disabled |  |  |
|   | 5                      | 0.0.0.0:1812 | Disabled |  |  |

| Label      | Description                                                                                                    |
|------------|----------------------------------------------------------------------------------------------------|
| #          | The RADIUS server number. Click to navigate to detailed statistics for this server.                                                                                                    |
| IP Address | The IP address and UDP port number (in <ip address="">:<udp port=""> notation) of this server.</udp></ip>                                                                                                    |
| Status     | The current status of the server. This field takes one of the following values:<br>Disabled: The server is disabled.<br>Not Ready: The server is enabled, but IP communication is not yet up and running.<br>Ready: The server is enabled, IP communication is up and running, and the RADIUS<br>module is ready to accept access attempts.<br>Dead (X seconds left): Access attempts were made to this server, but it did not reply<br>within the configured timeout. The server has temporarily been disabled, but will get<br>re-enabled when the dead-time expires. The number of seconds left before this occurs<br>is displayed in parentheses. This state is only reachable when more than one server is<br>enabled. |

### **RADIUS Accounting Servers**

## **RADIUS Accounting Server Status Overview**

| Label      | Description                                                                                                    |
|------------|----------------------------------------------------------------------------------------------------|
| #          | The RADIUS server number. Click to navigate to detailed statistics for this server.                                                                                                    |
| IP Address | The IP address and UDP port number (in <ip address="">:<udp port=""> notation) of this server.</udp></ip>                                                                                                    |
| Status     | The current status of the server. This field takes one of the following values:<br>Disabled: The server is disabled.<br>Not Ready: The server is enabled, but IP communication is not yet up and running.<br>Ready: The server is enabled, IP communication is up and running, and the RADIUS<br>module is ready to accept accounting attempts.<br>Dead (X seconds left): Accounting attempts were made to this server, but it did not<br>reply within the configured timeout. The server has temporarily been disabled, but will<br>get re-enabled when the dead-time expires. The number of seconds left before this<br>occurs is displayed in parentheses. This state is only reachable when more than one<br>server is enabled. |

#### **RADIUS Details**

The statistics map closely to those specified in RFC4668 - RADIUS Authentication Client MIB.

Use the server select box to switch between the backend servers to show details for.

The statistics map closely to those specified in RFC4668 - RADIUS Authentication Client MIB.

Use the server select box to switch between the backend servers to show details for.

## **RADIUS Authentication Statistics for Server #1**

| Server #1 V Auto-refresh C Refresh C | Dlear                      |
|--------------------------------------|----------------------------|
| Receive Packets                      | Transmit Packets           |
| Access Accepts                       | 0 Access Requests 0        |
| Access Rejects                       | 0 Access Retransmissions 0 |
| Access Challenges                    | 0 Pending Requests 0       |
| Malformed Access Responses           | 0 Timeouts 0               |
| Bad Authenticators                   | 0                          |
| Unknown Types                        | 0                          |
| Packets Dropped                      | 0                          |
| Ot                                   | ther Info                  |
| IP Address                           | 0.0.0:1812                 |
| State                                | Disabled                   |
| Round-Trip Time                      | 0 ms                       |

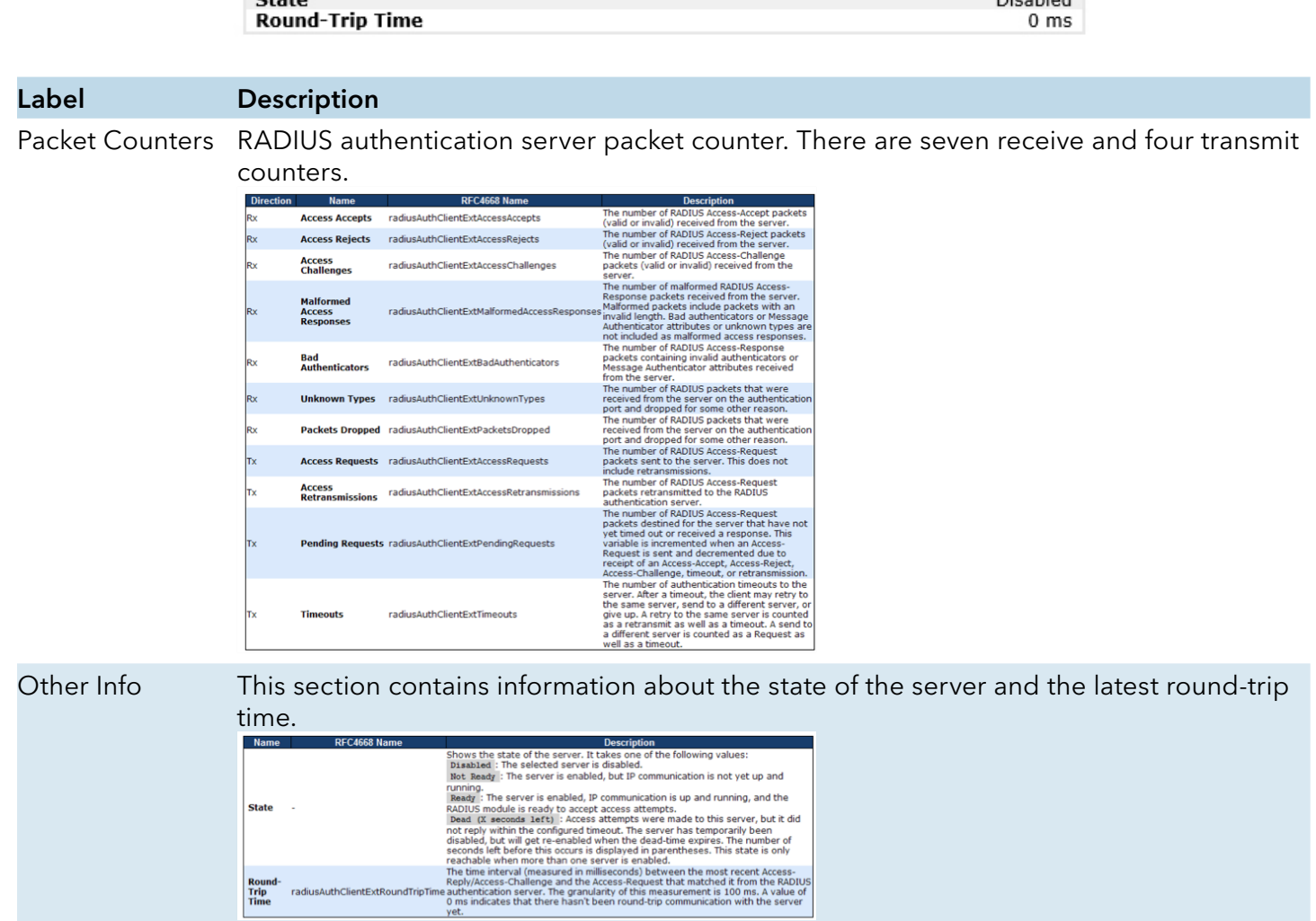

## **RADIUS Accounting Statistics for Server #1**

|                 | Receive Packets                                                                                                    | Transmit Packets                                                                                                    |             |
|-----------------|----------------------------------------------------------------------------------------------------|----------------------------------------------------------------------------------------------------|-------------|
|                 | Responses<br>Malformed Responses<br>Bad Authenticators<br>Unknown Types<br>Packets Dropped                                                                                                    | 0       Requests       0         0       Retransmissions       0         0       Pending Requests       0         0       Timeouts       0         0       Timeouts       0                                                                                                    |             |
|                 | IP Address<br>State<br>Round-Trip Time                                                                                                    | Other Info<br>0.0.0.0:1813<br>Disabled<br>0 ms                                                                                                    |             |
| Label           | Description                                                                                                    |                                                                                                    |             |
| Packet Counters | RADIUS accounting server<br>counters.       Intention of the server<br>Rx       Recionase<br>Rx       Raiformed<br>Rx     radiusAccClientExtResponses       Rx     Bad<br>Maiformed<br>Rx     radiusAccClientExtMaiformedResponses       Rx     Bad<br>Authenticators     radiusAccClientExtMaiformedResponses       Rx     Unknown Types     radiusAccClientExtMaiformedResponses       Rx     Packets Dropped     radiusAccClientExtDaduthenticators       Rx     Packets Dropped     radiusAccClientExtDropped       Tx     Requests     radiusAccClientExtRequests       Tx     Pending<br>Requests     radiusAccClientExtPendingRequests       Tx     Timeouts     radiusAccClientExtTimeouts | Description<br>The number of RADIUS packets (valid or invalid)<br>received from the server.<br>The number of RADIUS packets (valid or invalid)<br>received from the server.<br>The number server invalid length. Bad authenticators or or<br>unknown types are not included as amalformed access<br>response.<br>The number of RADIUS packets containing invalid<br>the server on the security packets of unknown types that<br>were received from the server.<br>The number of RADIUS packets server the server.<br>The number of RADIUS packets server to the server.<br>The number of RADIUS packets server to the server.<br>The number of RADIUS packets server to the server.<br>The number of RADIUS packets retransmitted to the<br>RADIUS accounting server.<br>The number of RADIUS packets destimed for the server,<br>The number of RADIUS packets destimed for the server,<br>The number of RADIUS packets destimed for the server,<br>The number of RADIUS packets that were received from<br>server on the frazours on the documption of the server,<br>The number of RADIUS packets that mere received for<br>the server on the accounting packets of the server.<br>The number of RADIUS packets the the server,<br>The number of RADIUS packets destimed for the server,<br>and decremented due to received a Response,<br>and decremented due to receive of a Response,<br>sendul, as different server, or give up. A rely to the<br>senver, or the durity mere server is counted as a<br>Request as well as a timeout. | our transmi |
| Other Info      | State         REC4670 Name           State         Shows the state of the server is running.           State         Rec. State           Round         Recurst that more than server is running.           Tripie         radiusAccClientExtRoundTripTime                                                                                                    | Description<br>ver. It takes one of the following values:<br>erver is disabled.<br>Accounting attempts, were made to this server, but it<br>figured timesu. The server has temporarily been<br>tabled, but P communication is not yet up and<br>Ned, IP communication is up and running, and the<br>accept accounting attempts, were made to this server, but it<br>figured timesu. The server has temporarily been<br>tabled when the dead-time expires. The number of<br>cars is displayed.<br>I on millisecond, between the most recent Response<br>thed it nor the RADIUS accounting server. The<br>ments is 00 ms, Avales of 00 mildcates that there                                                                                                    | latest      |

### NAS(802.1x)

This page allows you to configure the IEEE 802.1X and MAC-based authentication system and port settings.

The IEEE 802.1X standard defines a port-based access control procedure that prevents unauthorized access to a network by requiring users to first submit credentials for authentication. One or more central servers, the backend servers, determine whether the user is allowed access to the network. These backend (RADIUS) servers are configured on the Authentication configuration page.

MAC-based authentication allows for authentication of more than one user on the same port, and doesn't require the user to have special 802.1X software installed on his system. The switch uses the user's MAC address to authenticate against the backend server. Intruders can create counterfeit MAC addresses, which makes MAC-based authentication less secure than 802.1X authentication.

#### **Overview of 802.1X (Port-Based) Authentication**

In the 802.1X-world, the user is called the supplicant, the switch is the authenticator, and the RADIUS server is the authentication server. The switch acts as the man-in-the-middle, forwarding requests and responses between the supplicant and the authentication server. Frames sent between the supplicant and the switch are special 802.1X frames, known as EAPOL (EAP Over LANs) frames. EAPOL frames encapsulate EAP PDUs (RFC3748). Frames sent between the switch and the RADIUS server are RADIUS packets. RADIUS packets also encapsulate EAP PDUs together with other attributes like the switch's IP address, name, and the supplicant's port number on the switch. EAP is very flexible, in that it allows for different authenticator (the switch) doesn't need to know which authentication method the supplicant and the authentication server are using, or how many information exchange frames are needed for a particular method. The switch simply encapsulates the EAP part of the frame into the relevant type (EAPOL or RADIUS) and forwards it.

When authentication is complete, the RADIUS server sends a special packet containing a success or failure indication. Besides forwarding this decision to the supplicant, the switch uses it to open up or block traffic on the switch port connected to the supplicant.

Note: Suppose two backend servers are enabled and that the server timeout is configured to X seconds (using the Authentication configuration page), and suppose that the first server in the list is currently down (but not considered dead). Now, if the supplicant retransmits EAPOL Start frames at a rate faster than X seconds, then it will never get authenticated, because the switch will cancel on-going backend authentication server requests whenever it receives a new EAPOL Start frame from the supplicant. And since the server hasn't yet failed (because the X seconds haven't expired), the same server will be contacted upon the next backend authentication server request from the switch. This scenario will loop forever. Therefore, the server timeout should be smaller than the supplicant's EAPOL Start frame retransmission rate.

### **Overview of MAC-Based Authentication**

Unlike 802.1X, MAC-based authentication is not a standard, but merely a best-practices method adopted by the industry. In MAC-based authentication, users are called clients, and the switch acts as the supplicant on behalf of clients. The initial frame (any kind of frame) sent by a client is snooped by the switch, which in turn uses the client's MAC address as both username and password in the subsequent EAP exchange with the RADIUS server. The 6-byte MAC address is converted to a string on the following form "xx-xx-xx-xx-xx", that is, a dash (-) is used as separator between the lower-cased hexadecimal digits. The switch only supports the MD5-Challenge authentication method, so the RADIUS server must be configured accordingly.

When authentication is complete, the RADIUS server sends a success or failure indication, which in turn causes the switch to open up or block traffic for that particular client, using static entries into the MAC Table. Only then will frames from the client be forwarded on the switch. There are no EAPOL frames involved in this authentication, and therefore, MAC-based Authentication has nothing to do with the 802.1X standard.

The advantage of MAC-based authentication over 802.1X is that several clients can be connected to the same port (e.g. through a 3rd party switch or a hub) and still require individual authentication, and that the clients don't need special supplicant software to authenticate. The disadvantage is that MAC addresses can be spoofed by malicious users, equipment whose MAC address is a valid RADIUS user can be used by anyone, and only the MD5-Challenge method is supported.

The 802.1X and MAC-Based Authentication configuration consists of two sections, a system - and a port-wide.

Refresh

## **Network Access Server Configuration**

#### System Configuration

| Mode                            | Disabled | ~       |
|---------------------------------|----------|---------|
| <b>Reauthentication Enabled</b> |          |         |
| Reauthentication Period         | 3600     | seconds |
| EAPOL Timeout                   | 30       | seconds |
| Aging Period                    | 300      | seconds |
| Hold Time                       | 10       | seconds |

#### Port Configuration

| Port | Admin State                     | Port State        | Resta          | art          |
|------|---------------------------------|-------------------|----------------|--------------|
| *    | <ul> <li></li> </ul>            |                   |                |              |
| 1    | Force Authorized 🗸 🗸            | Globally Disabled | Reauthenticate | Reinitialize |
| 2    | Force Unauthorized $\checkmark$ | Globally Disabled | Reauthenticate | Reinitialize |
| 3    | 802.1X 🗸                        | Globally Disabled | Reauthenticate | Reinitialize |
| 4    | MAC-based Auth. 🗸               | Globally Disabled | Reauthenticate | Reinitialize |
| 5    | Force Authorized V              | Globally Disabled | Reauthenticate | Reinitialize |

| Label                       | Description                                                                                                    |
|-----------------------------|----------------------------------------------------------------------------------------------------|
| Mode                        | Indicates if 802.1X and MAC-based authentication is globally enabled or disabled on the switch. If globally disabled, all ports are allowed forwarding of frames.                                                                                                    |
| Reauthentication<br>Enabled | If checked, clients are reauthenticated after the interval specified by the<br>Reauthentication Period. Reauthentication for 802.1X-enabled ports can be used to<br>detect if a new device is plugged into a switch port.<br>For MAC-based ports, reauthentication is only useful if the RADIUS server configuration<br>has changed. It does not involve communication between the switch and the client, and<br>therefore doesn't imply that a client is still present on a port (see Age Period below).                                                                                                    |
| Reauthentication<br>Period  | Determines the period, in seconds, after which a connected client must be reauthenticated. This is only active if the Reauthentication Enabled checkbox is checked. Valid values are in the range 1 to 3600 seconds.                                                                                                    |
| EAPOL Timeout               | Determines the time for retransmission of Request Identity EAPOL frames.<br>Valid values are in the range 1 to 65535 seconds. This has no effect for MAC-based<br>ports.                                                                                                    |
| Age Period                  | <ul> <li>This setting applies to the following modes, i.e. modes using the Port Security functionality to secure MAC addresses:</li> <li>MAC-Based Auth.</li> <li>When the NAS module uses the Port Security module to secure MAC addresses, the Port Security module needs to check for activity on the MAC address in question at regular intervals and free resources if no activity is seen within a given period of time.</li> <li>This parameter controls exactly this period and can be set to a number between 10 and 1000000 seconds.</li> <li>For ports in MAC-based Auth. mode, reauthentication doesn't cause direct communication between the switch and the client, so this will not detect whether the client is still attached or not, and the only way to free any resources is to age the entry.</li> </ul> |
| Hold Time                   | <ul> <li>This setting applies to the following modes, i.e. modes using the Port Security functionality to secure MAC addresses:</li> <li>MAC-Based Auth.</li> <li>If a client is denied access - either because the RADIUS server denies the client access or because the RADIUS server request times out (according to the timeout specified on the "Configuration»Security»AAA" page) - the client is put on hold in the Unauthorized state. The hold timer does not count during an on-going authentication.</li> <li>The switch will ignore new frames coming from the client during the hold time.</li> <li>The Hold Time can be set to a number between 10 and 1000000 seconds.</li> </ul>                                                                                                    |
| Port                        | The port number for which the configuration below applies.                                                                                                    |

| Label       | Description                                                                                                    |
|-------------|----------------------------------------------------------------------------------------------------|
| Admin State | If NAS is globally enabled, this selection controls the port's authentication mode. The following modes are available:                                                                                                    |
|             | Force Authorized<br>In this mode, the switch will send one EAPOL Success frame when the port link comes up, and any client on the port will be allowed<br>network access without authentication.                                                                                                    |
|             | Force Unauthorized<br>In this mode, the switch will send one EAPOL Failure frame when the port link comes up, and any client on the port will be disallowed<br>network access.                                                                                                    |
|             | Port-based 802.1X<br>In the 802.1X-world, the user is called the supplicant, the switch is the authenticator, and the RADIUS server is the authentication server.                                                                                                    |
|             | The authenticator acts as the man-in-the-middle, forwarding requests and responses between the supplicant and the authentication server. Frames sent between the supplicant and the switch are special 802.1X frames, known as EAPOL (EAP Over LANs) frames. EAPOL frames encapsulate EAP PDUs (RFC3748). Frames sent between the switch and the RADIUS server are RADIUS packets. RADIUS packets also encapsulate EAP PDUs together with other attributes like the switch's IP address, name, and the supplicant's port number on the switch. EAP is very flexible, in that it allows for different authentication methods, like MD5-Challenge, PEAP, and TLS. The important thing is that the authenticator (the switch) doesn't need to know which authentication method the supplicant and the authentication server are                                                                                                    |
|             | using, or how many information exchange frames are needed for a particular method. The switch simply encapsulates the EAP part of the frame into the relevant type (EAPOL or RADIUS) and forwards it.                                                                                                    |
|             | When authentication is complete, the RADIUS server sends a special packet containing a success or failure indication. Besides forwarding this decision to the supplicant, the switch uses it to open up or block traffic on the switch port connected to the supplicant. Note: Suppose two backend servers are enabled and that the server timeout is configured to X seconds (using the AAA configuration page), and suppose that the first server in the list is currently down (but not considered dead). Now, if the supplicant retransmits EAPOL Start frames at a rate faster than X seconds, then it will never get authenticated, because the switch will cancel on-going backend authentication server requests whenever it receives a new EAPOL Start frame from the supplicant. And since the server hasn't yet failed (because the X seconds haven't expired), the same server will be contacted upon the next backend authentication server requests from the supired haven't expired. |
|             | the supplicant's EAPOL Start frame retransmission rate.<br>Single 802 12                                                                                                    |
|             | In port-based 802.1X authentication, once a supplicant is successfully authenticated on a port, the whole port is opened for network traffic. This allows other clients connected to the port (for instance through a hub) to piggy-back on the successfully authenticated client and get network access even though they really aren't authenticated. To overcome this security breach, use the Single 802.1X variant. Single 802.1X is really not an IEEE standard, but features many of the same characteristics as does port-based 802.1X. In Single                                                                                                    |
|             | 802.1X, at most one supplicant can get authenticated on the port at a time. Normal EAPOL frames are used in the communication between the supplicant and the switch. If more than one supplicant is connected to a port, the one that comes first when the port's link comes up will be the first one considered. If that supplicant doesn't provide valid credentials within a certain amount of time, another supplicant will get a chance. Once a supplicant is successfully authenticated, only that supplicant will be allowed access. This is the most secure of all the supported modes. In this mode, the Port Security module is used to secure a supplicant's MAC address once successfully authenticated.                                                                                                    |
|             | Multi 802.1X<br>In port-based 802.1X authentication, once a supplicant is successfully authenticated on a port, the whole port is opened for network<br>traffic. This allows other clients connected to the port (for instance through a hub) to piggy-back on the successfully authenticated client<br>and get network access even though they really aren't authenticated. To overcome this security breach, use the Multi 802.1X variant.                                                                                                    |
|             | Multi 802.1X is really not an IEEE standard, but features many of the same characteristics as does port-based 802.1X. Multi 802.1X is - like Single 802.1X - not an IEEE standard, but a variant that features many of the same characteristics. In Multi 802.1X, one or more supplicants can get authenticated on the same port at the same time. Each supplicant is authenticated individually and secured in the MAC table using the Port Security module.                                                                                                    |
|             | In Multi 802.1X it is not possible to use the multicast BPDU MAC address as destination MAC address for EAPOL frames sent from the switch towards the supplicant, since that would cause all supplicants attached to the port to reply to requests sent from the switch. Instead, the switch uses the supplicant's MAC address, which is obtained from the first EAPOL Start or EAPOL Response Identity frame sent by the supplicant. An exception to this is when no supplicants are attached. In this case, the switch sends EAPOL Request Identity                                                                                                    |
|             | frames using the BPDU multicast MAC address as destination - to wake up any supplicants that might be on the port.<br>The maximum number of supplicants that can be attached to a port can be limited using the Port Security Limit Control functionality.<br><b>MAC-based Auth.</b>                                                                                                    |
|             | Unlike port-based 802.1X, MAC-based authentication is not a standard, but merely a best-practices method adopted by the industry. In MAC-based authentication, users are called clients, and the switch acts as the supplicant on behalf of clients. The initial frame (any kind of frame) sent by a client is snooped by the switch, which in turn uses the client's MAC address as both username and password in the subsequent EAP exchange with the RADIUS server. The 6-byte MAC address is converted to a string on the following form "xx-xx-xx-xx-xx-xx", that is, a dash (-) is used as separator between the lower-cased hexadecimal digits. The switch only supports the MD5-Challenge authentication method, so the RADIUS server must be configured accordingly.                                                                                                    |
|             | When authentication is complete, the RADIUS server sends a success or failure indication, which in turn causes the switch to open<br>up or block traffic for that particular client, using the Port Security module. Only then will frames from the client be forwarded on<br>the switch. There are no EAPOL frames involved in this authentication, and therefore, MAC-based Authentication has nothing to<br>do with the 802.1X standard.                                                                                                    |
|             | The advantage of MAC-based authentication over port-based 802.1X is that several clients can be connected to the same port (e.g. through a 3rd party switch or a hub) and still require individual authentication, and that the clients don't need special supplicant software to authenticate. The advantage of MAC-based authentication over 802.1X-based authentication is that the clients don't need special supplicant software to authenticate. The disadvantage is that MAC addresses can be spoofed by malicious users - equipment whose MAC address is a valid RADIUS user can be used by anyone. Also, only the MD5-Challenge method is supported. The maximum number                                                                                                    |

INS\_CNGE24MS(M,S)2-OB

| Label      | Description                                                                                                    |  |
|------------|----------------------------------------------------------------------------------------------------|--|
| Port State | urrent state of the port. It can undertake one of the following values:<br>ally Disabled: NAS is globally disabled.<br>Down: NAS is globally enabled, but there is no link on the port.<br>orized: The port is in Force Authorized or a single-supplicant mode and the<br>licant is authorized.<br>thorized: The port is in Force Unauthorized or a single-supplicant mode and the<br>licant is not successfully authorized by the RADIUS server.<br>th/Y Unauth: The port is in a multi-supplicant mode. Currently X clients are<br>porized and Y are unauthorized.                                                                                                    |  |
| Restart    | Two buttons are available for each row. The buttons are only enabled when<br>authentication is globally enabled and the port's Admin State is in an EAPOL-based or<br>MAC-based mode.<br>Clicking these buttons will not cause settings changed on the page to take effect.<br><b>Reauthenticate:</b> Schedules a reauthentication whenever the quiet-period of the port<br>runs out (EAPOL-based authentication). For MAC-based authentication, reauthentication<br>will be attempted immediately.<br>The button only has effect for successfully authenticated clients on the port and will not<br>cause the clients to get temporarily unauthorized.<br><b>Reinitialize:</b> Forces a reinitialization of the clients on the port and thereby a<br>reauthentication immediately. The clients will transfer to the unauthorized state while the<br>reauthentication is in progress. |  |

### Switch

This page provides an overview of the current NAS port states.

## **Network Access Server Switch Status**

| ł | Auto-refre | sh 🗌 Refresh     |                   |             |         |
|---|------------|------------------|-------------------|-------------|---------|
|   | Port       | Admin State      | Port State        | Last Source | Last ID |
|   | 1          | Force Authorized | Globally Disabled |             |         |
|   | 2          | Force Authorized | Globally Disabled |             |         |
|   | 3          | Force Authorized | Globally Disabled |             |         |
|   | 4          | Force Authorized | Globally Disabled |             |         |
|   | 5          | Force Authorized | Globally Disabled |             |         |
|   | 6          | Force Authorized | Globally Disabled |             |         |

| Label       | Description                                                                                                    |
|-------------|----------------------------------------------------------------------------------------------------|
| Port        | The switch port number. Click to navigate to detailed 802.1X statistics for this port.                                                                                                    |
| Admin State | The port's current administrative state. Refer to NAS Admin State for a description of possible values.                                                                                               |
| Port State  | The current state of the port. Refer to NAS Port State for a description of the individual states.                                                                                                    |
| Last Source | The source MAC address carried in the most recently received EAPOL frame for EAPOL-<br>based authentication, and the most recently received frame from a new client for MAC-<br>based authentication. |

| Label   | Description                                                                                                    |
|---------|----------------------------------------------------------------------------------------------------|
| Last ID | The user name (supplicant identity) carried in the most recently received Response<br>Identity EAPOL frame for EAPOL-based authentication, and the source MAC address<br>from the most recently received frame from a new client for MAC-based authentication. |

This page provides detailed IEEE 802.1X statistics for a specific switch port running port-based authentication. For MAC-based ports, it shows selected backend server (RADIUS Authentication Server) statistics, only. Use the port select box to select which port details to be displayed.

## **NAS Statistics** Port 1

| Port 1 🗸 Auto-refresh 🗌 Refresh                                 |  |  |  |  |
|-----------------------------------------------------------------|--|--|--|--|
| Port State                                                      |  |  |  |  |
| Admin State<br>Port State Force Authorized<br>Globally Disabled |  |  |  |  |

| Label Do                                                                                                    | escription                                                                                                    |                                                                                                    |                                                                                                    |                                           |
|----------------------------------------------------------------------------------------------------|----------------------------------------------------------------------------------------------------|----------------------------------------------------------------------------------------------------|----------------------------------------------------------------------------------------------------|-------------------------------------------|
| Admin State Th<br>po                                                                                              | The port's current administrative state. Refer to NAS Admin State for a description of possible values.                                                                             |                                                                                                    |                                                                                                    |                                           |
| Port State Th<br>sta                                                                                              | he current s<br>tates.                                                                                                    | state of the por                                                                                                    | t. Refer to NAS Port                                                                                                    | State for a description of the individual |
| EAPOL Counters The<br>•<br>•<br>•<br>•<br>•<br>•<br>•<br>•<br>•<br>•<br>•<br>•<br>•<br>•<br>•<br>•<br>•<br>•<br>• | hese suppli<br>Force Auth<br>Force Una<br>802.1X<br>Direction Name<br>a Total<br>C Response ID<br>R Responses<br>C Start<br>C Logoff<br>C Invalid Length<br>C Total<br>R Request ID | cant frame cou<br>horized<br>uthorized<br><u>EAPOL Counters</u><br><u>IEEE Name</u><br>dot1xAuthEapolFramesRx<br>dot1xAuthEapolRespIdFramesRx<br>dot1xAuthEapolStartFramesRx<br>dot1xAuthEapolStartFramesRx<br>dot1xAuthEapolStartFramesRx<br>dot1xAuthEapolStartFramesRx<br>dot1xAuthEapolFramesTx<br>dot1xAuthEapolFramesTx<br>dot1xAuthEapolFramesTx | Description<br>The number of valid EAPOL frames of any<br>type that have been received by the switch.<br>The number of valid EAPOL response frames<br>thave been received by the switch.<br>The number of valid EAPOL response frames<br>(other than Resp/ID frames) that have been<br>received by the switch.<br>The number of valid EAPOL logoff frames<br>that have been received by the switch.<br>The number of valid EAPOL logoff frames<br>that have been received by the switch.<br>The number of Valid EAPOL logoff frames<br>that have been received by the switch.<br>The number of EAPOL frames that have<br>been received by the switch in which the<br>frame type is not recognized.<br>The number of EAPOL frames of any type<br>that have been transmitted by the switch.<br>The number of EAPOL frames of any type<br>that have been transmitted by the switch. | or the following administrative states:   |

| Label                           | Descriptio                                                            | n                                                                                                    |                                                                                                    |                                                     |
|---------------------------------|-----------------------------------------------------------------------|----------------------------------------------------------------------------------------------------|----------------------------------------------------------------------------------------------------|-----------------------------------------------------|
| Backend Server<br>Counters      | These bac<br>states:<br>• 802.1X<br>• MAC-ba                          | kend (RADIUS) frame<br>sed Auth.                                                                                                    | e counters are av                                                                                                    | ailable for the following administrative            |
|                                 | Direction Name                                                        | IEEE Name                                                                                                    | Description<br>Port-based<br>Counts the number of times that the<br>switch receives the first request from<br>the backend server following the first<br>response from the supplicant. Indicates<br>that the backend server has<br>communication with the switch.<br>MAC-based!<br>Counts all Access Challenges received<br>from the backend server for this port<br>(left-most table) or dient (infinit-most                                                      |                                                     |
|                                 | Rx Other Requ                                                         | ests dot1xAuthBackendOtherRequestsToSupplican                                                                                                    | Port-based:<br>Counts the number of times that the<br>switch sends an EAP Request packet<br>following the first to the supplicant.<br>Indicates that the backend server<br>chose an EAP-method.<br>MAC-based:<br>Not applicable.                                                                                                    |                                                     |
|                                 | Rx Auth. Succe                                                        | sses dot1xAuthBackendAuthSuccesses                                                                                                    | Port- and MAC-based:<br>Counts the number of times that the<br>switch receives a success indication.<br>Indicates that the supplicant/client has<br>successfully authenticated to the<br>backend server.                                                                                                    |                                                     |
|                                 | Rx Auth. Failur                                                       | es dot1xAuthBackendAuthFails                                                                                                    | Port- and MAC-based:<br>Counts the number of times that the<br>switch receives a failure message. This<br>indicates that the supplicant/client has<br>not authenticated to the backend<br>server.                                                                                                    |                                                     |
|                                 | Tx Responses                                                          | dot1xAuthBackendResponses                                                                                                    | Port-based:<br>Counts the number of times that the<br>switch attempts to send a supplicant's<br>first response packet to the backend<br>server. Indicates the switch attempted<br>communication with the backend<br>server. Possible retransmissions are<br>not counted.<br>MAC-based:<br>Counts all the switch howards the<br>sackand server for a given port (eit-<br>most table) or (eiten (right-most table),<br>Possible retransmissions are not<br>counted. |                                                     |
| Last Supplicant/<br>Client Info | Informatio<br>informatio<br>• 802.1X                                  | n about the last supp<br>n is available for the t                                                                                                    | blicant/client that<br>following admini                                                                                                    | attempted to authenticate. This<br>strative states: |
|                                 | • MAC-ba                                                              | sed Auth.<br>Last Supplicant/Client Info                                                                                                    |                                                                                                    |                                                     |
|                                 | Name<br>MAC<br>Address dot1xAuti<br>VLAN<br>ID -<br>Version dot1xAuti | IEEE Name<br>hLastEapolFrameSource The MAC address<br>The VLAN ID on w<br>supplicant/client w<br>802.1X-based:<br>The protocol vers<br>hLastEapolFrameVersion recently received<br>MAC-based: | Description<br>of the last supplicant/client.<br>hich the last frame from the last<br>was received.<br>ion number carried in the most<br>EAPOL frame.                                                                                                    |                                                     |
|                                 | Identity -                                                            | Not applicable.<br>802.1X-based:<br>The user name (s<br>most recently rec<br>frame.<br>MAC-based:<br>Not applicable.                                                                          | upplicant identity) carried in the<br>eived Response Identity EAPOL                                                                                                    |                                                     |

### Warning

### **Fault Alarm**

When any selected fault event is happened, the Fault LED in switch panel will light up and the electric relay will signal at the same time.

| Fault Alarm |         |         |         |  |
|-------------|---------|---------|---------|--|
|             | Power   | Failure |         |  |
|             |         | R 1     | PWR 2   |  |
|             | Port Li | nk Down | /Broken |  |
|             | Port    | Active  |         |  |
|             | 1       |         |         |  |
|             | 2       |         |         |  |
|             | 3       |         |         |  |
|             | 4       |         |         |  |
|             | 5       |         |         |  |
|             | 6       |         |         |  |
|             | 7       |         |         |  |
|             | 8       |         |         |  |
|             | 9       |         |         |  |
|             | 10      |         |         |  |
|             | 11      |         |         |  |
|             | 12      |         |         |  |
|             | 13      |         |         |  |
|             | 14      |         |         |  |
|             | 15      |         |         |  |
|             | 16      |         |         |  |
|             | 17      |         |         |  |
|             | 18      |         |         |  |
|             | 19      |         |         |  |
|             | 20      |         |         |  |
| Save        |         |         |         |  |

The following table describes the labels in this screen.

| Label                     | Description                                     |
|---------------------------|-------------------------------------------------|
| Power Failure             | Mark the blank of PWR 1 or PWR 2 to monitor.    |
| Port Link Down/<br>Broken | Mark the blank of port 1 to port 10 to monitor. |
| Apply                     | Select <b>Apply</b> to set the configurations.  |

### System Warning

### SYSLOG Setting

The SYSLOG is a protocol to transmit event notification messages across networks. Please refer to RFC 3164 - The BSD SYSLOG Protocol

# System Log Configuration

| Server Mode    |       | Disabled | ~ |
|----------------|-------|----------|---|
| Server Address |       | 0.0.0.0  |   |
| Save           | Reset |          |   |

System Warning - SYSLOG Setting interface

The following table describes the labels in this screen.

| Label                       | Description                                                                                                    |
|-----------------------------|----------------------------------------------------------------------------------------------------|
| Server Mode                 | Indicates the server mode operation. When the mode operation is enabled, the<br>syslog message will send out to syslog server. The syslog protocol is based on UDP<br>communication and received on UDP port 514 and the syslog server will not send<br>acknowledgments back sender since UDP is a connectionless protocol and it does not<br>provide acknowledgments. The syslog packet will always send out even if the syslog<br>server does not exist. Possible modes are:<br>Enabled: Enable server mode operation.<br>Disabled: Disable server mode operation. |
| SYSLOG Server II<br>Address | PIndicates the IPv4 host address of syslog server. If the switch provide DNS feature, it also can be a host name.                                                                                                    |

### **Event Selection**

SYSLOG is the warning method supported by the system. Check the corresponding box to enable system event warning method you wish to choose. Please note that the checkbox cannot be checked when SYSLOG is disabled.

## **System Warning - Event Selection**

| System Events                  | SYSLOG |
|--------------------------------|--------|
| System Start                   |        |
| Power Status                   |        |
| SNMP Authentication Failure    |        |
| Redundant Ring Topology Change |        |

| Port | SYSLOG   |        | Port | SYSLOG   |        |
|------|----------|--------|------|----------|--------|
| 1    | Disabled | $\sim$ | 2    | Disabled | ~      |
| 3    | Disabled | ~      | 4    | Disabled | $\sim$ |
| 5    | Disabled | $\sim$ | 6    | Disabled | $\sim$ |
| 7    | Disabled | $\sim$ | 8    | Disabled | $\sim$ |
| 9    | Disabled | $\sim$ | 10   | Disabled | $\sim$ |
| 11   | Disabled | $\sim$ | 12   | Disabled | $\sim$ |
| 13   | Disabled | ~      | 14   | Disabled | $\sim$ |
| 15   | Disabled | ~      | 16   | Disabled | $\sim$ |
| 17   | Disabled | $\sim$ | 18   | Disabled | $\sim$ |
| 19   | Disabled | ~      | 20   | Disabled | ~      |
|      |          |        |      |          |        |

Save Reset

System Warning - Event Selection interface

The following table describes the labels in this screen.

| Label                          | Description                                                                                                    |  |  |
|--------------------------------|----------------------------------------------------------------------------------------------------|--|--|
| System Cold Start              | Alert when system restart                                                                                            |  |  |
| Power Status                   | Alert when a power up or down                                                                                        |  |  |
| SNMP Authentication Failure    | Alert when SNMP authentication failure.                                                                              |  |  |
| Redundant Ring Topology Change | Alert when C-Ring topology changes.                                                                                  |  |  |
| Port Event<br>SYSLOG = event   | <ul> <li>&gt; Disable</li> <li>&gt; Link Up</li> <li>&gt; Link Down</li> <li>&gt; Link Up &amp; Link Down</li> </ul> |  |  |
| Save                           | Click to save the configurations.                                                                                    |  |  |
| Reset                          | Click to reset the configurations.                                                                                   |  |  |
#### **Monitor and Diag**

#### **MAC** Table

The MAC Address Table is configured on this page. Set timeouts for entries in the dynamic MAC Table and configure the static MAC table here.

# **MAC Address Table Configuration**

| Aging Configuration |                                     |      |      |            |     |     |            |            |     |     |     |     |    |    |    |            |      |            |      |    |     |      |    |    |
|---------------------|-------------------------------------|------|------|------------|-----|-----|------------|------------|-----|-----|-----|-----|----|----|----|------------|------|------------|------|----|-----|------|----|----|
| Disable             | Disable Automatic Aging 300 seconds |      |      |            |     |     |            |            |     |     |     |     |    |    |    |            |      |            |      |    |     |      |    |    |
| Aging               | Tim                                 | e    |      |            |     |     | 300        |            |     | sec | ona | S   |    |    |    |            |      |            |      |    |     |      |    |    |
| MAC Ta              | MAC Table Learning                  |      |      |            |     |     |            |            |     |     |     |     |    |    |    |            |      |            |      |    |     |      |    |    |
|                     |                                     |      |      |            |     |     |            | F          | Por | tМ  | em  | ber | s  |    |    |            |      |            |      |    |     |      |    |    |
|                     | 1                                   | 2    | 3    | 4          | 5   | 6   | 7          | 8          | 9   | 10  | 11  | 12  | 13 | 14 | 15 | 16         | 17   | 18         | 19   | 20 |     |      |    |    |
| Auto                | ۲                                   | ۲    | ۲    | ۲          | ۲   | ۲   | ۲          | ۲          | ۲   | ۲   | ۲   | ۲   | ۲  | ۲  | ۲  | ۲          | ۲    | ۲          | ۲    | ۲  |     |      |    |    |
| Disable             | 0                                   | 0    | 0    | 0          | 0   | 0   | 0          | 0          | 0   | 0   | 0   | 0   | 0  | 0  | 0  | 0          | 0    | 0          | 0    | 0  |     |      |    |    |
| Secure              | 0                                   | 0    | 0    | $\bigcirc$ | 0   | 0   | $\bigcirc$ | $\bigcirc$ | 0   | 0   | 0   | 0   | 0  | 0  | 0  | $\bigcirc$ | 0    | $\bigcirc$ | 0    | 0  |     |      |    |    |
| Static N            | IAC                                 | Та   | ble  | Co         | nfi | gur | atic       | 'n         |     |     |     |     |    |    |    |            |      |            |      |    |     |      |    |    |
|                     |                                     |      |      |            |     |     |            |            |     |     |     |     |    |    | Po | rt N       | /len | ۱be        | rs   |    |     |      |    |    |
| Delete              | 1                                   | /LA  | N I  | D          | MA  | ۱C  | Ado        | dre        | 55  | 1 2 | 2 3 | 45  | 67 | 89 | 10 | 11         | 12   | 13 1       | 14 1 | 51 | 6 1 | 7 18 | 19 | 20 |
| Add Nev             | w Sta                               | atic | Entr | у          |     |     |            |            |     |     |     |     |    |    |    |            |      |            |      |    |     |      |    |    |
| Save                | Re                                  | eset |      |            |     |     |            |            |     |     |     |     |    |    |    |            |      |            |      |    |     |      |    |    |

#### Aging Configuration

By default, dynamic entries are removed from the MAC after 300 seconds. This removal is also called aging.

Configure aging time by entering a value here in seconds; for example, Age time seconds.

The allowed range is 10 to 1000000 seconds.

Disable the automatic aging of dynamic entries by checking **Disable automatic aging**.

### MAC Table Learning

If the learning mode for a given port is grayed out, another module is in control of the mode, so that it cannot be changed by the user. An example of such a module is the MAC-Based Authentication under 802.1X.

Each port can do learning based upon the following settings:

#### MAC Table Learning

|         | Port Members |            |            |            |            |            |            |            |            |            |            |            |            |            |            |            |            |            |            |            |
|---------|--------------|------------|------------|------------|------------|------------|------------|------------|------------|------------|------------|------------|------------|------------|------------|------------|------------|------------|------------|------------|
|         | 1            | 2          | 3          | 4          | 5          | 6          | 7          | 8          | 9          | 10         | 11         | 12         | 13         | 14         | 15         | 16         | 17         | 18         | 19         | 20         |
| Auto    | ۲            | ۲          | ۲          | $\odot$    | $\odot$    | ۲          | ۲          | ۲          | ۲          | ۲          | ۲          | ۲          | ۲          | ۲          | ۲          | ۲          | $\odot$    | $\odot$    | $\odot$    | $\odot$    |
| Disable | 0            | $\bigcirc$ | $\bigcirc$ | $\bigcirc$ | $\bigcirc$ | $\bigcirc$ | $\bigcirc$ | $\bigcirc$ | $\bigcirc$ | $\bigcirc$ | 0          | $\bigcirc$ | $\bigcirc$ | $\bigcirc$ | $\bigcirc$ | $\bigcirc$ | $\bigcirc$ | $\bigcirc$ | $\bigcirc$ | 0          |
| Secure  | $\bigcirc$   | $\bigcirc$ | $\bigcirc$ | $\bigcirc$ | $\bigcirc$ | $\bigcirc$ | $\bigcirc$ | $\bigcirc$ | $\bigcirc$ | $\bigcirc$ | $\bigcirc$ | $\bigcirc$ | $\bigcirc$ | $\bigcirc$ | $\bigcirc$ | $\bigcirc$ | $\bigcirc$ | $\bigcirc$ | $\bigcirc$ | $\bigcirc$ |

| Label   | Description                                                                                                    |
|---------|----------------------------------------------------------------------------------------------------|
| Auto    | Learning is done automatically as soon as a frame with unknown SMAC is received.                                                                                                    |
| Disable | No learning is done.                                                                                                    |
| Secure  | Only static MAC entries are learned, all other frames are dropped.<br>Note: Make sure that the link used for managing the switch is added to the Static Mac<br>Table before changing to secure learning mode, otherwise the management link is lost<br>and can only be restored by using another non-secure port or by connecting to the<br>switch via the serial interface. |

#### Static MAC Table Configuration

The static entries in the MAC table are shown in this table. The static MAC table can contain 64 entries.

The maximum of 64 entries is for the whole stack, and not per switch.

The MAC table is sorted first by VLAN ID and then by MAC address.

|              |         |                | Port Members |   |   |   |   |   |   |   |   |    |    |    |    |    |    |    |    |    |    |   |
|--------------|---------|----------------|--------------|---|---|---|---|---|---|---|---|----|----|----|----|----|----|----|----|----|----|---|
| Delete       | VLAN ID | MAC Address    | 1            | 2 | 3 | 4 | 5 | 6 | 7 | 8 | 9 | 10 | 11 | 12 | 13 | 14 | 15 | 16 | 17 | 18 | 19 | 2 |
| Delete       | 1       | 00-00-00-00-00 | ] 🗆          |   |   |   |   |   |   |   |   |    |    |    |    |    |    |    |    |    |    |   |
| Delete       | 2       | 00-00-00-00-00 | ] 🗆          |   |   |   |   |   |   |   |   |    |    |    |    |    |    |    |    |    |    |   |
| Add New Save |         |                |              |   |   |   |   |   |   |   |   |    |    |    |    |    |    |    |    |    |    |   |

| Label                     | Description                                                                                                    |
|---------------------------|----------------------------------------------------------------------------------------------------|
| Delete                    | Check to delete the entry. It will be deleted during the next save.                                                                         |
| VLAN ID                   | The VLAN ID for the entry.                                                                                                    |
| MAC Address               | The MAC address for the entry.                                                                                                    |
| Port Members              | Checkmarks indicate which ports are members of the entry. Check or uncheck as needed to modify the entry.                                   |
| Add a New<br>Static Entry | Click to add a new entry to the static MAC table. Specify the VLAN ID, MAC address, and port members for the new entry. Click <b>Save</b> . |

#### **MAC** Table

Each page shows up to 999 entries from the MAC table, default being 20, selected through the "entries per page" input field. When first visited, the web page will show the first 20 entries from the beginning of the MAC Table. The first displayed will be the one with the lowest VLAN ID and the lowest MAC address found in the MAC Table.

The "Start from MAC address" and "VLAN" input fields allow the user to select the starting point in the MAC Table. Clicking the **Refresh** button will update the displayed table starting from that or the closest next MAC Table match. In addition, the two input fields will - upon a **Refresh** button click - assume the value of the first displayed entry, allowing for continuous refresh with the same start address.

The >>| will use the last entry of the currently displayed VLAN/MAC address pairs as a basis for the next lookup. When the end is reached the text "no more entries" is shown in the displayed table. Use the |<< button to start over.

| Auto-refresh | Refr   | esh Clear  <<     | >>                    |        |        |      |        |       |        |        |    |    |       |
|--------------|--------|-------------------|-----------------------|--------|--------|------|--------|-------|--------|--------|----|----|-------|
| Start from   | VLAN 1 | and MAC addre     | ess 00-00             | -00-00 | -00-00 | with | 20     | entri | ies pe | r page |    |    |       |
|              |        |                   |                       |        |        | Po   | ort Me | ember | s      |        |    |    |       |
| Туре         | VLAN   | MAC Address       | CPU 1                 | 23     | 4567   | 89   | 10 11  | 12 13 | 14 1   | 15 16  | 17 | 18 | 19 20 |
| Dynamic      | 1      | 00-00-0C-93-65-7C |                       |        |        |      |        |       |        |        |    |    |       |
| Dynamic      | 1      | 00-0C-29-05-11-3E |                       |        |        |      |        |       |        |        |    |    |       |
| Dynamic      | 1      | 00-0C-29-05-11-42 |                       |        |        |      |        |       |        |        |    |    |       |
| Dynamic      | 1      | 00-0C-29-05-11-43 | <ul> <li>✓</li> </ul> |        |        |      |        |       |        |        |    |    |       |
| Dynamic      | 1      | 00-1A-62-04-4F-CF |                       |        |        |      |        |       |        |        |    |    |       |
| Dynamic      | 1      | 00-1F-6C-C5-A9-E0 |                       |        |        |      |        |       |        |        |    |    |       |
| Dynamic      | 1      | 00-21-9B-2D-5E-3D |                       |        |        |      |        |       |        |        |    |    |       |
| Dynamic      | 1      | 00-22-3B-03-89-85 |                       |        |        |      |        |       |        |        |    |    |       |
| Static       | 1      | 00-22-3B-0A-2E-C9 | $\checkmark$          |        |        |      |        |       |        |        |    |    |       |
| Dynamic      | 1      | 00-23-7D-07-DF-00 | $\checkmark$          |        |        |      |        |       |        |        |    |    |       |
| Dynamic      | 1      | 00-40-8C-A5-3A-A3 |                       |        |        |      |        |       |        |        |    |    |       |
| Dynamic      | 1      | 00-80-92-5A-3C-91 |                       |        |        |      |        |       |        |        |    |    |       |
| Dynamic      | 1      | 08-00-37-BD-62-57 |                       |        |        |      |        |       |        |        |    |    |       |
| Dynamic      | 1      | 14-58-D0-3A-CC-A4 |                       |        |        |      |        |       |        |        |    |    |       |
| Dynamic      | 1      | 60-F8-1D-01-87-F3 | $\checkmark$          |        |        |      |        |       |        |        |    |    |       |
| Dynamic      | 1      | 84-2B-2B-89-BD-C6 | <ul> <li>✓</li> </ul> |        |        |      |        |       |        |        |    |    |       |

#### MAC Address Table

| Label        | Description                                               |
|--------------|-----------------------------------------------------------|
| Туре         | Indicates whether the entry is a static or dynamic entry. |
| MAC address  | The MAC address of the entry.                             |
| VLAN         | The VLAN ID of the entry.                                 |
| Port Members | The ports that are members of the entry.                  |

#### **Traffic Overview**

This page provides an overview of general traffic statistics for all switch ports.

# Port Statistics Overview

| Auto-refre | sh 🔲 Refres | clear    |         |          |         |          |         |          |         |
|------------|-------------|----------|---------|----------|---------|----------|---------|----------|---------|
| Dort       | Pac         | kets     | By      | /tes     | En      | rors     | Dr      | Filtered |         |
| POIL       | Receive     | Transmit | Receive | Transmit | Receive | Transmit | Receive | Transmit | Receive |
| 1          | 55570       | 16116    | 4171313 | 2140694  | 1       | 0        | 0       | 0        | 130     |
| 2          | 0           | 0        | 0       | 0        | 0       | 0        | 0       | 0        | 0       |
| 3          | 15280       | 15080    | 1648096 | 2957465  | 25      | 0        | 0       | 0        | 15      |
| 4          | 0           | 0        | 0       | 0        | 0       | 0        | 0       | 0        | 0       |
| 5          | 69          | 204      | 6410    | 34194    | 2       | 0        | 2       | 0        | 0       |
| 6          | 2073        | 2407     | 382623  | 664119   | 0       | 0        | 0       | 0        | 0       |
| 7          | 6961        | 110259   | 1082601 | 11217650 | 1       | 0        | 0       | 0        | 5       |
| 8          | 0           | 0        | 0       | 0        | 0       | 0        | 0       | 0        | 0       |
| 9          | 0           | 0        | 0       | 0        | 0       | 0        | 0       | 0        | 0       |
| 10         | 0           | 0        | 0       | 0        | 0       | 0        | 0       | 0        | 0       |
| 11         | 0           | 0        | 0       | 0        | 0       | 0        | 0       | 0        | 0       |
| 12         | 0           | 0        | 0       | 0        | 0       | 0        | 0       | 0        | 0       |

| Label        | Description                                                                                 |
|--------------|---------------------------------------------------------------------------------------------|
| Port         | The logical port for the settings contained in the same row.                                |
| Packets      | The number of received and transmitted packets per port.                                    |
| Bytes        | The number of received and transmitted bytes per port.                                      |
| Errors       | The number of frames received in error and the number of incomplete transmissions per port. |
| Drops        | The number of frames discarded due to ingress or egress congestion.                         |
| Filtered     | The number of received frames filtered by the forwarding process.                           |
| Auto-Refresh | Check this box to enable an automatic refresh of the page at regular intervals.             |
| Refresh      | Updates the counters entries, starting from the current entry ID.                           |
| Clear        | Flushes all counters entries.                                                               |

#### **Detailed Statistics**

This page provides detailed traffic statistics for a specific switch port. Use the port select box to select which switch port details to display.

The displayed counters are the totals for receive and transmit, the size counters for receive and transmit, and the error counters for receive and transmit.

#### **Detailed Statistics-Receive & Transmit Total**

# **Detailed Port Statistics Port 1**

| Port 1 💌 Auto-refresh 🔲 Refresh | Clear   |                    |         |
|---------------------------------|---------|--------------------|---------|
| Receive Total                   |         | Transmit Tot       | al      |
| Rx Packets                      | 55597   | Tx Packets         | 16130   |
| Rx Octets                       | 4173222 | Tx Octets          | 2143090 |
| Rx Unicast                      | 0       | Tx Unicast         | 98      |
| Rx Multicast                    | 55511   | Tx Multicast       | 11116   |
| Rx Broadcast                    | 85      | Tx Broadcast       | 4916    |
| Rx Pause                        | 0       | Tx Pause           | 0       |
| Receive Size Counter            | S       | Transmit Size Co   | unters  |
| Rx 64 Bytes                     | 52123   | Tx 64 Bytes        | 1       |
| Rx 65-127 Bytes                 | 87      | Tx 65-127 Bytes    | 8812    |
| Rx 128-255 Bytes                | 3384    | Tx 128-255 Bytes   | 7081    |
| Rx 256-511 Bytes                | 3       | Tx 256-511 Bytes   | 228     |
| Rx 512-1023 Bytes               | 0       | Tx 512-1023 Bytes  | 0       |
| Rx 1024-1526 Bytes              | 0       | Tx 1024-1526 Bytes | 8       |
| Rx 1527- Bytes                  | 0       | Tx 1527- Bytes     | 0       |
| Receive Queue Counte            | ers     | Transmit Queue Co  | ounters |
| Rx Low                          | 130     | Tx Low             | 12586   |
| Rx Normal                       | 0       | Tx Normal          | 0       |
| Rx Medium                       | 0       | Tx Medium          | 0       |
| Rx High                         | 55466   | Tx High            | 3544    |
| Receive Error Counter           | rs      | Transmit Error Co  | unters  |
| Rx Drops                        | 0       | Tx Drops           | 0       |
| Rx CRC/Alignment                | 1       | Tx Late/Exc. Coll. | 0       |
| Rx Undersize                    | 0       |                    |         |
| Rx Oversize                     | 0       |                    |         |
| Rx Fragments                    | 0       |                    |         |
| Rx Jabber                       | 0       |                    |         |
| Rx Filtered                     | 130     |                    |         |

| Label                  | Description                                                                                                    |
|------------------------|----------------------------------------------------------------------------------------------------|
| Rx and Tx Packets      | The number of received and transmitted (good and bad) packets.                                                           |
| Rx and Tx Octets       | The number of received and transmitted (good and bad) bytes. Includes FCS, but excludes framing bits.                    |
| Rx and Tx Unicast      | The number of received and transmitted (good and bad) unicast packets.                                                   |
| Rx and Tx<br>Multicast | The number of received and transmitted (good and bad) multicast packets.                                                 |
| Rx and Tx<br>Broadcast | The number of received and transmitted (good and bad) broadcast packets.                                                 |
| Rx and Tx Pause        | A count of the MAC Control frames received or transmitted on this port that have an opcode indicating a PAUSE operation. |
| Rx Drops               | The number of frames dropped due to lack of receive buffers or egress congestion.                                        |
| Rx CRC/<br>Alignment   | The number of frames received with CRC or alignment errors.                                                              |
| Rx Undersize           | The number of short 1 frames received with valid CRC.                                                                    |
| Rx Oversize            | The number of long 2 frames received with valid CRC.                                                                     |
| Rx Fragments           | The number of short 1 frames received with invalid CRC.                                                                  |
| Rx Jabber              | The number of long 2 frames received with invalid CRC.                                                                   |
| Rx Filtered            | The number of received frames filtered by the forwarding process.                                                        |

#### Label Description

Tx Drops The number of frames dropped due to output buffer congestion. Tx Late / Exc.Coll. The number of frames dropped due to excessive or late collisions.

Short frames are frames that are smaller than 64 bytes.

Long frames are frames that are longer than the configured maximum frame length for this port.

#### **Port Monitoring**

Configure port Mirroring on this page.

To debug network problems, selected traffic can be copied, or mirrored, to a mirror port where a frame analyzer can be attached to analyze the frame flow.

The traffic to be copied to the mirror port is selected as follows: All frames received on a given port (also known as ingress or source mirroring).

All frames transmitted on a given port (also known as egress or destination mirroring).

Port to mirror also known as the mirror port. Frames from ports that have either source (rx) or destination (tx) mirroring enabled are mirrored to this port. Disabled disables mirroring.

| Port to                   | o mirror to           | Disabled | $\mathbf{v}$ |  |  |  |  |  |  |  |
|---------------------------|-----------------------|----------|--------------|--|--|--|--|--|--|--|
| Mirror Port Configuration |                       |          |              |  |  |  |  |  |  |  |
| Port                      | Mode                  |          |              |  |  |  |  |  |  |  |
| *                         | <ul> <li>V</li> </ul> |          |              |  |  |  |  |  |  |  |
| 1                         | Disabled 🗸            |          |              |  |  |  |  |  |  |  |
| 2                         | Disabled 🗸            |          |              |  |  |  |  |  |  |  |
| 3                         | Disabled 🗸            |          |              |  |  |  |  |  |  |  |
| 4                         | Disabled 🗸            |          |              |  |  |  |  |  |  |  |
| 5                         | Disabled 🗸            |          |              |  |  |  |  |  |  |  |
| 6                         | Disabled 🗸            |          |              |  |  |  |  |  |  |  |
| 7                         | Disabled 🗸            |          |              |  |  |  |  |  |  |  |
| 8                         | Disabled 🗸            |          |              |  |  |  |  |  |  |  |
| 9                         | Disabled 🗸            |          |              |  |  |  |  |  |  |  |
| 10                        | Disabled 🗸            |          |              |  |  |  |  |  |  |  |
| 11                        | Disabled 🗸            |          |              |  |  |  |  |  |  |  |

# **Mirror Configuration**

| Label | Description                                                                                                    |
|-------|----------------------------------------------------------------------------------------------------|
| Port  | The logical port for the settings contained in the same row.                                                                                                    |
| Mode  | Select mirror mode:<br>Rx only: Frames received at this port are mirrored to the mirror port. Frames transmitted<br>are not mirrored.<br>Tx only: Frames transmitted from this port are mirrored to the mirror port. Frames<br>received are not mirrored.<br>Disabled: Neither frames transmitted nor frames received are mirrored.<br>Enabled: Frames received and frames transmitted are mirrored to the mirror port. |

# Note: For a given port, a frame is only transmitted once. It is therefore not possible to mirror Tx frames for the mirror port. Because of this, mode for the selected mirror port is limited to Disabled or Rx only.

# System Log Information

The switch system log information is provided here.

# **System Log Information**

| Auto-re           | fresh                | Refresh         | Clear  <<                   |                                  | Open in new window |
|-------------------|----------------------|-----------------|-----------------------------|----------------------------------|--------------------|
| The to<br>Start f | tal number           | r of entrie     | s is 0 for the g<br>with 20 | iven level.<br>entries per page. |                    |
| ID<br>No sy       | Level<br>/stem log ( | Time<br>entries | Message                     |                                  |                    |

| Label        | Description                                                                                                    |
|--------------|----------------------------------------------------------------------------------------------------|
| ID           | The ID (>= 1) of the system log entry.                                                                                                    |
| Level        | The level of the system log entry. The following level types are supported:<br>Info: Information level of the system log.<br>Warning: Warning level of the system log.<br>Error: Error level of the system log.<br>All: All levels. |
| Time         | The time of the system log entry.                                                                                                    |
| Message      | The MAC Address of this switch.                                                                                                    |
| Auto-Refresh | Check this box to enable an automatic refresh of the page at regular intervals.                                                                                                    |
| Refresh      | Updates the system log entries, starting from the current entry ID.                                                                                                    |
| Clear        | Flushes all system log entries.                                                                                                    |
| <<           | Updates the system log entries, starting from the first available entry ID.                                                                                                    |
| <<           | Updates the system log entries, ending at the last entry currently displayed.                                                                                                    |
| >>           | Updates the system log entries, starting from the last entry currently displayed.                                                                                                    |
| >>           | Updates the system log entries, ending at the last available entry ID.                                                                                                    |

#### VeriPHY

This page is used for running the VeriPHY Cable Diagnostics.

# **VeriPHY Cable Diagnostics**

| Open in | new wind  | ow          |           |                  |           |             |           |             |
|---------|-----------|-------------|-----------|------------------|-----------|-------------|-----------|-------------|
| Port    | All       |             |           |                  |           |             |           |             |
| Start   |           |             |           |                  |           |             |           |             |
|         |           |             |           |                  |           |             |           |             |
|         |           |             |           | <b>Cable Sta</b> | tus       |             |           |             |
| Port    | Pair<br>A | Length<br>A | Pair<br>B | Length<br>B      | Pair<br>C | Length<br>C | Pair<br>D | Length<br>D |
| 1       |           |             |           |                  |           |             |           |             |
| 2       |           |             |           |                  |           |             |           |             |
| 3       |           |             |           |                  |           |             |           |             |
| 4       |           |             |           |                  |           |             |           |             |
| 5       |           |             |           |                  |           |             |           |             |
| 6       |           |             |           |                  |           |             |           |             |
| 7       |           |             |           | 855              |           |             |           |             |
| 8       |           |             |           |                  |           |             |           |             |

Press **Start** to run the diagnostics. This will take approximately 5 seconds. If all ports are selected, this can take approximately 15 seconds. When completed, the page refreshes automatically, and you can view the cable diagnostics results in the cable status table. Note that VeriPHY is only accurate for cables of length 7 - 140 meters.

10 and 100 Mbps ports will be linked down while running VeriPHY. Therefore, running VeriPHY on a 10 or 100 Mbps management port will cause the switch to stop responding until VeriPHY is complete.

| Label        | Description                                                                                                    |
|--------------|----------------------------------------------------------------------------------------------------|
| Port         | The port where you are requesting VeriPHY Cable Diagnostics.                                                   |
| Cable Status | Port: Port number.<br>Pair: The status of the cable pair.<br>Length: The length (in meters) of the cable pair. |

#### **SFP Monitor**

The DDM function allows an SFP module which supports DDM function, measure the temperature of the apparatus along with other information.

# **SFP Monitor**

Auto-refresh 🗌 Refresh

| Port No. | Temperature (°C) | Vcc (V) | TX Bias(mA) | TX Power(µW) | RX Power(µW) |
|----------|------------------|---------|-------------|--------------|--------------|
| 9        | N/A              | N/A     | N/A         | N/A          | N/A          |
| 10       | N/A              | N/A     | N/A         | N/A          | N/A          |
| 11       | N/A              | N/A     | N/A         | N/A          | N/A          |
| 12       | N/A              | N/A     | N/A         | N/A          | N/A          |
| 13       | N/A              | N/A     | N/A         | N/A          | N/A          |
| 14       | N/A              | N/A     | N/A         | N/A          | N/A          |
| 15       | N/A              | N/A     | N/A         | N/A          | N/A          |
| 16       | N/A              | N/A     | N/A         | N/A          | N/A          |
| 17       | N/A              | N/A     | N/A         | N/A          | N/A          |
| 18       | N/A              | N/A     | N/A         | N/A          | N/A          |
| 19       | N/A              | N/A     | N/A         | N/A          | N/A          |
| 20       | N/A              | N/A     | N/A         | N/A          | N/A          |

#### Warning Temperature :

85 °C(0~100)

Event Alarm :

Syslog

Save

#### Ping

This page allows you to issue ICMP PING packets to troubleshoot IP connectivity issues.

| IP Address | 0.0.00 |  |
|------------|--------|--|
| Ping Size  | 64     |  |

After you press **Start**, 5 ICMP packets are transmitted, and the sequence number and roundtrip time are displayed upon reception of a reply. The page refreshes automatically until responses to all packets are received, or until a timeout occurs.

PING6 server ::10.10.132.20

64 bytes from ::10.10.132.20: icmp\_seq=0, time=0ms

64 bytes from ::10.10.132.20: icmp\_seq=1, time=0ms

64 bytes from ::10.10.132.20: icmp\_seq=2, time=0ms

64 bytes from ::10.10.132.20: icmp\_seq=3, time=0ms

64 bytes from ::10.10.132.20: icmp\_seq=4, time=0ms

Sent 5 packets, received 5 OK, 0 bad

You can configure the following properties of the issued ICMP packets:

| Label      | Description                                                                   |
|------------|-------------------------------------------------------------------------------|
| IP Address | The destination IP Address.                                                   |
| Ping Size  | The payload size of the ICMP packet. Values range from 8 bytes to 1400 bytes. |

#### IPv6 Ping

# **ICMPv6 Ping**

| IP Address    | 0:0:0:0:0:0:0:0 |
|---------------|-----------------|
| Ping Length   | 56              |
| Ping Count    | 5               |
| Ping Interval | 1               |

Start

PING6 server ::192.168.10.1

sendto

sendto

sendto

sendto

sendto

Sent 5 packets, received 0 OK, 0 bad

# Synchronization-PTP

This page allows the user to configure and inspect the current PTP clock settings.

# **PTP External Clock Mode**

| One_PPS_Mode    | Disable | ~ |
|-----------------|---------|---|
| External Enable | False   | ~ |
| VCXO Enable     | False   | ~ |
| Clock Frequency | 1       |   |

| Label           | Description                                                                                                    |
|-----------------|----------------------------------------------------------------------------------------------------|
| One_pps_mode    | <ul> <li>This Selection box will allow you to select the One_pps_mode configuration.</li> <li>The following values are possible:</li> <li>1. Output : Enable the 1 pps clock output</li> <li>2. Input : Enable the 1 pps clock input</li> <li>3. Disable : Disable the 1 pps clock in/out-put</li> </ul> |
| External Enable | <ul><li>This Selection box will allow you to configure the External Clock output.</li><li>The following values are possible:</li><li>1. True : Enable the external clock output</li><li>2. False : Disable the external clock output</li></ul>                                                           |
| VCXO_Enable     | This Selection box will allow you to configure the External VCXO rate adjustment.<br>The following values are possible:<br>1. True : Enable the external VCXO rate adjustment<br>2. False : Disable the external VCXO rate adjustment                                                                    |
| Clock Frequency | This will allow to set the Clock Frequency.<br>The possible range of values are 1 - 25000000 (1 - 25MHz)                                                                                                    |

# **PTP Clock Configuration**

|         |                      |             |                 | Port List               |                |            |                 |     |     |
|---------|----------------------|-------------|-----------------|-------------------------|----------------|------------|-----------------|-----|-----|
| Delete  | Clock Instanc        | e Device T  | <b>ype</b> 1234 | 5 6 7 8 9 10 11 12 13   | 14 15 16 17 18 | 19 20      |                 |     |     |
|         | No Clock Instances F | resent      |                 |                         |                |            |                 |     |     |
| Delete  | Clock Instance       | Device Type | 2 Step Flag     | Clock Identity          | One Way        | Protocol   | VLAN Tag Enable | VID | PCP |
| Delete  | 0                    | Ord-Bound 🗸 | True 🗸          | 00:22:3b:ff.fe:0a:2e:c9 | False 🗸        | Ethernet 🗸 |                 | 0   | 0 🗸 |
| Add New | PTP Clock Save       | Reset       |                 |                         |                |            |                 |     |     |

| Label                                                                                                    | Description                                                                                                    |
|----------------------------------------------------------------------------------------------------|----------------------------------------------------------------------------------------------------|
| Delete                                                                                                    | Check this box and click on 'Save' to delete the clock instance.                                                                                                    |
| Clock Instance                                                                                                    | Indicates the Instance of a particular Clock Instance [03].<br>Click on the Clock Instance number to edit the Clock details.                                                                                                    |
| Device Type                                                                                                    | <ul> <li>Indicates the Type of the Clock Instance. There are five Device Types.</li> <li>1. Ord-Bound - clock's Device Type is Ordinary-Boundary Clock.</li> <li>2. P2p Transp - clock's Device Type is Peer to Peer Transparent Clock.</li> <li>3. E2e Transp - clock's Device Type is End to End Transparent Clock.</li> <li>4. Master Only - clock's Device Type is Master Only.</li> <li>5. Slave Only - clock's Device Type is Slave Only.</li> </ul> |
| Port List                                                                                                    | Set check mark for each port configured for this Clock Instance.                                                                                                    |
| 2 Step Flag                                                                                                    | Static member: defined by the system, true if two-step Sync events and Pdelay_Resp<br>events are used                                                                                                    |
| Clock Identity                                                                                                    | It shows unique clock identifier                                                                                                    |
| One Way                                                                                                    | If true, one-way measurements are used. This parameter applies only to a slave. In one-<br>way mode no delay measurements are performed, i.e. this is applicable only if frequency<br>synchronization is needed. The master always responds to delay requests.                                                                                                    |
| Protocol                                                                                                    | Transport protocol used by the PTP protocol engine<br>Ethernet PTP over Ethernet multicast<br>ip4multi PTP over IPv4 multicast<br>ip4uni PTP over IPv4 unicast<br>Note : IPv4 unicast protocol only works in Master only and Slave only clocks<br>See parameter Device Type<br>In a unicast Slave only clock you also need configure which master clocks<br>to request Announce and Sync messages from. See: Unicast Slave Configuration                   |
| VLAN Tag Enable Enables the VLAN tagging for the PTP frames.<br>Note: Packets are only tagged if the port is configured for vlan tagging. i.e:<br>Port Type != Unaware and PortVLAN mode == None, and the port is member of the<br>VLAN. |                                                                                                    |
| VID                                                                                                    | VLAN Identifier used for tagging the PTP frames.                                                                                                    |
| PCP                                                                                                    | Priority Code Point value used for PTP frames.                                                                                                    |

# System Reboot

You can reset the stack switch on this page. After reset, the system will boot normally as if you had powered-on the devices

|       | Warm Reset                                                 |
|-------|------------------------------------------------------------|
|       | Are you sure you want to perform a Warm Restart?           |
|       | Yes No                                                     |
| Label | Description                                                |
| Yes   | Select to reboot device.                                   |
| No    | Select to return to the Port State page without rebooting. |

#### **Factory Defaults**

You can reset the configuration of the stack switch on this page. Only the IP configuration is retained.

| Are you sure y     | ou want to reset the configuration to<br>Factory Defaults? |
|--------------------|------------------------------------------------------------|
| Keep IP            |                                                            |
| Keep User/Password |                                                            |
| Voc No             |                                                            |

| Label                  | Description                                                                 |
|------------------------|-----------------------------------------------------------------------------|
| Кеер ІР                | Mark this box to retain current IP settings upon reset                      |
| Keep User/<br>Password | Mark this box to retain current Username and Password                       |
| Yes                    | Select to reset the configuration to Factory Defaults.                      |
| No                     | Select to return to the Port State page without resetting the configuration |

# **Command Line Interface Management**

# **About CLI Management**

Besides WEB-base management, CNGE24MS(M,S)2-OB also support CLI management. You can use console or telnet to management switch by CLI.

CLI Management by RS-232 Serial Console (115200, 8, none, 1, none)

Before Configuring by RS-232 serial console, use an RJ45 to DB9-F cable to connect the Switches' RS-232 Console port to your PC's COM port.

Follow the steps below to access the console via RS-232 serial cable.

Step 1. From the Windows desktop, select on Start -> Programs -> Accessories -> Communications -> Hyper Terminal

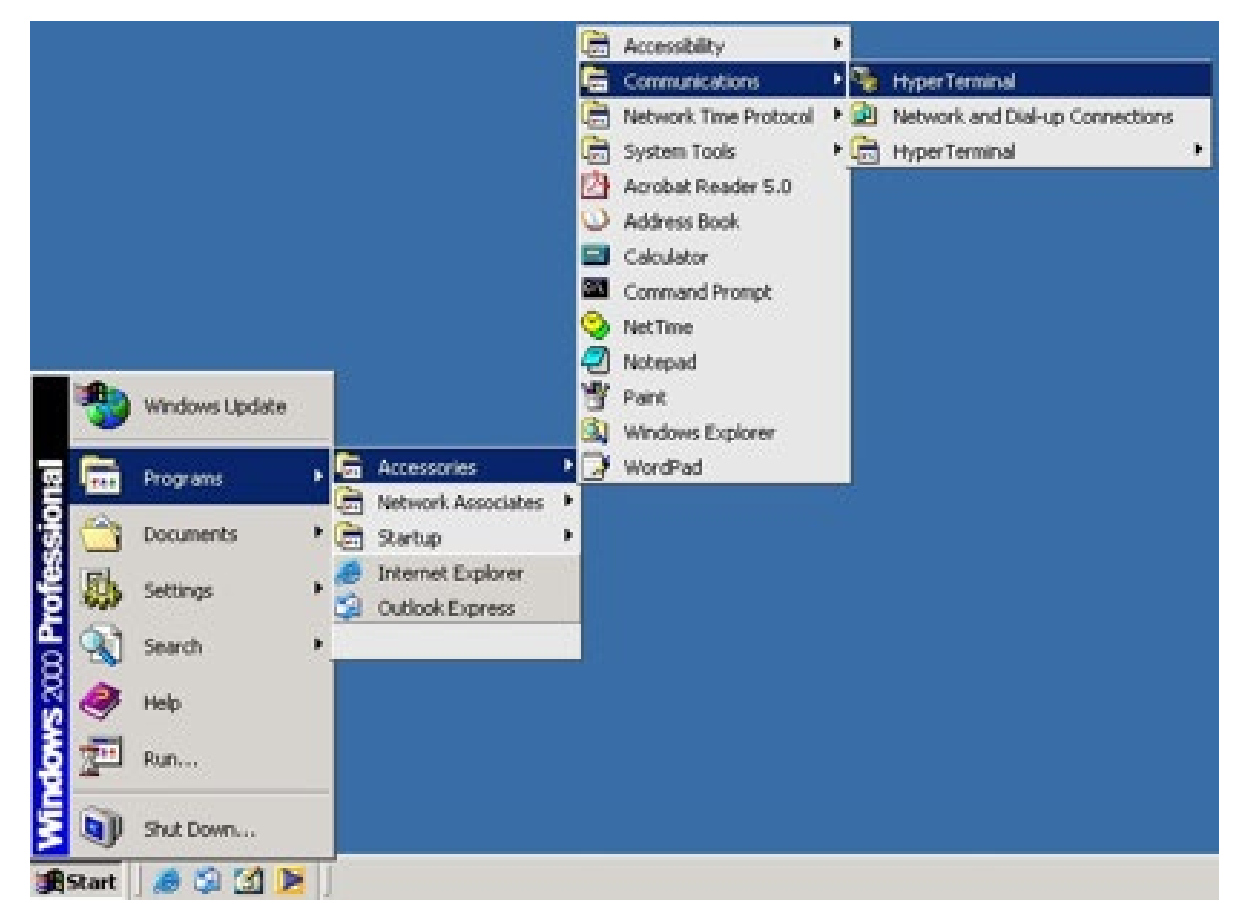

Step 2. Input a name for new connection

| Connection Description                              |  |
|-----------------------------------------------------|--|
| New Connection                                      |  |
| Enter a name and choose an icon for the connections |  |
| J                                                   |  |
| 🌉 🔇 🌭 🖼 🚷 🛃 🥦                                       |  |
|                                                     |  |
| OK Cancel                                           |  |
|                                                     |  |

Step 3. Select the COM port number

| Connect To Y X                                                                     |  |
|------------------------------------------------------------------------------------|--|
| Enter details for the phone number that you want to diat Country/region Asga code: |  |
| Phone number:                                                                      |  |

Step 4. The COM port properties setting, 115200 for Bits per second, 8 for Data bits, None for Parity, 1 for Stop bits and none for Flow control.

| n seands             |                 |  |
|----------------------|-----------------|--|
| Bits per second 9600 | -               |  |
| Data bits: 0         |                 |  |
| Parity: None         | -               |  |
| Stop bits: 1         | 2               |  |
| Flow control: None   | 2               |  |
|                      | Restore Delauts |  |
| OKCan                | cel Acct/       |  |
|                      |                 |  |
|                      |                 |  |
|                      |                 |  |

Step 5. The Console login screen will appear. Use the keyboard to enter the Username and Password (The same with the password for Web Browser), then press **Enter**.

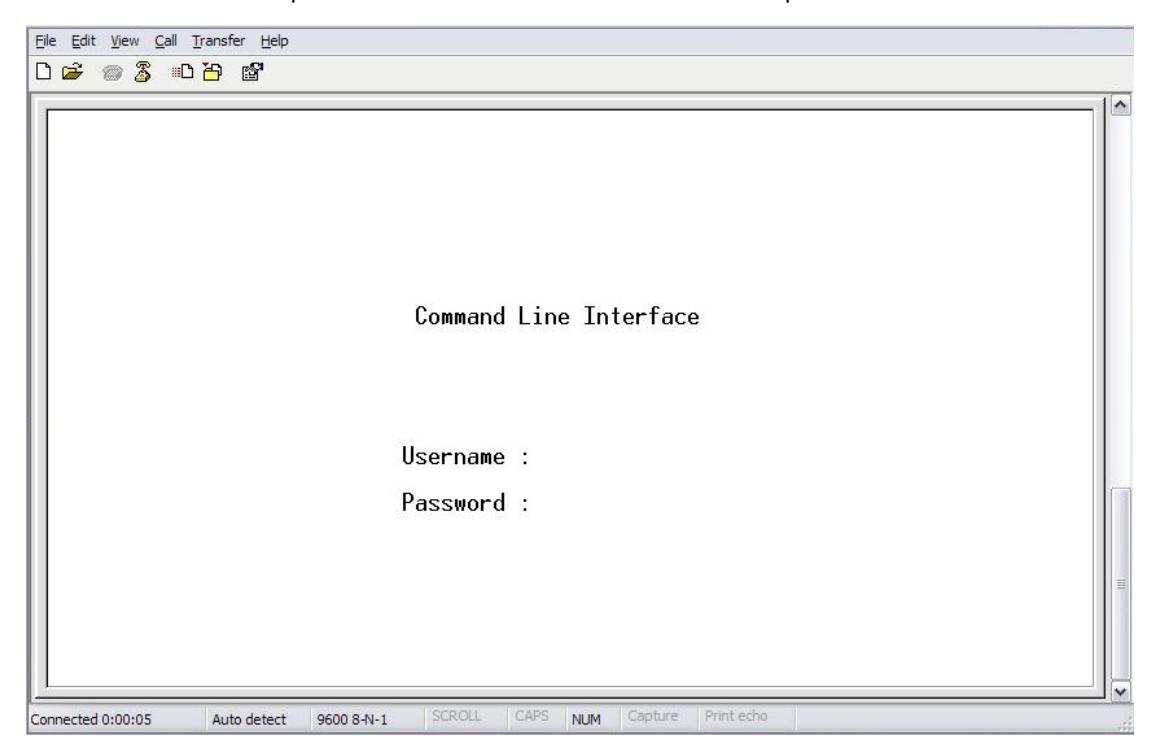

#### **CLI Management by Telnet**

Users can use "**TELNET**" to configure the switches.

The default value is as below:

IP Address: **192.168.10.1** Subnet Mask: **255.255.255.0** Default Gateway: **192.168.10.254** User Name: **admin** Password: **admin** 

Follow the steps below to access the console via Telnet.

Step 1. Telnet to the IP address of the switch from the Windows "Run" command (or from the MS-DOS prompt) as below.

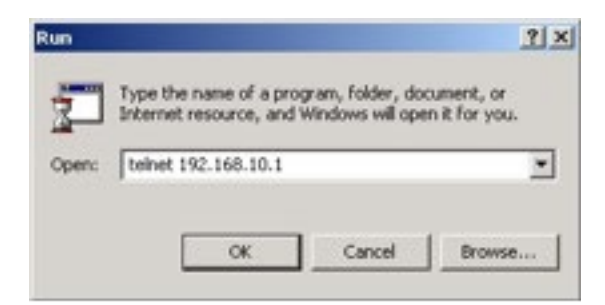

Step 2. The Login screen will appear. Use the keyboard to enter the Username and Password (The same with the password for Web Browser), and then press **Enter**.

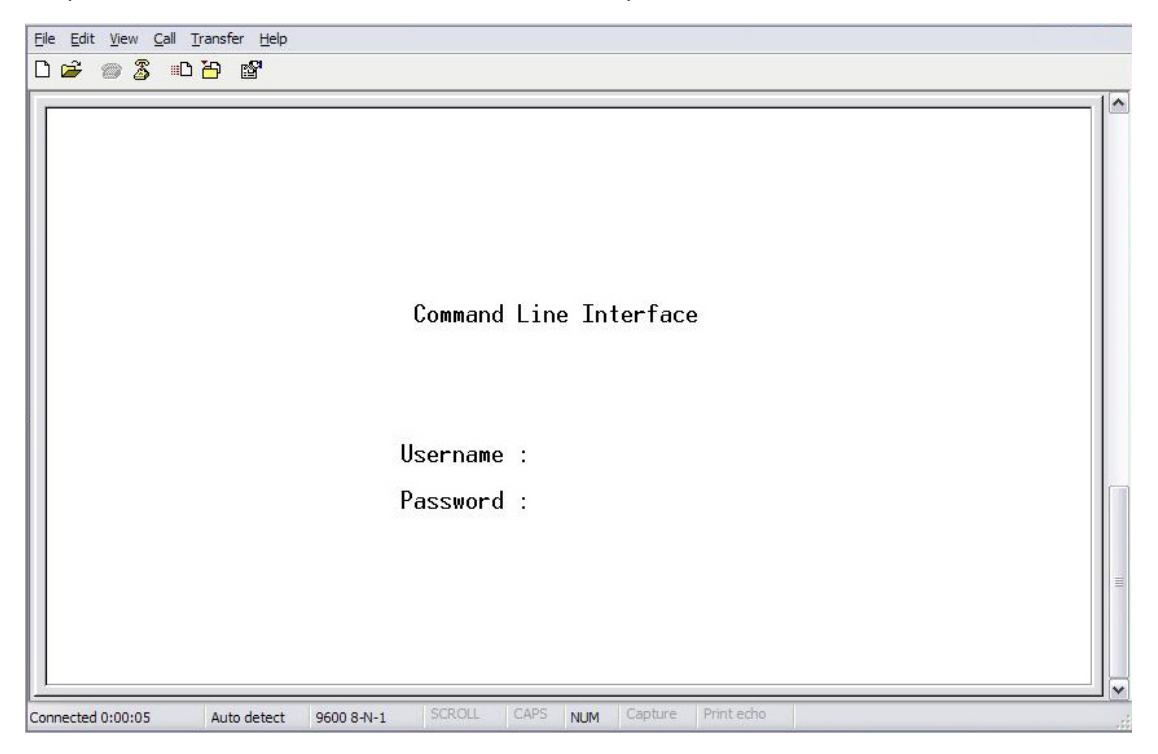

# **Command Sets**

#### System

|         | Configuration [all] [ <port_list>]</port_list>            |
|---------|-----------------------------------------------------------|
|         | Reboot                                                    |
|         | Restore Default [keep_ip]                                 |
|         | Contact [ <contact>]</contact>                            |
|         | Name [ <name>]</name>                                     |
| System> | Location [ <location>]</location>                         |
|         | Description [ <description>]</description>                |
|         | Password <password></password>                            |
|         | Username [ <username>]</username>                         |
|         | Timezone [ <offset>]</offset>                             |
|         | Log [ <log_id>] [all info warning error] [clear]</log_id> |
| חו      |                                                           |

#### IP

|     | Configuration                                                                              |
|-----|--------------------------------------------------------------------------------------------|
|     | DHCP [enable disable]                                                                      |
| IP> | Setup [ <ip_addr>] [<ip_mask>] [<ip_router>] [<vid>]</vid></ip_router></ip_mask></ip_addr> |
|     | Ping <ip_addr_string> [<ping_length>]</ping_length></ip_addr_string>                       |
|     | SNTP [ <ip_addr_string>]</ip_addr_string>                                                  |

#### Port

|       | Configuration [ <port_list>] [up down]</port_list>                                    |
|-------|---------------------------------------------------------------------------------------|
|       | Mode [ <port_list>] [auto 10hdx 10fdx 100hdx 100fdx 1000fdx sfp_auto_ams]</port_list> |
|       | Flow Control [ <port_list>] [enable disable]</port_list>                              |
|       | State [ <port_list>] [enable disable]</port_list>                                     |
|       | MaxFrame [ <port_list>] [<max_frame>]</max_frame></port_list>                         |
| port> | Power [ <port_list>] [enable disable actiphy dynamic]</port_list>                     |
|       | Excessive [ <port_list>] [discard restart]</port_list>                                |
|       | Statistics [ <port_list>] [<command/>] [up down]</port_list>                          |
|       | VeriPHY [ <port_list>]</port_list>                                                    |
|       | SFP [ <port_list>]</port_list>                                                        |

| MAC          |                                                                            |
|--------------|----------------------------------------------------------------------------|
|              | Configuration [ <port_list>]</port_list>                                   |
|              | Add <mac_addr> <port_list> [<vid>]</vid></port_list></mac_addr>            |
|              | Delete <mac_addr> [<vid>]</vid></mac_addr>                                 |
|              | Lookup <mac_addr> [<vid>]</vid></mac_addr>                                 |
| MAC>         | Agetime [ <age_time>]</age_time>                                           |
|              | Learning [ <port_list>] [auto disable secure]</port_list>                  |
|              | Dump [ <mac_max>] [<mac_addr>] [<vid>]</vid></mac_addr></mac_max>          |
|              | Statistics [ <port_list>]</port_list>                                      |
|              | Flush                                                                      |
| VLAN         |                                                                            |
|              | Configuration [ <port_list>]</port_list>                                   |
|              | PVID [ <port_list>] [<vid> none]</vid></port_list>                         |
|              | FrameType [ <port_list>] [all tagged untagged]</port_list>                 |
|              | IngressFilter [ <port_list>] [enable disable]</port_list>                  |
|              | tx_tag [ <port_list>] [untag_pvid untag_all tag_all]</port_list>           |
|              | PortType [ <port_list>] [unaware c-port s-port s-custom-port]</port_list>  |
|              | EtypeCustomSport [ <etype>]</etype>                                        |
|              | Add <vid> <name> [<ports_list>]</ports_list></name></vid>                  |
| VLAN>        | Forbidden Add <vid> <name> [<port_list>]</port_list></name></vid>          |
|              | Delete <vid> <name></name></vid>                                           |
|              | Forbidden Delete <vid> <name></name></vid>                                 |
|              | Forbidden Lookup [ <vid>] [(name <name>)]</name></vid>                     |
|              | Lookup [ <vid>] [(name <name>)] [combined static nas all]</name></vid>     |
|              | Name Add <name> <vid></vid></name>                                         |
|              | Name Delete <name></name>                                                  |
|              | Name Lookup [ <name>]</name>                                               |
|              | Status [ <port_list>] [combined static nas mstp all conflicts]</port_list> |
| Private VLAN |                                                                            |
|              | Configuration [ <port_list>]</port_list>                                   |

|        | Configuration [ <port_list>]</port_list>            |
|--------|-----------------------------------------------------|
|        | Add <pvlan_id> [<port_list>]</port_list></pvlan_id> |
| PVLAN> | Delete <pvlan_id></pvlan_id>                        |
|        | Lookup [ <pvlan_id>]</pvlan_id>                     |
|        | lsolate [ <port_list>] [enable disable]</port_list> |

| Security                 |                                             |                                                                                                    |
|--------------------------|---------------------------------------------|----------------------------------------------------------------------------------------------------|
|                          | Switch                                      | Switch security setting                                                                                                    |
| Security>                | Network                                     | Network security setting                                                                                                    |
|                          | ААА                                         | Authentication, Authorization and Accounting setting                                                                                                    |
| Security Switch          |                                             |                                                                                                    |
|                          | Password                                    | <password></password>                                                                                                    |
|                          | Auth                                        | Authentication                                                                                                    |
| Security/switch>         | SSH                                         | Secure Shell                                                                                                    |
|                          | HTTPS                                       | Hypertext Transfer Protocol over Secure Socket Layer                                                                                                    |
|                          | RMON                                        | Remote Network Monitoring                                                                                                    |
| Security Switch Authenti | ication                                     |                                                                                                    |
|                          | Configura                                   | ation                                                                                                    |
| Security/switch/auth>    | Method [                                    | console telnet ssh web] [none local radius] [enable disable]                                                                                                    |
| Security Switch SSH      |                                             |                                                                                                    |
|                          | Configura                                   | ation                                                                                                    |
| Security/switch/ssh>     | Mode [en                                    | able disable]                                                                                                    |
| Security Switch HTTPS    |                                             |                                                                                                    |
| Security/switch/ssh>     | Configura                                   | ation                                                                                                    |
| Security/Switch/SSH2     | Mode [enable disable]                       |                                                                                                    |
| Security Switch RMON     |                                             |                                                                                                    |
|                          | Statistics                                  | Add <stats_id> <data_source></data_source></stats_id>                                                                                                    |
|                          | Statistics                                  | Delete <stats_id></stats_id>                                                                                                    |
|                          | Statistics                                  | Lookup [ <stats_id>]</stats_id>                                                                                                    |
|                          | History A                                   | dd <history_id> <data_source> [<interval>] [<buckets>]</buckets></interval></data_source></history_id>                                                                                                    |
|                          | History Delete <history_id></history_id>    |                                                                                                    |
| Security/switch/rmon>    | History Lookup [ <history_id>]</history_id> |                                                                                                    |
|                          | Alarm Ad<br>threshold<br>ng falling         | d <alarm_id> <interval> <alarm_variable> [absolute delta]<rising_<br>&gt; <rising_event_index> <falling_threshold> <falling_event_index> [risi<br/> both]</falling_event_index></falling_threshold></rising_event_index></rising_<br></alarm_variable></interval></alarm_id> |
|                          | Alarm De                                    | lete <alarm_id></alarm_id>                                                                                                    |
|                          | Alarm Loo                                   | okup [ <alarm_id>]</alarm_id>                                                                                                    |

#### Security Network

|                           | Psec                                                                                  | Port Security Status                               |  |
|---------------------------|---------------------------------------------------------------------------------------|----------------------------------------------------|--|
| Coourity /Notwoorly>      | NAS                                                                                   | Network Access Server (IEEE 802.1X)                |  |
| Security/Network>         | ACL                                                                                   | Access Control List                                |  |
|                           | DHCP                                                                                  | Dynamic Host Configuration Protocol                |  |
| Security Network Psec     |                                                                                       |                                                    |  |
| Coouvity /Notwork /Dooos  | Switch [<                                                                             | port_list>]                                        |  |
| Security/Network/Psec>    | Port [ <pc< td=""><td>ort_list&gt;]</td></pc<>                                        | ort_list>]                                         |  |
| Security Network NAS      |                                                                                       |                                                    |  |
|                           | Configur                                                                              | ation [ <port_list>]</port_list>                   |  |
|                           | Mode [ei                                                                              | nable disable]                                     |  |
|                           | State [ <p< td=""><td>ort_list&gt;] [auto authorized unauthorized macbased]</td></p<> | ort_list>] [auto authorized unauthorized macbased] |  |
|                           | Reauthentication [enable disable]                                                     |                                                    |  |
| Coourity /Notwoorly/NIACS | ReauthPe                                                                              | eriod [ <reauth_period>]</reauth_period>           |  |
| Security/network/nAS>     | EapolTim                                                                              | neout [ <eapol_timeout>]</eapol_timeout>           |  |
|                           | Agetime [ <age_time>]</age_time>                                                      |                                                    |  |
|                           | Holdtime [ <hold_time>]</hold_time>                                                   |                                                    |  |
|                           | Authenti                                                                              | cate [ <port_list>] [now]</port_list>              |  |
|                           | Statistics                                                                            | [ <port_list>] [clear eapol radius]</port_list>    |  |

#### Security Network ACL

|                       | Configuration [ <port_list>]</port_list>                                                                                                    |
|-----------------------|----------------------------------------------------------------------------------------------------|
|                       | Action [ <port_list>] [permit deny] [<rate_limiter>][<port_redirect>] [<mirror>]<br/>[<logging>] [<shutdown>]</shutdown></logging></mirror></port_redirect></rate_limiter></port_list>                                                                                                    |
|                       | Policy [ <port_list>] [<policy>]</policy></port_list>                                                                                                    |
|                       | Rate [ <rate_limiter_list>] [<rate_unit>] [<rate>]</rate></rate_unit></rate_limiter_list>                                                                                                    |
| Security/Network/ACL> | Add [ <ace_id>] [<ace_id_next>][(port <port_list>)] [(policy <policy> <policy_<br>bitmask&gt;)][<tagged>] [<vid>] [<tag_prio>] [<dmac_type>][(etype [<etype>]<br/>[<smac>] [<dmac>])  <br/>(arp [<sip>] [<dip>] [<smac>] [<arp_opcode>] [<arp_flags>])  <br/>(ip [<sip>] [<dip>] [<protocol>] [<ip_flags>])  <br/>(icmp [<sip>] [<dip>] [<icmp_type>] [<icmp_code>] [<ip_flags>])  <br/>(udp [<sip>] [<dip>] [<sport>] [<dport>] [<ip_flags>])  <br/>(tcp [<sip>] [<dip>] [<sport>] [<dport>] [<ip_flags>])  <br/>(tcp [<sip>] [<dip>] [<sport>] [<dport>] [<ip_flags>] [<tcp_flags>])]<br/>[permit deny] [<rate_limiter>] [<port_redirect>] [<mirror>] [<logging>]<br/>[<shutdown>]</shutdown></logging></mirror></port_redirect></rate_limiter></tcp_flags></ip_flags></dport></sport></dip></sip></ip_flags></dport></sport></dip></sip></ip_flags></dport></sport></dip></sip></ip_flags></icmp_code></icmp_type></dip></sip></ip_flags></protocol></dip></sip></arp_flags></arp_opcode></smac></dip></sip></dmac></smac></etype></dmac_type></tag_prio></vid></tagged></policy_<br></policy></port_list></ace_id_next></ace_id> |
|                       | Delete <ace_id></ace_id>                                                                                                    |
|                       | Lookup [ <ace_id>]</ace_id>                                                                                                    |
|                       | Clear                                                                                                    |
|                       | Status [combined static loop_protect dhcp ptp ipmc conflicts]                                                                                                    |
|                       | Port State [ <port_list>] [enable disable]</port_list>                                                                                                    |

#### Security Network DHCP

|                   | Configuration                          |
|-------------------|----------------------------------------|
|                   | Mode [enable disable]                  |
| Security/Network/ | Server [ <ip_addr>]</ip_addr>          |
| DHCP>             | Information Mode [enable disable]      |
|                   | Information Policy [replace keep drop] |
|                   | Statistics [clear]                     |

# Security Network AAA

|                       | Configuration                                                                                                    |
|-----------------------|----------------------------------------------------------------------------------------------------|
|                       | Timeout [ <timeout>]</timeout>                                                                                                    |
|                       | Deadtime [ <dead_time>]</dead_time>                                                                                                    |
| Security/Network/AAA> | RADIUS [ <server_index>] [enable disable] [<ip_addr_string>] [<secret>] [<server_<br>port&gt;]</server_<br></secret></ip_addr_string></server_index>    |
|                       | ACCT_RADIUS [ <server_index>] [enable disable] [<ip_addr_string>] [<secret>]<br/>[<server_port>]</server_port></secret></ip_addr_string></server_index> |
|                       | Statistics [ <server_index>]</server_index>                                                                                                    |

| ~ | - |   |
|---|---|---|
| 5 |   | Р |
| J |   |   |

|      | Configuration                                                                         |
|------|---------------------------------------------------------------------------------------|
|      | Version [ <stp_version>]</stp_version>                                                |
|      | Non-certified release, v                                                              |
|      | Ixhold [ <holdcount>]It 15:15:15, Dec 6 2007</holdcount>                              |
|      | MaxAge [ <max_age>]</max_age>                                                         |
|      | FwdDelay [ <delay>]</delay>                                                           |
|      | bpduFilter [enable disable]                                                           |
|      | bpduGuard [enable disable]                                                            |
|      | recovery [ <timeout>]</timeout>                                                       |
|      | CName [ <config-name>] [<integer>]</integer></config-name>                            |
|      | Status [ <msti>] [<port_list>]</port_list></msti>                                     |
|      | Msti Priority [ <msti>] [<priority>]</priority></msti>                                |
|      | Msti Map [ <msti>] [clear]</msti>                                                     |
| STP> | Msti Add <msti> <vid></vid></msti>                                                    |
|      | Port Configuration [ <port_list>]</port_list>                                         |
|      | Port Mode [ <port_list>] [enable disable]</port_list>                                 |
|      | Port Edge [ <port_list>] [enable disable]</port_list>                                 |
|      | Port AutoEdge [ <port_list>] [enable disable]</port_list>                             |
|      | Port P2P [ <port_list>] [enable disable auto]</port_list>                             |
|      | Port RestrictedRole [ <port_list>] [enable disable]</port_list>                       |
|      | Port RestrictedTcn [ <port_list>] [enable disable]</port_list>                        |
|      | Port bpduGuard [ <port_list>] [enable disable]</port_list>                            |
|      | Port Statistics [ <port_list>]</port_list>                                            |
|      | Port Mcheck [ <port_list>]</port_list>                                                |
|      | Msti Port Configuration [ <msti>] [<port_list>]</port_list></msti>                    |
|      | Msti Port Cost [ <msti>] [<port_list>] [<path_cost>]</path_cost></port_list></msti>   |
|      | Msti Port Priority [ <msti>] [<port_list>] [<priority>]</priority></port_list></msti> |
|      |                                                                                       |

#### Aggr

| Aggr> | Configuration                                     |
|-------|---------------------------------------------------|
|       | Add <port_list> [<aggr_id>]</aggr_id></port_list> |
|       | Delete <aggr_id></aggr_id>                        |
|       | Lookup [ <aggr_id>]</aggr_id>                     |
|       | Mode [smac dmac ip port] [enable disable]         |

#### LACP

| LACP> | Configuration [ <port_list>]</port_list>         |
|-------|--------------------------------------------------|
|       | Mode [ <port_list>] [enable disable]</port_list> |
|       | Key [ <port_list>] [<key>]</key></port_list>     |
|       | Role [ <port_list>] [active passive]</port_list> |
|       | Status [ <port_list>]</port_list>                |
|       | Statistics [ <port_list>] [clear]</port_list>    |
| LLDP  |                                                  |
|       | Configuration [ <port_list>]</port_list>         |
|       |                                                  |

| Mode [ <port_list>] [enable disable]</port_list> |
|--------------------------------------------------|
| Statistics [ <port_list>] [clear]</port_list>    |
| Info [ <port_list>]</port_list>                  |

#### QoS

|      | DSCP Map [ <dscp_list>] [<class>] [<dpl>]</dpl></class></dscp_list>                                                                                                    |  |
|------|----------------------------------------------------------------------------------------------------|--|
|      | DSCP Translation [ <dscp_list>] [<trans_dscp>]</trans_dscp></dscp_list>                                                                                                    |  |
|      | DSCP Trust [ <dscp_list>] [enable disable]</dscp_list>                                                                                                    |  |
|      | DSCP Classification Mode [ <dscp_list>] [enable disable]</dscp_list>                                                                                                    |  |
|      | DSCP Classification Map [ <class_list>] [<dpl_list>] [<dscp>]</dscp></dpl_list></class_list>                                                                                                    |  |
|      | DSCP EgressRemap [ <dscp_list>] [<dpl_list>] [<dscp>]</dscp></dpl_list></dscp_list>                                                                                                    |  |
|      | Storm Unicast [enable disable] [ <packet_rate>]</packet_rate>                                                                                                    |  |
|      | Storm Multicast [enable disable] [ <packet_rate>]</packet_rate>                                                                                                    |  |
|      | Storm Broadcast [enable disable] [ <packet_rate>]</packet_rate>                                                                                                    |  |
| QoS> | QCL Add [ <qce_id>] [<qce_id_next>]<br/>[<port_list>]<br/>[<tag>] [<vid>] [<pcp>] [<dei>] [<smac>] [<dmac_type>]<br/>[(etype [<etype>])  <br/>(LLC [<dsap>] [<ssap>] [<control>])  <br/>(SNAP [<pid>])  <br/>(ipv4 [<protocol>] [<sip>] [<dscp>] [<fragment>] [<sport>] [<dport>])  <br/>(ipv6 [<protocol>] [<sip_v6>] [<dscp>] [<sport>] [<dport>])]<br/>[<class>] [<dp>] [<classified_dscp>]</classified_dscp></dp></class></dport></sport></dscp></sip_v6></protocol></dport></sport></fragment></dscp></sip></protocol></pid></control></ssap></dsap></etype></dmac_type></smac></dei></pcp></vid></tag></port_list></qce_id_next></qce_id> |  |
|      | QCL Delete <qce_id></qce_id>                                                                                                    |  |
|      | QCL Lookup [ <qce_id>]</qce_id>                                                                                                    |  |
|      | QCL Status [combined static conflicts]                                                                                                    |  |
|      | QCL Refresh                                                                                                    |  |

| Mirror  |                                                                          |
|---------|--------------------------------------------------------------------------|
|         | Configuration [ <port_list>]</port_list>                                 |
| Mirror> | Port [ <port> disable]</port>                                            |
|         | Mode [ <port_list>] [enable disable rx tx]</port_list>                   |
| Dot1x   |                                                                          |
|         | Configuration [ <port_list>]</port_list>                                 |
|         | Mode [enable disable]                                                    |
|         | State [ <port_list>] [macbased auto authorized unauthorized]</port_list> |
|         | Authenticate [ <port_list>] [now]</port_list>                            |
|         | Reauthentication [enable disable]                                        |
| Dot1x>  | Period [ <reauth_period>]</reauth_period>                                |
|         | Timeout [ <eapol_timeout>]</eapol_timeout>                               |
|         | Statistics [ <port_list>] [clear eapol radius]</port_list>               |
|         | Clients [ <port_list>] [all <client_cnt>]</client_cnt></port_list>       |
|         | Agetime [ <age_time>]</age_time>                                         |
|         | Holdtime [ <hold_time>]</hold_time>                                      |
| IGMP    |                                                                          |
|         | Configuration [ <port_list>]</port_list>                                 |
|         | Mode [enable disable]                                                    |
|         | State [ <vid>] [enable disable]</vid>                                    |
| IGMP>   | Querier [ <vid>] [enable disable]</vid>                                  |
|         | Fastleave [ <port_list>] [enable disable]</port_list>                    |
|         | Router [ <port_list>] [enable disable]</port_list>                       |
|         | Flooding [enable disable]                                                |
|         | Groups [ <vid>]</vid>                                                    |
|         |                                                                          |

Status [<vid>]

| ACL     |                                                                                                    |
|---------|----------------------------------------------------------------------------------------------------|
|         | Configuration [ <port_list>]</port_list>                                                                                                    |
|         | Action [ <port_list>] [permit deny] [<rate_limiter>] [<port_copy>]<br/>[<logging>] [<shutdown>]<br/>Policy [<port_list>] [<policy>]</policy></port_list></shutdown></logging></port_copy></rate_limiter></port_list>                                                                                                    |
|         | Rate [ <rate_limiter_list>] [<packet_rate>]</packet_rate></rate_limiter_list>                                                                                                    |
| ACL>    | Add [ <ace_id>] [<ace_id_next>] [switch   (port <port>)   (policy <policy>)]<br/>[<vid>] [<tag_prio>] [<dmac_type>]<br/>[(etype [<etype>] [<smac>] [<dmac>])  <br/>(arp [<sip>] [<dip>] [<smac>] [<arp_opcode>] [<arp_flags>])  <br/>(ip [<sip>] [<dip>] [<protocol>] [<ip_flags>])  <br/>(icmp [<sip>] [<dip>] [<icmp_type>] [<icmp_code>] [<ip_flags>])  <br/>(udp [<sip>] [<dip>] [<sport>] [<dport>] [<ip_flags>])  <br/>(tcp [<sip>] [<dip>] [<sport>] [<dport>] [<ip_flags>])  <br/>(tcp [<sip>] [<dip>] [<sport>] [<dport>] [<ip_flags>] [<tcp_flags>])]<br/>[permit deny] [<rate_limiter>] [<port_copy>] [<logging>] [<shutdown>]<br/>Delete <ace_id></ace_id></shutdown></logging></port_copy></rate_limiter></tcp_flags></ip_flags></dport></sport></dip></sip></ip_flags></dport></sport></dip></sip></ip_flags></dport></sport></dip></sip></ip_flags></icmp_code></icmp_type></dip></sip></ip_flags></protocol></dip></sip></arp_flags></arp_opcode></smac></dip></sip></dmac></smac></etype></dmac_type></tag_prio></vid></policy></port></ace_id_next></ace_id> |
|         |                                                                                                    |
|         | Clear                                                                                                    |
| Mirror  |                                                                                                    |
| Mirror> | Configuration [ <port_list>]<br/>Port [<port> disable]<br/>Mode [<port_list>] [enable disable rx tx]</port_list></port></port_list>                                                                                                    |
| Config  |                                                                                                    |
| Config> | Save <ip_server> <file_name></file_name></ip_server>                                                                                                    |
| 5       | Load <ip_server> <file_name> [check]</file_name></ip_server>                                                                                                    |

#### SNMP

| Trap Probe Security Engine ID [enable disable]         Trap Security Engine ID [ <engineid>]         Trap Security Name [<security_name>]         Engine ID [<engineid>]         Community Add <community> [<ip_addr>] [<ip_mask>]         Community Delete <index>         Community Lookup [<index>]         User Add <engineid> <user_name> [MD5 SHA] [<auth_password>] [DES]         [<priv_password>]         User Delete <index>         User Changekey <engineid> <user_name> <auth_password> [<priv_password>]         User Lookup [<index>]         Group Add <security_model> <security_name> <group_name>         Group Lookup [<index>]         View Add <view_name> [included]excluded] <oid_subtree>         View Delete <index></index></oid_subtree></view_name></index></group_name></security_name></security_model></index></priv_password></auth_password></user_name></engineid></index></priv_password></auth_password></user_name></engineid></index></index></ip_mask></ip_addr></community></engineid></security_name></engineid>                                                                                                    |       | Trap Inform Retry Times [ <retries>]</retries>                                                                                                    |
|----------------------------------------------------------------------------------------------------|-------|----------------------------------------------------------------------------------------------------|
| Trap Security Engine ID [ <engineid>]         Trap Security Name [<security_name>]         Engine ID [<engineid>]         Community Add <community> [<ip_addr>] [<ip_mask>]         Community Delete <index>         Community Lookup [<index>]         User Add <engineid> <user_name> [MD5[SHA] [<auth_password>] [DES]         [<priv_password>]         User Delete <index>         User Changekey <engineid> <user_name> <auth_password> [<priv_password>]         User Lookup [<index>]         Group Add <security_model> <user_name> <group_name>         Group Delete <index>         Group Lookup [<index>]         View Add <view_name> [included]excluded] <oid_subtree>         View Delete <index>         View Add <view_name> [included]excluded] <oid_subtree>         View Lookup [<index>]</index></oid_subtree></view_name></index></oid_subtree></view_name></index></index></group_name></user_name></security_model></index></priv_password></auth_password></user_name></engineid></index></priv_password></auth_password></user_name></engineid></index></index></ip_mask></ip_addr></community></engineid></security_name></engineid> |       | Trap Probe Security Engine ID [enable disable]                                                                                                    |
| Trap Security Name [ <security_name>]         Engine ID [<engineid>]         Community Add <community> [<ip_addr>] [<ip_mask>]         Community Delete <index>         Community Lookup [<index>]         User Add <engineid> <user_name> [MD5]SHA] [<auth_password>] [DES]         [<priv_password>]         User Delete <index>         User Changekey <engineid> <user_name> <auth_password> [<priv_password>]         User Changekey <engineid> <user_name> <auth_password> [<priv_password>]         User Lookup [<index>]         Group Add <security_model> <security_name> <group_name>         Group Delete <index>         Group Lookup [<index>]         View Add <view_name> [included]excluded] <oid_subtree>         View Delete <index>         View Delete <index></index></index></oid_subtree></view_name></index></index></group_name></security_name></security_model></index></priv_password></auth_password></user_name></engineid></priv_password></auth_password></user_name></engineid></index></priv_password></auth_password></user_name></engineid></index></index></ip_mask></ip_addr></community></engineid></security_name>     |       | Trap Security Engine ID [ <engineid>]</engineid>                                                                                                    |
| SNMP> Engine ID [ <engineid>]<br/>Community Add <community> [<ip_addr>] [<ip_mask>]<br/>Community Delete <index><br/>Community Lookup [<index>]<br/>User Add <engineid> <user_name> [MD5]SHA] [<auth_password>] [DES]<br/>[<priv_password>]<br/>User Delete <index><br/>User Changekey <engineid> <user_name> <auth_password> [<priv_password>]<br/>User Lookup [<index>]<br/>Group Add <security_model> <security_name> <group_name><br/>Group Delete <index><br/>Group Lookup [<index>]<br/>View Add <view_name> [included]excluded] <oid_subtree><br/>View Delete <index><br/>View Delete <index></index></index></oid_subtree></view_name></index></index></group_name></security_name></security_model></index></priv_password></auth_password></user_name></engineid></index></priv_password></auth_password></user_name></engineid></index></index></ip_mask></ip_addr></community></engineid>                                                                                                    |       | Trap Security Name [ <security_name>]</security_name>                                                                                                    |
| SNMP>       Community Add <community> [<ip_addr>] [<ip_mask>]         Community Delete <index>         Community Lookup [<index>]         User Add <engineid> <user_name> [MD5 SHA] [<auth_password>] [DES]         [<priv_password>]         User Delete <index>         User Changekey <engineid> <user_name> <auth_password> [<priv_password>]         User Lookup [<index>]         Group Add <security_model> <security_name> <group_name>         Group Delete <index>         Group Lookup [<index>]         View Add <view_name> [included]excluded] <oid_subtree>         View Delete <index>         View Lookup [<index>]         View Lookup [<index>]</index></index></index></oid_subtree></view_name></index></index></group_name></security_name></security_model></index></priv_password></auth_password></user_name></engineid></index></priv_password></auth_password></user_name></engineid></index></index></ip_mask></ip_addr></community>                                                                                                    |       | Engine ID [ <engineid>]</engineid>                                                                                                    |
| Community Delete <index>         Community Lookup [<index>]         User Add <engineid> <user_name> [MD5 SHA] [<auth_password>] [DES]         [<priv_password>]         User Delete <index>         User Changekey <engineid> <user_name> <auth_password> [<priv_password>]         User Changekey <engineid> <user_name> <auth_password> [<priv_password>]         User Changekey <engineid> <user_name> <auth_password> [<priv_password>]         User Lookup [<index>]         Group Add <security_model> <security_name> <group_name>         Group Delete <index>         Group Lookup [<index>]         View Add <view_name> [included]excluded] <oid_subtree>         View Delete <index>         View Lookup [<index>]</index></index></oid_subtree></view_name></index></index></group_name></security_name></security_model></index></priv_password></auth_password></user_name></engineid></priv_password></auth_password></user_name></engineid></priv_password></auth_password></user_name></engineid></index></priv_password></auth_password></user_name></engineid></index></index>                                                              |       | Community Add <community> [<ip_addr>] [<ip_mask>]</ip_mask></ip_addr></community>                                                                                                    |
| Community Lookup [ <index>]         User Add <engineid> <user_name> [MD5 SHA] [<auth_password>] [DES]         [<priv_password>]         User Delete <index>         User Changekey <engineid> <user_name> <auth_password> [<priv_password>]         User Lookup [<index>]         Group Add <security_model> <security_name> <group_name>         Group Delete <index>         Group Lookup [<index>]         View Add <view_name> [included]excluded] <oid_subtree>         View Delete <index>         View Delete <index></index></index></oid_subtree></view_name></index></index></group_name></security_name></security_model></index></priv_password></auth_password></user_name></engineid></index></priv_password></auth_password></user_name></engineid></index>                                                                                                    |       | Community Delete <index></index>                                                                                                    |
| SNMP> User Add <engineid> <user_name> [MD5 SHA] [<auth_password>] [DES]<br/>[<priv_password>]<br/>User Delete <index><br/>User Changekey <engineid> <user_name> <auth_password> [<priv_password>]<br/>User Lookup [<index>]<br/>Group Add <security_model> <security_name> <group_name><br/>Group Delete <index><br/>Group Lookup [<index>]<br/>View Add <view_name> [included]excluded] <oid_subtree><br/>View Delete <index><br/>View Lookup [<index>]</index></index></oid_subtree></view_name></index></index></group_name></security_name></security_model></index></priv_password></auth_password></user_name></engineid></index></priv_password></auth_password></user_name></engineid>                                                                                                    |       | Community Lookup [ <index>]</index>                                                                                                    |
| SNMP> User Delete <index><br/>User Changekey <engineid> <user_name> <auth_password> [<priv_password>]<br/>User Lookup [<index>]<br/>Group Add <security_model> <security_name> <group_name><br/>Group Delete <index><br/>Group Lookup [<index>]<br/>View Add <view_name> [included]excluded] <oid_subtree><br/>View Delete <index><br/>View Lookup [<index>]</index></index></oid_subtree></view_name></index></index></group_name></security_name></security_model></index></priv_password></auth_password></user_name></engineid></index>                                                                                                    | SNMP> | User Add <engineid> <user_name> [MD5 SHA] [<auth_password>] [DES]<br/>[<priv_password>]</priv_password></auth_password></user_name></engineid>                                                                           |
| SNMP> User Changekey <engineid> <user_name> <auth_password> [<priv_password>]<br/>User Lookup [<index>]<br/>Group Add <security_model> <security_name> <group_name><br/>Group Delete <index><br/>Group Lookup [<index>]<br/>View Add <view_name> [included]excluded] <oid_subtree><br/>View Delete <index><br/>View Lookup [<index>]</index></index></oid_subtree></view_name></index></index></group_name></security_name></security_model></index></priv_password></auth_password></user_name></engineid>                                                                                                    |       | User Delete <index></index>                                                                                                    |
| User Lookup [ <index>]<br/>Group Add <security_model> <security_name> <group_name><br/>Group Delete <index><br/>Group Lookup [<index>]<br/>View Add <view_name> [included]excluded] <oid_subtree><br/>View Delete <index><br/>View Lookup [<index>]</index></index></oid_subtree></view_name></index></index></group_name></security_name></security_model></index>                                                                                                    |       | User Changekey <engineid> <user_name> <auth_password> [<priv_password>]</priv_password></auth_password></user_name></engineid>                                                                                           |
| Group Add <security_model> <security_name> <group_name><br/>Group Delete <index><br/>Group Lookup [<index>]<br/>View Add <view_name> [included excluded] <oid_subtree><br/>View Delete <index><br/>View Lookup [<index>]</index></index></oid_subtree></view_name></index></index></group_name></security_name></security_model>                                                                                                    |       | User Lookup [ <index>]</index>                                                                                                    |
| Group Delete <index><br/>Group Lookup [<index>]<br/>View Add <view_name> [included excluded] <oid_subtree><br/>View Delete <index><br/>View Lookup [<index>]</index></index></oid_subtree></view_name></index></index>                                                                                                    |       | Group Add <security_model> <security_name> <group_name></group_name></security_name></security_model>                                                                                                    |
| Group Lookup [ <index>]<br/>View Add <view_name> [included excluded] <oid_subtree><br/>View Delete <index><br/>View Lookup [<index>]</index></index></oid_subtree></view_name></index>                                                                                                    |       | Group Delete <index></index>                                                                                                    |
| View Add <view_name> [included excluded] <oid_subtree><br/>View Delete <index><br/>View Lookup [<index>]</index></index></oid_subtree></view_name>                                                                                                    |       | Group Lookup [ <index>]</index>                                                                                                    |
| View Delete <index></index>                                                                                                    |       | View Add <view_name> [included excluded] <oid_subtree></oid_subtree></view_name>                                                                                                    |
| View Lookup [cindex>]                                                                                                    |       | View Delete <index></index>                                                                                                    |
|                                                                                                    |       | View Lookup [ <index>]</index>                                                                                                    |
| Access Add <group_name> <security_model> <security_level><br/>[<read_view_name>] [<write_view_name>]<br/>Access Delete <index></index></write_view_name></read_view_name></security_level></security_model></group_name>                                                                                                    |       | Access Add <group_name> <security_model> <security_level><br/>[<read_view_name>] [<write_view_name>]<br/>Access Delete <index></index></write_view_name></read_view_name></security_level></security_model></group_name> |
| Access Lookup [ <index>]</index>                                                                                                    |       | Access Lookup [ <index>]</index>                                                                                                    |

#### Firmware

Firmware> Load <ip\_addr\_string> <file\_name>

| PTP  |                                                                                                    |
|------|----------------------------------------------------------------------------------------------------|
|      | Configuration [ <clockinst>]</clockinst>                                                                                                    |
|      | PortState <clockinst> [<port_list>] [enable disable internal]</port_list></clockinst>                                                                                                    |
|      | ClockCreate <clockinst> [<devtype>] [<twostep>] [<protocol>] [<oneway>] [<clockid>]<br/>[<tag_enable>] [<vid>] [<prio>]</prio></vid></tag_enable></clockid></oneway></protocol></twostep></devtype></clockinst>                                                                                 |
|      | ClockDelete <clockinst> [<devtype>]</devtype></clockinst>                                                                                                    |
|      | DefaultDS <clockinst> [<priority1>] [<priority2>] [<domain>]</domain></priority2></priority1></clockinst>                                                                                                    |
|      | CurrentDS <clockinst></clockinst>                                                                                                    |
|      | ParentDS <clockinst></clockinst>                                                                                                    |
|      | Timingproperties <clockinst> [<utcoffset>] [<valid>] [<leap59>] [<leap61>] [<timetrac>] [<freqtrac>] [<ptptimescale>] [<timesource>]</timesource></ptptimescale></freqtrac></timetrac></leap61></leap59></valid></utcoffset></clockinst>                                                        |
| PTP> | PTP PortDataSet <clockinst> [<port_list>] [<announceintv>] [<announceto>] [<syncintv>] [<delaymech>] [<minpdelayreqintv>] [<delayasymmetry>] [<ingresslatency>]</ingresslatency></delayasymmetry></minpdelayreqintv></delaymech></syncintv></announceto></announceintv></port_list></clockinst> |
|      | LocalClock <clockinst> [update show ratio] [<clockratio>]</clockratio></clockinst>                                                                                                    |
|      | Filter <clockinst> [<def_delay_filt>] [<period>] [<dist>]</dist></period></def_delay_filt></clockinst>                                                                                                    |
|      | Servo <clockinst> [<displaystates>] [<ap_enable>] [<ai_enable>] [<ad_enable>] [<ap>]<br/>[<ai>] [<ad>]</ad></ai></ap></ad_enable></ai_enable></ap_enable></displaystates></clockinst>                                                                                                    |
|      | SlaveTableUnicast <clockinst></clockinst>                                                                                                    |
|      | UniConfig <clockinst> [<index>] [<duration>] [<ip_addr>]</ip_addr></duration></index></clockinst>                                                                                                    |
|      | ForeignMasters <clockinst> [<port_list>]</port_list></clockinst>                                                                                                    |
|      | EgressLatency [show clear]                                                                                                    |
|      | MasterTableUnicast <clockinst></clockinst>                                                                                                    |
|      | ExtClockMode [ <one_pps_mode>] [<ext_enable>] [<clockfreq>] [<vcxo_enable>]</vcxo_enable></clockfreq></ext_enable></one_pps_mode>                                                                                                    |
|      | OnePpsAction [ <one_pps_clear>]</one_pps_clear>                                                                                                    |
|      | DebugMode <clockinst> [<debug_mode>]</debug_mode></clockinst>                                                                                                    |
|      | Wireless mode <clockinst> [<port_list>] [enable disable]</port_list></clockinst>                                                                                                    |
|      | Wireless pre notification <clockinst> <port_list></port_list></clockinst>                                                                                                    |
|      | Wireless delay <clockinst> [<port_list>] [<base_delay>] [<incr_delay>]</incr_delay></base_delay></port_list></clockinst>                                                                                                    |

#### IPMC

|       | Configuration [igmp]                                         |
|-------|--------------------------------------------------------------|
|       | Mode [igmp] [enable disable]                                 |
|       | Flooding [igmp] [enable disable]                             |
|       | VLAN Add [igmp] <vid></vid>                                  |
|       | VLAN Delete [igmp] <vid></vid>                               |
| IPMC> | State [igmp] [ <vid>] [enable disable]</vid>                 |
|       | Querier [igmp] [ <vid>] [enable disable]</vid>               |
|       | Fastleave [igmp] [ <port_list>] [enable disable]</port_list> |
|       | Router [igmp] [ <port_list>] [enable disable]</port_list>    |
|       | Status [igmp] [ <vid>]</vid>                                 |
|       | Groups [igmp] [ <vid>]</vid>                                 |
|       | Version [igmp] [ <vid>]</vid>                                |
| Fault |                                                              |

| Fault> | Alarm PortLinkDown [ <port_list>] [enable disable]</port_list> |
|--------|----------------------------------------------------------------|
|        | Alarm PowerFailure [pwr1 pwr2 pwr3] [enable disable]           |

#### Event

|            | Configuration                                                         |
|------------|-----------------------------------------------------------------------|
|            | Syslog SystemStart [enable disable]                                   |
|            | Syslog PowerStatus [enable disable]                                   |
|            | Syslog SnmpAuthenticationFailure [enable disable]                     |
|            | Syslog RingTopologyChange [enable disable]                            |
| Event>     | Syslog Port [ <port_list>] [disable linkup linkdown both]</port_list> |
|            | SMTP SystemStart [enable disable]                                     |
|            | SMTP PowerStatus [enable disable]                                     |
|            | SMTP SnmpAuthenticationFailure [enable disable]                       |
|            | SMTP RingTopologyChange [enable disable]                              |
|            | SMTP Port [ <port_list>] [disable linkup linkdown both]</port_list>   |
| DHCPServer |                                                                       |
|            | Mode [enable disable]                                                 |

| DHCPServer> | Setup [ <ip_start>] [<ip_end>] [<ip_mask>] [<ip_router>] [<ip_dns>] [<ip_tftp>] [<lease>] [<bootfile>]</bootfile></lease></ip_tftp></ip_dns></ip_router></ip_mask></ip_end></ip_start> |
|-------------|----------------------------------------------------------------------------------------------------|
|             |                                                                                                    |

#### Ring

| Mode [enable disable]            |
|----------------------------------|
| Master [enable disable]          |
| 1stRingPort [ <port>]</port>     |
| 2ndRingPort [ <port>]</port>     |
| Couple Mode [enable disable]     |
| Couple Port [ <port>]</port>     |
| Dualhoming Mode [enable disable] |
| Dualhoming Port [ <port>]</port> |
|                                  |

#### RCS

| RCS> | Mode [enable disable]                                                                                           |
|------|----------------------------------------------------------------------------------------------------|
|      | Add [ <ip_addr>] [<port_list>] [web_on web_off] [telnet_on telnet_off] [snmp_on snmp_off]</port_list></ip_addr> |
|      | Del <index></index>                                                                                             |
|      | Configuration                                                                                                   |
| SFP  |                                                                                                    |
| SFP> | syslog [enable disable]                                                                                         |
|      | temp [ <temperature>]</temperature>                                                                             |
|      | Info                                                                                                    |

#### DeviceBinding

|                | Mode [enable disable]                                                                                                    |
|----------------|----------------------------------------------------------------------------------------------------|
|                | Port Mode [ <port_list>] [disable scan binding shutdown]</port_list>                                                          |
|                | Port DDOS Mode [ <port_list>] [enable disable]</port_list>                                                                    |
|                | Port DDOS Sensibility [ <port_list>] [low normal medium high]</port_list>                                                     |
|                | Port DDOS Packet [ <port_list>] [rx_total rx_unicast rx_multicast rx_broadcast tcp udp]</port_list>                           |
|                | Port DDOS Low [ <port_list>] [<socket_number>]</socket_number></port_list>                                                    |
|                | Port DDOS High [ <port_list>] [<socket_number>]</socket_number></port_list>                                                   |
|                | Port DDOS Filter [ <port_list>] [source destination]</port_list>                                                              |
| Devicebinding> | Port DDOS Action [ <port_list>] [do_nothing block_1_min block_10_mins <br/>block shutdown only_log reboot_device]</port_list> |
|                | Port DDOS Status [ <port_list>]</port_list>                                                                                   |
|                | Port Alive Mode [ <port_list>] [enable disable]</port_list>                                                                   |
|                | Port Alive Action [ <port_list>] [do_nothing link_change shutdown only_log reboot_device]</port_list>                         |
|                | Port Alive Status [ <port_list>]</port_list>                                                                                  |
|                | Port Stream Mode [ <port_list>] [enable disable]</port_list>                                                                  |
|                | Port Stream Action [ <port_list>] [do_nothing only_log]</port_list>                                                           |
|                | Port Stream Status [ <port_list>]</port_list>                                                                                 |
|                | Port Addr [ <port_list>] [<ip_addr>] [<mac_addr>]</mac_addr></ip_addr></port_list>                                            |
|                | Port Alias [ <port_list>] [<ip_addr>]</ip_addr></port_list>                                                                   |
|                | Port DeviceType [ <port_list>] [unknown ip_cam ip_phone ap pc plc nvr]</port_list>                                            |
|                | Port Location [ <port_list>] [<device_location>]</device_location></port_list>                                                |
|                | Port Description [ <port_list>] [<device_description>]</device_description></port_list>                                       |

# **Technical Specifications**

| Physical Ports        |                                                                                                    |
|-----------------------|----------------------------------------------------------------------------------------------------|
| 10/100/1000Base-T(X)  | 16 Ports in RJ45 Auto MDI/MDIX                                                                                                    |
| 100/1000Base-X        | 8 SFP port                                                                                                    |
| LC Bypass             | 4 in Simplex mode, 2 in Duplex Mode<br>Multimode or Single Mode, dependent on model selection                                                                                                    |
| Technology            |                                                                                                    |
| Ethernet Standards    | IEEE 802.3 for 10Base-T<br>IEEE 802.3u for 100Base-TX and 100Base-FX<br>IEEE 802.3ab for 1000Base-T<br>IEEE 802.z for 1000Base-X<br>IEEE 802.3x for Flow control<br>IEEE 802.3ad for LACP (Link Aggregation Control Protocol)<br>IEEE 802.1p for COS (Class of Service)<br>IEEE 802.1Q for VLAN Tagging<br>IEEE 802.1w for RSTP (Rapid Spanning Tree Protocol)<br>IEEE 802.1s for MSTP (Multiple Spanning Tree Protocol)<br>IEEE 802.1x for Authentication<br>IEEE 802.1AB for LLDP (Link Layer Discovery Protocol) |
| MAC Table             | 8k                                                                                                    |
| Priority Queues       | 8                                                                                                    |
| Processing            | Store-and-Forward                                                                                                    |
| Switch Properties     |                                                                                                    |
| Switching latency     | 7 us                                                                                                    |
| Switching bandwidth   | 48 Gbps                                                                                                    |
| Max. Available VLANs  | 256                                                                                                    |
| IGMP multicast groups | 128 for each VLAN                                                                                                    |
| Port rate limiting    | User Define                                                                                                    |
| Jumbo frame           | Up to 9.6K Bytes                                                                                                    |
| Security Features     | Device Binding security feature<br>Enable/disable ports, MAC based port security<br>Port based network access control (802.1x)<br>VLAN (802.1Q) to segregate and secure network traffic<br>Radius centralized password management<br>SNMPv3 encrypted authentication and access security<br>Https / SSH enhance network security                                                                                                    |

| Software Features           | STP/RSTP/MSTP (IEEE 802.1D/w/s)<br>Redundant Ring (C-Ring) with recovery time less than 30ms over 250 units<br>TOS/Diffserv supported<br>Quality of Service (802.1p) for real-time traffic<br>VLAN (802.1Q) with VLAN tagging and GVRP supported<br>IGMP Snooping<br>IP-based bandwidth management<br>Application-based QoS management<br>DOS/DDOS auto prevention<br>Port configuration, status, statistics, monitoring, security<br>DHCP Server/Client/Relay |
|-----------------------------|----------------------------------------------------------------------------------------------------|
| Network Redundancy          | C-Ring<br>MSTP (RSTP/STP compatible)                                                                                                    |
| RS-232 Serial Console Port  | RS-232 in RJ45 connector with console cable. 115200bps, 8, N, 1                                                                                                    |
| Fault contact               |                                                                                                    |
| Relay                       | Relay output to carry capacity of 1A at 24VDC                                                                                                    |
| Power                       |                                                                                                    |
| Redundant Input power       | Dual 100~240V AC power inputs in single power socket                                                                                                    |
| Power consumption (Typ.)    | 25 Watts                                                                                                    |
| Overload current protection | n Present                                                                                                    |
| Physical Characteristic     |                                                                                                    |
| Enclosure                   | IP-30                                                                                                    |
| Dimension (W x D x H)       | 300 × 165 × 88 mm (11.8 × 6.49 × 3.46 in)                                                                                                    |
| Weight (g)                  | 2300 g                                                                                                    |
| Environmental               |                                                                                                    |
| Storage Temperature         | -40 to 85°C (-40 to 185°F)                                                                                                    |
| Operating Temperature       | -40 to 75°C (-40 to 167°F )                                                                                                    |
| Operating Humidity          | 5% to 95% Non-condensing                                                                                                    |
| Regulatory approvals        |                                                                                                    |
| EMI                         | FCC Part 15, CISPR (EN55022) class A                                                                                                    |
| EMS                         | EN61000-4-2 (ESD)<br>EN61000-4-3 (RS),<br>EN61000-4-4 (EFT),<br>EN61000-4-5 (Surge),<br>EN61000-4-6 (CS),<br>EN61000-4-8,<br>EN61000-4-11                                                                                                    |
| Shock                       | IEC60068-2-27                                                                                                    |
| Free Fall                   | IEC60068-2-32                                                                                                    |
| Vibration                   | IEC60068-2-6                                                                                                    |
| Safety                      | EN60950-1                                                                                                    |
| Warranty                    | Lifetime                                                                                                    |

# **MECHANICAL INSTALLATION INSTRUCTIONS**

#### **ComNet Customer Service**

Customer Care is ComNet Technology's global service center, where our professional staff is ready to answer your questions at any time. Email ComNet Global Service Center: customercare@comnet.net

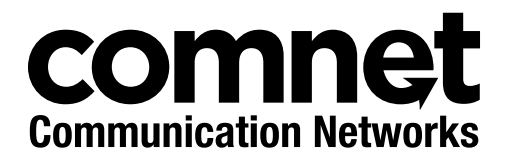

3 CORPORATE DRIVE | DANBURY, CT 06810 | USA T: 203.796.5300 | F: 203.796.5303 | TECH SUPPORT: 1.888.678.9427 | INFO@COMNET.NET 8 TURNBERRY PARK ROAD | GILDERSOME | MORLEY | LEEDS, UK LS27 7LE T: +44 (0)113 307 6400 | F: +44 (0)113 253 7462 | INFO-EUROPE@COMNET.NET

© 2017 Communications Networks Corporation. All Rights Reserved. "ComNet" and the "ComNet Logo" are registered trademarks of Communication Networks, LLC.